# **NIST SPECIAL PUBLICATION 1800-21C**

# Mobile Device Security:

Corporate-Owned Personally-Enabled (COPE)

Volume C: How-to Guides

Joshua M. Franklin\* Gema Howell Kaitlin Boeckl Naomi Lefkovitz Ellen Nadeau\* Applied Cybersecurity Division Information Technology Laboratory

**Dr. Behnam Shariati** University of Maryland, Baltimore County Department of Computer Science and Electrical Engineering Baltimore, Maryland

Jason G. Ajmo Christopher J. Brown Spike E. Dog Frank Javar Michael Peck Kenneth F. Sandlin The MITRE Corporation McLean, Virginia

\*Former employee; all work for this publication done while at employer.

September 2020

Final

This publication is available free of charge from: https://doi.org/10.6028/NIST.SP.1800-21

The first draft of this publication is available free of charge from: https://www.nccoe.nist.gov/projects/building-blocks/mobile-device-security/enterprise

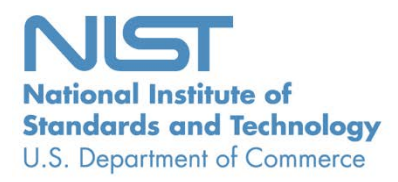

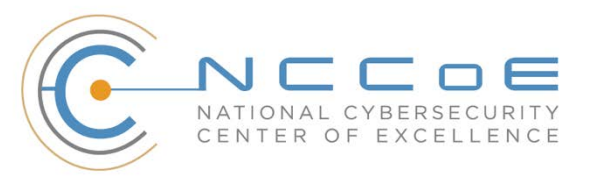

## **DISCLAIMER**

Certain commercial entities, equipment, products, or materials may be identified by name or company logo or other insignia in order to acknowledge their participation in this collaboration or to describe an experimental procedure or concept adequately. Such identification is not intended to imply special status or relationship with NIST or recommendation or endorsement by NIST or NCCOE; neither is it intended to imply that the entities, equipment, products, or materials are necessarily the best available for the purpose.

National Institute of Standards and Technology Special Publication 1800-21C Natl. Inst. Stand. Technol. Spec. Publ. 1800-21C, 167 pages, (September 2020), CODEN: NSPUE2

## **FEEDBACK**

As a private-public partnership, we are always seeking feedback on our practice guides. We are particularly interested in seeing how businesses apply NCCoE reference designs in the real world. If you have implemented the reference design, or have questions about applying it in your environment, please email us at <u>mobile-nccoe@nist.gov</u>.

All comments are subject to release under the Freedom of Information Act.

National Cybersecurity Center of Excellence National Institute of Standards and Technology 100 Bureau Drive Mailstop 2002 Gaithersburg, MD 20899 Email: <u>nccoe@nist.gov</u>

## NATIONAL CYBERSECURITY CENTER OF EXCELLENCE

The National Cybersecurity Center of Excellence (NCCoE), a part of the National Institute of Standards and Technology (NIST), is a collaborative hub where industry organizations, government agencies, and academic institutions work together to address businesses' most pressing cybersecurity issues. This public-private partnership enables the creation of practical cybersecurity solutions for specific industries, as well as for broad, cross-sector technology challenges. Through consortia under Cooperative Research and Development Agreements (CRADAs), including technology partners—from Fortune 50 market leaders to smaller companies specializing in information technology security—the NCCoE applies standards and best practices to develop modular, adaptable example cybersecurity solutions using commercially available technology. The NCCoE documents these example solutions in the NIST Special Publication 1800 series, which maps capabilities to the NIST Cybersecurity Framework and details the steps needed for another entity to re-create the example solution. The NCCoE was established in 2012 by NIST in partnership with the State of Maryland and Montgomery County, Maryland.

To learn more about the NCCoE, visit <u>https://www.nccoe.nist.gov</u>. To learn more about NIST, visit <u>https://www.nist.gov.</u>

## NIST CYBERSECURITY PRACTICE GUIDES

NIST Cybersecurity Practice Guides (Special Publication 1800 series) target specific cybersecurity challenges in the public and private sectors. They are practical, user-friendly guides that facilitate the adoption of standards-based approaches to cybersecurity. They show members of the information security community how to implement example solutions that help them align with relevant standards and best practices, and provide users with the materials lists, configuration files, and other information they need to implement a similar approach.

The documents in this series describe example implementations of cybersecurity practices that businesses and other organizations may voluntarily adopt. These documents do not describe regulations or mandatory practices, nor do they carry statutory authority.

## ABSTRACT

Mobile devices provide access to vital workplace resources while giving employees the flexibility to perform their daily activities. Securing these devices is essential to the continuity of business operations.

While mobile devices can increase efficiency and productivity, they can also leave sensitive data vulnerable. Mobile device management tools can address such vulnerabilities by helping secure access to networks and resources. These tools are different from those required to secure the typical computer workstation.

This practice guide focuses on security enhancements that can be made to corporate-owned personallyenabled (COPE) mobile devices. COPE devices are owned by an enterprise and issued to an employee. Both the enterprise and the employee can install applications onto the device.

To address the challenge of securing COPE mobile devices while managing risks, the NCCoE at NIST built a reference architecture to show how various mobile security technologies can be integrated within an enterprise's network.

This NIST Cybersecurity Practice Guide demonstrates how organizations can use standards-based, commercially available products to help meet their mobile device security and privacy needs.

## **KEYWORDS**

Corporate-owned personally-enabled; COPE; mobile device management; mobile device security, onpremise; bring your own device; BYOD

## ACKNOWLEDGMENTS

We are grateful to the following individuals for their generous contributions of expertise and time.

| Name             | Organization                                                           |
|------------------|------------------------------------------------------------------------|
| Donna Dodson     | NIST                                                                   |
| Vincent Sritapan | Department of Homeland Security, Science and Technology<br>Directorate |
| Jason Frazell    | Appthority (acquired by Symantec—A division of Broadcom)               |
| Joe Midtlyng     | Appthority (acquired by Symantec—A division of Broadcom)               |
| Chris Gogoel     | Kryptowire                                                             |
| Tom Karygiannis  | Kryptowire                                                             |
| Tim LeMaster     | Lookout                                                                |
| Victoria Mosby   | Lookout                                                                |
| Michael Carr     | MobileIron                                                             |

| Name              | Organization          |
|-------------------|-----------------------|
| Walter Holda      | MobileIron            |
| Farhan Saifudin   | MobileIron            |
| Jeff Lamoureaux   | Palo Alto Networks    |
| Sean Morgan       | Palo Alto Networks    |
| Kabir Kasargod    | Qualcomm              |
| Viji Raveendran   | Qualcomm              |
| Lura Danley       | The MITRE Corporation |
| Eileen Durkin     | The MITRE Corporation |
| Sallie Edwards    | The MITRE Corporation |
| Marisa Harriston  | The MITRE Corporation |
| Milissa McGinnis  | The MITRE Corporation |
| Nick Merlino      | The MITRE Corporation |
| Doug Northrip     | The MITRE Corporation |
| Titilayo Ogunyale | The MITRE Corporation |
| Oksana Slivina    | The MITRE Corporation |
| Tracy Teter       | The MITRE Corporation |
| Paul Ward         | The MITRE Corporation |

The Technology Partners/Collaborators who participated in this build submitted their capabilities in response to a notice in the Federal Register. Respondents with relevant capabilities or product components were invited to sign a Cooperative Research and Development Agreement (CRADA) with NIST, allowing them to participate in a consortium to build this example solution. We worked with:

| Technology Partner/Collaborator | Build Involvement                                                                                                    |
|---------------------------------|----------------------------------------------------------------------------------------------------|
| Appthority*                     | Appthority Cloud Service, Mobile Threat Intelligence                                                                                     |
| <u>Kryptowire</u>               | Kryptowire Cloud Service, Application Vetting                                                                                            |
| <u>Lookout</u>                  | Lookout Cloud Service/Lookout Agent Version 5.10.0.142<br>(iOS), 5.9.0.420 (Android), Mobile Threat Defense                              |
| MobileIron                      | MobileIron Core Version 9.7.0.1, MobileIron Agent Ver-<br>sion 11.0.1A (iOS), 10.2.1.1.3R (Android), Enterprise Mo-<br>bility Management |
| Palo Alto Networks              | Palo Alto Networks PA-220                                                                                                    |
| Qualcomm                        | Qualcomm Trusted Execution Environment (version is de-<br>vice dependent)                                                                |

\*Appthority (acquired by Symantec—A division of Broadcom)

# Contents

| 1 | Intr | oduct                              | ion                                                       | 1  |
|---|------|------------------------------------|-----------------------------------------------------------|----|
|   | 1.1  | Practic                            | ce Guide Structure                                        | 1  |
|   | 1.2  | Build C                            | Overview                                                  | 2  |
|   | 1.3  | Туроді                             | raphic Conventions                                        | 3  |
|   | 1.4  | Logica                             | l Architecture Summary                                    | 3  |
| 2 | Pro  | duct lı                            | nstallation Guides                                        | 4  |
|   | 2.1  | Appthority Mobile Threat Detection |                                                           | 5  |
|   | 2.2  | Krypto                             | owire EMM+S                                               | 5  |
|   | 2.3  | Lookou                             | ut Mobile Endpoint Security                               | 5  |
|   | 2.4  | Mobile                             | elron Core                                                | 5  |
|   |      | 2.4.1                              | Installation of MobileIron Core and Stand-Alone Sentry    | 5  |
|   |      | 2.4.2                              | General MobileIron Core Setup                             | 5  |
|   |      | 2.4.3                              | Upgrade MobileIron Core                                   | 6  |
|   |      | 2.4.4                              | Integration with Microsoft Active Directory               | 12 |
|   |      | 2.4.5                              | Create a Mobile Users Label                               | 18 |
|   | 2.5  | Integra                            | ation of Palo Alto Networks GlobalProtect with MobileIron | 20 |
|   |      | 2.5.1                              | MobileIron Configuration                                  | 20 |
|   |      | 2.5.2                              | Basic Palo Alto Networks Configuration                    | 25 |
|   |      | 2.5.3                              | Palo Alto Networks Interfaces and Zones Configuration     | 30 |
|   |      | 2.5.4                              | Configure Router                                          | 35 |
|   |      | 2.5.5                              | Configure Tunnel Interface                                | 38 |
|   |      | 2.5.6                              | Configure Applications and Security Policies              | 39 |
|   |      | 2.5.7                              | Network Address Translation                               | 49 |
|   |      | 2.5.8                              | Configure SSL VPN                                         | 51 |
|   |      | 2.5.9                              | Import Certificates                                       | 60 |
|   |      | 2.5.10                             | Configure Certificate Profile                             | 62 |
|   |      | 2.5.11                             | Configure SSL/TLS Service Profile                         | 63 |
|   |      | 2.5.12                             | URL Filtering Configuration                               | 64 |

|        | 2.5.13  | GlobalProtect Gateway and Portal Configuration                     | 67  |
|--------|---------|--------------------------------------------------------------------|-----|
|        | 2.5.14  | Configure Automatic Threat and Application Updates                 | 76  |
| 2.6    | Integra | ation of Kryptowire EMM+S with MobileIron                          | 78  |
|        | 2.6.1   | Add MobileIron API Account for Kryptowire                          | 78  |
|        | 2.6.2   | Contact Kryptowire to Create Inbound Connection                    | 81  |
| 2.7    | Integra | ation of Lookout Mobile Endpoint Security with MobileIron          |     |
|        | 2.7.1   | Add MobileIron API Account for Lookout                             | 81  |
|        | 2.7.2   | Add MobileIron Labels for Lookout                                  | 85  |
|        | 2.7.3   | Add Lookout for Work for Android to MobileIron App Catalog         | 87  |
|        | 2.7.4   | Apply Labels to Lookout for Work for Android                       | 90  |
|        | 2.7.5   | Add Lookout for Work app for iOS to MobileIron App Catalog         | 93  |
|        | 2.7.6   | Add MDM Connector for MobileIron to Lookout MES                    | 104 |
|        | 2.7.7   | Configure MobileIron Risk Response                                 | 108 |
| 2.8    | Integra | ation of Appthority Mobile Threat Detection with MobileIron        |     |
|        | 2.8.1   | Create MobileIron API Account for Appthority Connector             | 115 |
|        | 2.8.2   | Deploy Appthority Connector Open Virtualization Appliance          | 118 |
|        | 2.8.3   | Run the Enterprise Mobility Management Connector Deployment Script | 119 |
| 2.9    | Regist  | ering Devices with MobileIron Core                                 |     |
|        | 2.9.1   | Supervising and Registering iOS Devices                            | 120 |
|        | 2.9.2   | Activating Lookout for Work on iOS                                 | 142 |
|        | 2.9.3   | Provisioning Work-Managed Android Devices with a Work Profile      | 147 |
| Append | lix A   | List of Acronyms                                                   | 162 |
| Append | lix B   | Glossary                                                           | 164 |
| Append | lix C   | References                                                         | 166 |

# **List of Figures**

| Figure 1-1 Logical Architecture Summary        | .4 |
|------------------------------------------------|----|
| Figure 2-1 MobileIron Repository Configuration | .6 |
| Figure 2-2 MobileIron Core Version             | .7 |

| Figure 2-3 MobileIron Download Status                         |
|---------------------------------------------------------------|
| Figure 2-4 Validating Database Data                           |
| Figure 2-5 Validating Database Data Confirmation9             |
| Figure 2-6 Database Data Validation Initiation Confirmation9  |
| Figure 2-7 Database Data Validation Status                    |
| Figure 2-8 Software Updates Reboot Prompt                     |
| Figure 2-9 Software Update Reboot Confirmation                |
| Figure 2-10 Reboot Configuration Save Prompt                  |
| Figure 2-11 Upgrade Status                                    |
| Figure 2-12 Ability to Upgrade to 9.7.0.1                     |
| Figure 2-13 LDAP Settings                                     |
| Figure 2-14 LDAP OUs                                          |
| Figure 2-15 LDAP User Configuration                           |
| Figure 2-16 LDAP Group Configuration14                        |
| Figure 2-17 Selected LDAP Group                               |
| Figure 2-18 LDAP Advanced Options                             |
| Figure 2-19 Testing LDAP Configuration                        |
| Figure 2-20 LDAP Test Result                                  |
| Figure 2-21 MobileIron Device Labels                          |
| Figure 2-22 Adding a Device Label                             |
| Figure 2-23 Device Label Matches                              |
| Figure 2-24 MobileIron Label List                             |
| Figure 2-25 MobileIron SCEP Configuration                     |
| Figure 2-26 Test SCEP Certificate Configuration               |
| Figure 2-27 Test SCEP Certificate                             |
| Figure 2-28 MobileIron VPN Configuration                      |
| Figure 2-29 Palo Alto Networks Management Interface Enabled25 |
| Figure 2-30 Management Interface Configuration                |

| Figure 2-31 Palo Alto Networks Firewall General Information                           | 27 |
|---------------------------------------------------------------------------------------|----|
| Figure 2-32 Palo Alto Networks Services Configuration                                 |    |
| Figure 2-33 DNS Configuration                                                         | 29 |
| Figure 2-34 NTP Configuration                                                         |    |
| Figure 2-35 Ethernet Interfaces                                                       |    |
| Figure 2-36 Ethernet Interface Configuration                                          | 31 |
| Figure 2-37 WAN Interface IPv4 Configuration                                          | 32 |
| Figure 2-38 WAN Interface IP Address Configuration                                    |    |
| Figure 2-39 Completed WAN Interface Configuration                                     |    |
| Figure 2-40 Security Zone List                                                        |    |
| Figure 2-41 LAN Security Zone Configuration                                           | 35 |
| Figure 2-42 Virtual Router Configuration                                              |    |
| Figure 2-43 Virtual Router General Settings                                           |    |
| Figure 2-44 SSL VPN Tunnel Interface                                                  |    |
| Figure 2-45 Application Categories                                                    | 40 |
| Figure 2-46 MobileIron Core Palo Alto Networks Application Configuration              | 41 |
| Figure 2-47 MobileIron Application Port Configuration                                 | 42 |
| Figure 2-48 DMZ Access to MobileIron Firewall Rule Configuration                      | 43 |
| Figure 2-49 DMZ Access to MobileIron Security Rule Source Zone Configuration          |    |
| Figure 2-50 DMZ Access to MobileIron Security Rule Destination Address Configuration  | 45 |
| Figure 2-51 DMZ Access to MobileIron Security Rule Application Protocol Configuration | 46 |
| Figure 2-52 DMZ Access to MobileIron Security Rule Action Configuration               | 47 |
| Figure 2-53 Outbound NAT Rule                                                         | 49 |
| Figure 2-54 Outbound NAT Original Packet Configuration                                | 50 |
| Figure 2-55 Outbound NAT Translated Packet Configuration                              | 51 |
| Figure 2-56 LDAP Profile                                                              | 52 |
| Figure 2-57 Authentication Profile                                                    |    |
|                                                                                       | 54 |

| Figure 2-59 LDAP Group Mapping                             |
|------------------------------------------------------------|
| Figure 2-60 LDAP Group Include List                        |
| Figure 2-61 Authentication Policy Source Zones             |
| Figure 2-62 Authentication Policy Destination Zones        |
| Figure 2-63 Authentication Profile Actions                 |
| Figure 2-64 Import MobileIron Certificate61                |
| Figure 2-65 Certificate Profile63                          |
| Figure 2-66 Internal Root Certificate Profile              |
| Figure 2-67 SSL/TLS Service Profile                        |
| Figure 2-68 Custom URL Category65                          |
| Figure 2-69 URL Filtering Profile                          |
| Figure 2-70 URL Filtering Security Policy67                |
| Figure 2-71 General GlobalProtect Gateway Configuration    |
| Figure 2-72 GlobalProtect Authentication Configuration69   |
| Figure 2-73 GlobalProtect Tunnel Configuration             |
| Figure 2-74 VPN Client IP Pool                             |
| Figure 2-75 VPN Client Settings                            |
| Figure 2-76 VPN Authentication Override Configuration71    |
| Figure 2-77 VPN User Group Configuration71                 |
| Figure 2-78 VPN Split Tunnel Configuration72               |
| Figure 2-79 GlobalProtect Portal Configuration73           |
| Figure 2-80 GlobalProtect Portal SSL/TLS Configuration74   |
| Figure 2-81 GlobalProtect External Gateway Configuration75 |
| Figure 2-82 GlobalProtect Portal Agent Configuration76     |
| Figure 2-83 Schedule Link77                                |
| Figure 2-84 Threat Update Schedule77                       |
| Figure 2-85 MobileIron Users                               |
| Figure 2-86 Kryptowire API User Configuration 70           |

| Figure 2-87 MobileIron User List                                    |
|---------------------------------------------------------------------|
| Figure 2-88 Kryptowire API User Space Assignment                    |
| Figure 2-89 Kryptowire Device List                                  |
| Figure 2-90 MobileIron User List                                    |
| Figure 2-91 MobileIron Lookout User Configuration                   |
| Figure 2-92 Lookout MobileIron Admin Account                        |
| Figure 2-93 Lookout Account Space Assignment                        |
| Figure 2-94 MobileIron Label List                                   |
| Figure 2-95 MTP Low Risk Label Configuration                        |
| Figure 2-96 MobileIron App Catalog87                                |
| Figure 2-97 Adding Lookout for Work to the MobileIron App Catalog88 |
| Figure 2-98 Lookout for Work Application Configuration              |
| Figure 2-99 Lookout for Work Application Configuration              |
| Figure 2-100 Lookout for Work AFW Configuration90                   |
| Figure 2-101 Apply Lookout for Work to Android Devices91            |
| Figure 2-102 Apply To Labels Dialogue92                             |
| Figure 2-103 Lookout for Work with Applied Labels93                 |
| Figure 2-104 MobileIron App Catalog93                               |
| Figure 2-105 Lookout for Work Selected From iTunes94                |
| Figure 2-106 Lookout for Work App Configuration95                   |
| Figure 2-107 Lookout for Work App Configuration96                   |
| Figure 2-108 Lookout for Work Managed App Settings97                |
| Figure 2-109 App Catalog with Lookout for Work97                    |
| Figure 2-110 Lookout for Work Selected98                            |
| Figure 2-111 Apply To Labels Dialogue99                             |
| Figure 2-112 App Catalog with Lookout for Work99                    |
| Figure 2-113 Importing Managed Application Configuration101         |
| Figure 2-114 plist File Configuration102                            |

| Figure 2-115 Lookout Configuration Selected            |
|--------------------------------------------------------|
| Figure 2-116 Apply To Label Dialogue103                |
| Figure 2-117 Lookout Configuration With Labels         |
| Figure 2-118 Add Lookout Connector Display104          |
| Figure 2-119 Connector Settings                        |
| Figure 2-120 Connector Enrollment Settings             |
| Figure 2-121 Connector Sync Settings108                |
| Figure 2-122 MobileIron App Control Rule               |
| Figure 2-123 MobileIron App Control Rule               |
| Figure 2-124 MTP High Risk Compliance Action111        |
| Figure 2-125 Baseline Policy Selection112              |
| Figure 2-126 MTP High Risk Policy                      |
| Figure 2-127 Security Policy Trigger                   |
| Figure 2-128 Policy List                               |
| Figure 2-129 Apply To Label Dialogue115                |
| Figure 2-130 Appthority User Settings                  |
| Figure 2-131 Appthority Connector User118              |
| Figure 2-132 Appthority Connector Space Assignment118  |
| Figure 2-133 Appthority Connector CLI Configuration119 |
| Figure 2-134 Appthority EMM Connector Status           |
| Figure 2-135 iOS Reset Screen                          |
| Figure 2-136 Erase iPhone Confirmation122              |
| Figure 2-137 Erase iPhone Final Confirmation           |
| Figure 2-138 Entering iOS Passcode                     |
| Figure 2-139 iOS Trust Computer Confirmation           |
| Figure 2-140 Entering Passcode to Trust Computer126    |
| Figure 2-141 Configurator 2 Erase Confirmation         |
| Figure 2-142 Restoring iPhone                          |

| Figure 2-143 Device Preparation Options                                   |
|---------------------------------------------------------------------------|
| Figure 2-144 MDM Server Selection                                         |
| Figure 2-145 Signing into Apple Account                                   |
| Figure 2-146 Organization Assignment Dialogue131                          |
| Figure 2-147 Creating an Organization                                     |
| Figure 2-148 Supervisory Identity Configuration                           |
| Figure 2-149 Organization Selection                                       |
| Figure 2-150 Supervising Identity Selection                               |
| Figure 2-151 Selected Organization                                        |
| Figure 2-152 Create an Organization Supervision Identity Configuration136 |
| Figure 2-153 Setup Assistant Configuration                                |
| Figure 2-154 Waiting for iPhone                                           |
| Figure 2-155 iOS Device MobileIron Registration Page                      |
| Figure 2-156 Opening Settings Confirmation                                |
| Figure 2-157 Profile Installation                                         |
| Figure 2-158 Profile Installation                                         |
| Figure 2-159 Profile Installation Warning141                              |
| Figure 2-160 Profile Installation Trust Confirmation                      |
| Figure 2-161 Profile Installation Confirmation                            |
| Figure 2-162 Lookout for Work Splash Screen                               |
| Figure 2-163 Lookout for Work Permission Information                      |
| Figure 2-164 Notifications Permissions Prompt                             |
| Figure 2-165 Locations Permission Prompt                                  |
| Figure 2-166 Lookout for Work Home Screen                                 |
| Figure 2-167 MobileIron AFW Configuration                                 |
| Figure 2-168 AFW Configuration149                                         |
| Figure 2-169 MobileIron Enrollment Process150                             |
| Figure 2-170 AFW Enrollment                                               |

| Figure 2-171 MobileIron Installation152                        |
|----------------------------------------------------------------|
| Figure 2-172 Accepting AFW Terms and Conditions153             |
| Figure 2-173 MobileIron Privacy Information154                 |
| Figure 2-174 MobileIron Configuration Required Notification155 |
| Figure 2-175 MobileIron Device Status156                       |
| Figure 2-176 AFW Configuration157                              |
| Figure 2-177 AFW Workspace Creation                            |
| Figure 2-178 MobileIron Work Profile Lock Preferences159       |
| Figure 2-179 MobileIron Google Account Configuration160        |
| Figure 2-180 MobileIron Device Status161                       |

# **List of Tables**

| Table 1-1 Typographic Conventions       | 3  |
|-----------------------------------------|----|
| Table 2-1 Implemented Security Policies | 47 |
| Table 2-2 Implemented Security Policies | 48 |
| Table 2-3 Implemented Security Policies | 48 |

# **1** Introduction

The following volumes of this guide show information technology (IT) professionals and security engineers how we implemented this example solution. We cover all of the mobile device security products employed in this reference design. We do not re-create the product manufacturers' documentation, which is presumed to be widely available. Rather, these volumes show how we incorporated the products together in our environment.

Note: These are not comprehensive tutorials. There are many possible service and security configurations for these products that are out of scope for this reference design.

## **1.1 Practice Guide Structure**

This National Institute of Standards and Technology (NIST) Cybersecurity Practice Guide demonstrates a standards-based reference design and provides users with the information they need to replicate addressing mobile device security (MDS) for Corporate-Owned Personally-Enabled (COPE) implementation challenges. This reference design is modular and can be deployed in whole or in part.

This guide contains three volumes:

- NIST SP 1800-21A: Executive Summary
- NIST SP 1800-21B: Approach, Architecture, and Security Characteristics what we built and why
- NIST SP 1800-21C: How-To Guides instructions for building the example solution (you are here)

Depending on your role in your organization, you might use this guide in different ways:

**Business decision makers, including chief security and technology officers,** will be interested in the *Executive Summary, NIST SP 1800-21A*, which describes the following topics:

- challenges that enterprises face in securely deploying COPE mobile devices
- example solution built at the National Cybersecurity Center of Excellence (NCCoE)
- benefits of adopting the example solution

**Technology or security program managers** who are concerned with how to identify, understand, assess, and mitigate risk will be interested in *NIST SP 1800-21B*, which describes what we did and why. The following sections will be of particular interest:

- Section 3.4, Risk Assessment, describes the risk analysis we performed.
- Section 4.3, Security Control Map, discusses the security mappings of this example solution to cybersecurity standards and best practices.

You might share the *Executive Summary, NIST SP 1800-21A*, with your leadership team members to help them understand the importance of adopting standards-based solutions when addressing COPE mobile device security implementation challenges.

**IT professionals** who want to implement an approach like this will find this whole practice guide useful. You can use this How-To portion of the guide, *NIST SP 1800-21C*, to replicate all or parts of the build created in our lab. This How-To portion of the guide provides specific product installation, configuration, and integration instructions for implementing the example solution. We do not recreate the product manufacturers' documentation, which is generally widely available. Rather, we show how we incorporated the products together in our environment to create an example solution.

This guide assumes that IT professionals have experience implementing security products within the enterprise. While we have used a suite of commercial products to address this challenge, this guide does not endorse these particular products. Your organization can adopt this solution or one that adheres to these guidelines in whole, or you can use this guide as a starting point for tailoring and implementing parts of this guide's example solution for on-premises mobile device security management. Your organization's security experts should identify the products that will best integrate with your existing tools and IT system infrastructure. We hope that you will seek products that are congruent with applicable standards and best practices. Section 3.6, Technologies, lists the products that we used and maps them to the cybersecurity controls provided by this reference solution.

A NIST Cybersecurity Practice Guide does not describe "the" solution, but a possible solution. Comments, suggestions, and success stories will improve subsequent versions of this guide. Please contribute your thoughts to mobile-nccoe@nist.gov.

## **1.2 Build Overview**

When a business is on the go, mobile devices can serve as a temporary workstation replacement. They provide convenience of use, portability, and functionality. However, in many ways, mobile devices are different from the common computer workstation, and alternative management tools are required to secure their interactions with the enterprise. To address this security challenge, the NCCoE worked with its Community of Interest and build team partners and developed a real-world scenario for mobile deployment within an enterprise. The scenario presents a range of security challenges that an enterprise may experience when deploying mobile devices.

The lab environment used in developing this solution includes the architectural components, functionality, and standard best practices, which are described in Volume B. The build team partners provided the security technologies used to deploy the architecture components and functionality. The standard best practices are applied to the security technologies to ensure the appropriate security controls are put in place to meet the challenges presented in the devised scenario.

This section of the guide documents the build process and discusses the specific configurations used to develop a secure mobile deployment.

*Note:* Android for Work (AFW) has been re-branded as Android Enterprise. At the time of writing this document, it was named Android for Work.

## **1.3 Typographic Conventions**

The following table presents typographic conventions used in this volume.

Table 1-1 Typographic Conventions

| Typeface/Symbol  | Meaning                      | Example                                |
|------------------|------------------------------|----------------------------------------|
| Italics          | file names and path names;   | For detailed definitions of terms, see |
|                  | references to documents that | the NCCoE Glossary.                    |
|                  | are not hyperlinks; new      |                                        |
|                  | terms; and placeholders      |                                        |
| Bold             | names of menus, options,     | Choose File > Edit.                    |
|                  | command buttons, and fields  |                                        |
| Monospace        | command-line input,          | mkdir                                  |
|                  | onscreen computer output,    |                                        |
|                  | sample code examples, and    |                                        |
|                  | status codes                 |                                        |
| Monospace Bold   | command-line user input      | service sshd start                     |
|                  | contrasted with computer     |                                        |
|                  | output                       |                                        |
| <u>blue text</u> | link to other parts of the   | All publications from NIST's NCCoE     |
|                  | document, a web URL, or an   | are available at                       |
|                  | email address                | https://www.nccoe.nist.gov.            |

## **1.4 Logical Architecture Summary**

The following graphic illustrates the main components of this example implementation and provides a view of how they interact.

#### Figure 1-1 Logical Architecture Summary

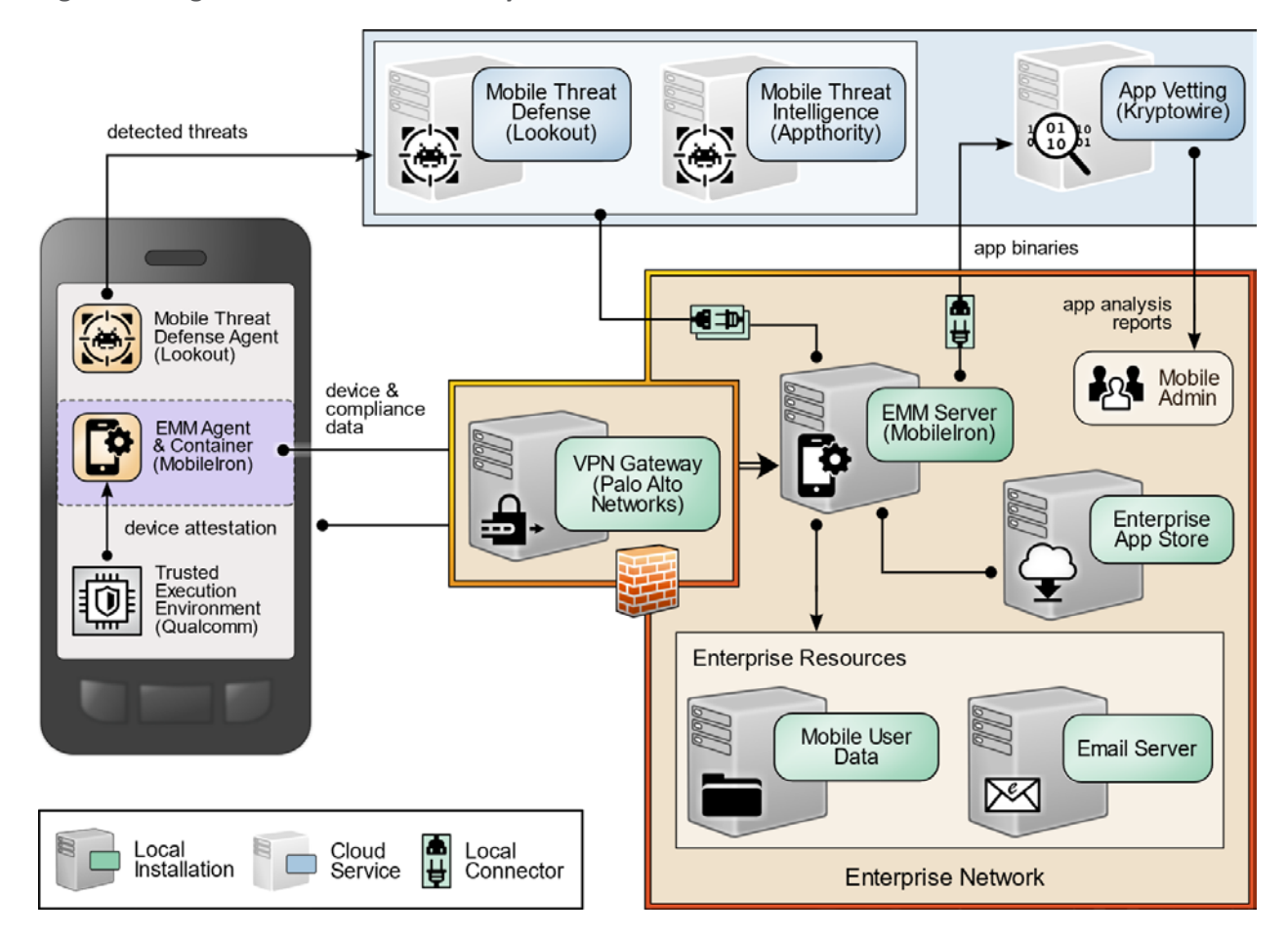

# 2 Product Installation Guides

This section of the practice guide contains detailed instructions for installing and configuring key products used for the architecture illustrated below.

In our lab environment, the example solution was logically separated by a virtual local area network (VLAN) wherein each VLAN represented a separate mock enterprise environment. The network perimeter for this example implementation was enforced by a Palo Alto Networks virtual private network (VPN)/firewall appliance. It maintains three zones: one each for the internet/wide area network (WAN), a demilitarized zone (DMZ), and the organizational local area network (LAN).

## 2.1 Appthority Mobile Threat Detection

Appthority contributed a test instance of its Mobile Threat Detection service. Contact Appthority (Symantec) (<u>https://www.symantec.com/</u>) to establish an instance for your organization.

## 2.2 Kryptowire EMM+S

Kryptowire contributed a test instance of its EMM+S application-vetting service. Contact Kryptowire (<u>https://www.kryptowire.com/mobile-app-security/</u>) to establish an instance for your organization.

## 2.3 Lookout Mobile Endpoint Security

Lookout contributed a test instance of its Mobile Endpoint Security (MES) service. Contact Lookout (<u>https://www.lookout.com/products/mobile-endpoint-security</u>) to establish an instance for your organization.

## 2.4 MobileIron Core

MobileIron Core is the central product in the MobileIron suite. The following sections describe the steps for installation, configuration, and integration with Active Directory (AD).

## 2.4.1 Installation of MobileIron Core and Stand-Alone Sentry

Follow the steps below to install MobileIron Core:

- 1. Obtain a copy of the *On-Premise Installation Guide for MobileIron Core, Sentry, and Enterprise Connector* from the MobileIron support portal.
- 2. Follow the MobileIron Core pre-deployment and installation steps in Chapter 1 of the On-Premise Installation Guide for MobileIron Core, Sentry, and Enterprise Connector for the version of MobileIron being deployed in your environment. In our lab implementation, we deployed MobileIron Core 9.5.0.0 as a Virtual Core running on VMware 6.0. Post-installation, we performed an upgrade to MobileIron Core 9.7.0.1 following guidance provided in *CoreConnectorReleaseNotes9701\_Rev12Apr2018*. Direct installations to MobileIron Core 9.7.0.1 will experience slightly different results, as some added features in this version are not used with earlier versions of configuration files.

## 2.4.2 General MobileIron Core Setup

The following steps are necessary for mobile device administrators or users to register devices with MobileIron.

1. Obtain a copy of *MobileIron Core Device Management Guide for iOS Devices* from the MobileIron support portal. 2. Complete all instructions provided in Chapter 1, Setup Tasks.

## 2.4.3 Upgrade MobileIron Core

The following steps were used to upgrade our instance of MobileIron Core from 9.5.0.0 to 9.7.0.1. Note there was no direct upgrade path between these two versions; our selected upgrade path was 9.5.0.0 > 9.5.0.1 > 9.7.0.1.

- 1. Obtain upgrade credentials from MobileIron Support.
- 2. In MobileIron Core System Manager, navigate to Maintenance > Software Updates.
- 3. In the **Software repository configuration** section:
  - a. In the User Name field, enter the username provided by MobileIron Support.
  - b. In the Password field, enter the password provided by MobileIron Support.
  - c. In the **Confirm Password** field, reenter the password provided by MobileIron Support.
  - d. Select Apply.

Figure 2-1 MobileIron Repository Configuration

## MobileIron

| SETTINGS SECURITY MAINTENANCE                                                                           | TROUBLESHOOTING                                                                   |                |   |
|----------------------------------------------------------------------------------------------------|-----------------------------------------------------------------------------------|----------------|---|
| Software Updates                                                                                        | Maintenance → Software                                                            | Updates        |   |
| Self Diagnosis<br>Export Configuration<br>Import Configuration<br>Clear Configuration<br>System Storage | Software Version<br>Core 9.5.0.0 Build 77<br>Software repository of<br>User Name: | mobileironeval |   |
| Reboot<br>System Backup                                                                                 | Password:<br>Confirm Password:                                                    | ••••••         |   |
| Optimize Database                                                                                       | URL:                                                                              | Default        | 0 |
|                                                                                                    | Apply Cancel                                                                      |                |   |

- 4. In the Software Updates section:
  - a. Select **Check Updates;** after a few seconds, the available upgrade path options appears.

- b. Select the Core 9.5.0.1 status: Not Downloaded option.
- c. Select **Download Now.** After a delay, the Software Download dialogue appears.

Figure 2-2 MobileIron Core Version

| SETTINGS SECURITY MAIN                | TENANCE TROUBLESHOOT                                                              | ING                                                                                                    |                                      |
|---------------------------------------|-----------------------------------------------------------------------------------|----------------------------------------------------------------------------------------------------|--------------------------------------|
| Software Updates                      | Maintenance Softwa                                                                | are Updates                                                                                                    |                                      |
| Export Configuration                  | Software Version                                                                  |                                                                                                    |                                      |
| Import Configuration                  | Core 9.5.0.0 Build                                                                | 177                                                                                                    |                                      |
| Clear Configuration<br>System Storage | - Software reposite                                                               | ory configuration                                                                                                    |                                      |
| Reboot                                | User Name:                                                                        | mobileironeval                                                                                                    |                                      |
| System Backup                         | Password:                                                                         | Change Password                                                                                                    |                                      |
| Optimize Database                     | URL:                                                                              | Oefault                                                                                                    | 0                                    |
|                                       | Apply Cano                                                                        | xel                                                                                                    |                                      |
|                                       | Check Update<br>Core 9.6.0.1<br>Core 9.5.0.1<br>Download Nor<br>Note: To install, | status: <i>Not downloaded</i><br>status: <i>Not downloaded</i><br>w Stage for Install<br>please reboot the system only after st | atus says <b>Reboot to install</b> . |

5. In the **Download Software** dialogue, click **OK**.

This publication is available free of charge from: http://doi.org/10.6028/NIST.SP.1800-21.

#### Figure 2-3 MobileIron Download Status

| Strict SSL Verification     | Download software                                                                           |
|-----------------------------|---------------------------------------------------------------------------------------------|
| Apply Cancel                | Download is successful.Please click on the Stage for Install and then Reboot the<br>system. |
|                             | ок                                                                                          |
| Software updates            |                                                                                             |
| Check Updates               |                                                                                             |
| Core 9.6.0.1 status: Not do | ownloaded                                                                                   |
| Core 9.5.0.1 status: Down   | loaded.                                                                                     |

- 6. In the **Software updates** section:
  - a. Select the Core 9.5.0.1 status: Downloaded option.
  - b. Select the Validate Database Structure and Data option.
  - c. Select Validate.

#### Figure 2-4 Validating Database Data

| oftware updates                                                                     |
|-------------------------------------------------------------------------------------|
| Check Updates                                                                       |
| Core 9.6.0.1 status: Not downloaded                                                 |
| Core 9.5.0.1 status: Downloaded.                                                    |
| Validate Database structure (schema)                                                |
| Validate Database structure and Data                                                |
| Validation Status: NOT RUNNING                                                      |
| Download Now Validate Stage for Install                                             |
| ote: To install, please reboot the system only after status says Reboot to install. |

7. In the **Confirm** dialogue, click **Yes** to validate database structure and data.

#### Figure 2-5 Validating Database Data Confirmation

| Confirm |                                                                                                    |
|---------|----------------------------------------------------------------------------------------------------|
| 2       | 'Validate Database structure and Data' runs in maintenance mode and stops core services during validation. Do you want to proceed? |
|         | Yes No                                                                                                    |

## 8. In the Validate Update dialogue, click OK.

#### Figure 2-6 Database Data Validation Initiation Confirmation

|                                                                                          | Validate Update                   | × |
|------------------------------------------------------------------------------------------|-----------------------------------|---|
| Check Updates                                                                            | Validation initiated successfully |   |
| Core 9.6.0.1 status: <i>Not downloaded</i>                                               | ОК                                |   |
| Core 9.5.0.1 status: <i>Downloaded</i> .                                                 |                                   |   |
| Validate Database structure (schema)                                                     |                                   |   |
| Validate Database structure and Data                                                     |                                   |   |
| Validation Status: RUNNING - Validation is in<br>For detailed validation loos click here | nitialized 💭                      |   |

9. In the Software updates section, select Stage for Install.

#### Figure 2-7 Database Data Validation Status

| Check Updates                           |                                 |                                          |     |  |
|-----------------------------------------|---------------------------------|------------------------------------------|-----|--|
| ) Core 9.6.0.1 stat                     | tus: Not dow                    | vnloaded                                 |     |  |
| Core 9.5.0.1 stat                       | tus: <i>Downloa</i>             | aded.                                    |     |  |
| Validate Datab                          | ase structure                   | (schema)                                 |     |  |
| Validate Datab                          | ase structure                   | and Data                                 |     |  |
| Validation Statu<br>For detailed valida | is: SUCCESS<br>ation logs click | - Validation is success<br>k <u>here</u> | ful |  |
| Download Now                            | Validate                        | Stage for Install                        |     |  |
|                                         |                                 |                                          |     |  |

a. The **Download Updates** dialogue appears.

10. In the **Download Updates** dialogue, select **Reboot Now;** a series of dialogues appears.

```
Figure 2-8 Software Updates Reboot Prompt
```

| Download U              | pdat   | es                  |                                |  |
|-------------------------|--------|---------------------|--------------------------------|--|
| Please click on reboot. | the fo | llowing link to vie | w the upgrade status after the |  |
| https://mi-core         | .govt. | mdse.nccoe.org:8    | 443/upgrade/status             |  |
| Reboot Now              |        | Reboot Later        |                                |  |

11. In the **Confirm** dialogues:

a. Click **Yes** to confirm the appliance reboot.

Figure 2-9 Software Update Reboot Confirmation

| Confirm | 1 🗵                                         |
|---------|---------------------------------------------|
| 2       | Do you really want to reboot the appliance? |
|         | Yes No                                      |

b. Click **Yes** to confirm saving the current configuration.

Figure 2-10 Reboot Configuration Save Prompt

| Confirm |                                                    |
|---------|----------------------------------------------------|
| 2       | Would you like to save your current configuration? |
|         | Yes No                                             |

12. The Upgrade Status website hosted by Core automatically opens.

| Mobile Iron                         | Upgrade Status |  |
|-------------------------------------|----------------|--|
| 55% Comple                          | ted            |  |
| Start Invoking upgrade-database     |                |  |
| erypenetup anno unes coase          |                |  |
| cryptsetup-luks-libs does not exist |                |  |

13. Once the upgrade is complete, **System Manager > Maintenance > Software Updates > Software Updates** now shows the capability to upgrade to 9.7.0.1. Figure 2-12 Ability to Upgrade to 9.7.0.1

| Check Updates     |                     |  |
|-------------------|---------------------|--|
| Core 9.6.0.3 stat | tus: Not downloaded |  |
| Core 9.7.0.1 stat | tus: Not downloaded |  |
| Download Now      | Stage for Install   |  |

The image shows the Core patch levels this instance can upgrade to. Specifically, it shows Core 9.6.0.3 and Core 9.7.0.1.

14. Repeat Steps 4b through 11 above, replacing 9.5.0.1 with 9.7.0.1 during Steps 4b and 6; this will complete the upgrade path from MobileIron Core 9.5.0.0 to 9.7.0.1.

## 2.4.4 Integration with Microsoft Active Directory

In our implementation, we chose to integrate MobileIron Core with Active Directory using lightweight directory access protocol (LDAP). This is optional. General instructions for this process are covered in the *Configuring LDAP Servers* section in Chapter 2 of *On-Premise Installation Guide for MobileIron Core, Sentry, and Enterprise Connector*. The configuration details used during our completion of selected steps (retaining the original numbering) from that guide are given below:

- 1. From Step 4 in the MobileIron guide, in the New LDAP Server dialogue:
  - a. Directory Connection:

#### Figure 2-13 LDAP Settings

| New LDAP Setting        |                                                                                               |             |           |       |   |
|-------------------------|-----------------------------------------------------------------------------------------------|-------------|-----------|-------|---|
| Directory Connection    |                                                                                               |             |           |       | A |
| Directory URL:          | Idap://192.168.7.10                                                                           |             |           |       |   |
| Directory Failover URL: | Idap(s):// <ip hostna<="" or="" td=""><td>ame&gt;:[port]</td><td></td><td></td><td></td></ip> | ame>:[port] |           |       |   |
| Directory UserID:       | mi-ldap-sync                                                                                  |             |           |       |   |
|                         | Change Password                                                                               |             |           |       |   |
| Search Results Timeout: | 30                                                                                            | Seconds     |           |       |   |
| Chase Referrals:        | 🔘 Enable                                                                                      |             | Oisable   |       |   |
| Admin State:            | Enable                                                                                        |             | ⑦ Disable |       |   |
| Directory Type:         | Active Directory                                                                              | O Domino    |           | Other |   |
| Domain:                 | govt.mds.local                                                                                |             |           |       |   |

Note: The light gray text is default text, and your own directory URL should be entered.

b. Directory Configuration—OUs (organizational units):

## Figure 2-14 LDAP OUs

| New LDAP Setting          |                                                            |   |
|---------------------------|------------------------------------------------------------|---|
| Directory Configuration - | OUs                                                        |   |
| OU Base DN:               | dc=govt,dc=mds,dc=local                                    |   |
| OU Search Filter:         | ( (objectClass=organizationalUnit)(objectClass=container)) | ] |

c. Directory Configuration—Users:

#### Figure 2-15 LDAP User Configuration

## New LDAP Setting

#### **Directory Configuration - Users**

| User Base DN:        | dc=govt,dc=mds,dc=local                   |
|----------------------|-------------------------------------------|
| Search Filter:       | (&(objectClass=user)(objectClass=person)) |
| Search Scope:        | All Levels                                |
| First Name:          | givenName                                 |
| Last Name:           | sn                                        |
| User ID:             | sAMAccountName                            |
| Email:               | mail                                      |
| Display Name:        | displayName                               |
| Distinguished Name:  | distinguishedName                         |
| User Principal Name: | userPrincipalName                         |
| Locale:              | c                                         |

## d. Directory Configuration—Groups:

## Figure 2-16 LDAP Group Configuration

## New LDAP Setting

#### **Directory Configuration - Groups**

| User Group Base DN:   | dc=govt,dc=mds,dc=local |   |
|-----------------------|-------------------------|---|
| Search Filter:        | (objectClass=group)     |   |
| Search Scope :        | All Levels              | ~ |
| User Group Name:      | cn                      |   |
| Membership Attribute: | member                  |   |
| Member Of Attribute:  | memberOf                |   |
| Custom Attribute-1:   |                         |   |
| Custom Attribute-2:   |                         |   |
| Custom Attribute-3:   |                         |   |
| Custom Attribute-4:   |                         |   |

- e. LDAP Groups:
  - i. As a preparatory step, we used Active Directory Users and Computers to create a new security group for mobile-authorized users on the Domain Controller for the *govt.mds.local* domain. In our example, this group is named **Mobile Users.**
  - ii. In the search bar, enter the name of the LDAP group for mobile-authorized users.
  - iii. Select the **magnifying glass** button; the group name should be added to the **Available** list.
  - iv. In the Available list box:

1) Select the Mobile Users list item.

2) Select the **right-arrow** button; the Mobile Users list item should move to the **Selected** list box.

#### Figure 2-17 Selected LDAP Group

| New LD/   | AP Setting                            |                          | ⊠ |
|-----------|---------------------------------------|--------------------------|---|
| LDAP Gro  | ups Select LDAP groups that will be u | sed in the system.       |   |
| Available | Search by LDAP Groups                 | Selected<br>Mobile Users |   |

v. In the **Selected** list:

1) Select the default Users group list item.

- 2) Select the **left-arrow** button; the Users list item should move to the **Available** list box.
- f. Custom Settings: Custom settings were not specified.
- g. Advanced Options: Advanced options were configured as shown in Figure 2-18.

#### Figure 2-18 LDAP Advanced Options

| ew LDAP Setting                         |                                                         |              |
|-----------------------------------------|---------------------------------------------------------|--------------|
| Advanced Options                        |                                                         |              |
| Authentication Method:                  | Bind (Default)     Creater                              | os v5 (SASL) |
| Authentication User ID<br>Format:       | User DN                                                 | •            |
| Group Member Format:                    | DN                                                      | ~            |
| Quality of Protection:                  | Authentication only Use Client TLS Certificate          | ~            |
| Additiontal<br>JNDI Context Properties: | Request Mutual Authentication     Enable Detailed Debug |              |
|                                         |                                                         |              |

#### Test Save View LDAP Browser

<u>Note</u>: In our lab environment, we did not enable stronger Quality of Protection or enable the Use of Client Transport Layer Security Certificate or Request Mutual Authentication features. However, we recommend that implementers consider using those additional mechanisms to secure communication with the LDAP server.

- 2. From Steps 19 through 21 from the MobileIron guide, we tested that MobileIron can successfully query LDAP for Derived Personal Identity Verification Credential (DPC) Users.
  - a. In the New LDAP Setting dialogue, click the Test button to open the LDAP Test dialogue.
  - b. In the **LDAP Test** dialogue, enter a **User ID** for a member of the DPC Users group, then click the **Submit** button. A member of the Mobile Users group in our environment is **gema.**

#### Figure 2-19 Testing LDAP Configuration

| Advanced Options                        |                                                            |                      |
|-----------------------------------------|------------------------------------------------------------|----------------------|
| Authentication Method:                  | Ind (Default)                                              | 🔘 Kerberos v5 (SASL) |
| Authentication User ID<br>Format:       | User DN                                                    | <u> </u>             |
| Group Member Format:                    | DN LDAP Test                                               |                      |
| Quality of Protection:                  | Authenti User ID: gema<br>Group ID:<br>Reque Submit Cancel |                      |
| Additiontal<br>JNDI Context Properties: | Enable because bebog                                       |                      |
|                                         |                                                            |                      |

c. The LDAP Test dialogue indicates the query was successful:

Figure 2-20 LDAP Test Result

| .DAP Test                               | ×                                          |
|-----------------------------------------|--------------------------------------------|
| Found 1 user with the user query 'gema' |                                            |
| First Name                              | : gema                                     |
| Last Name                               |                                            |
| User ID                                 | : gema                                     |
| Email                                   |                                            |
| Display Name                            | : gema                                     |
| Principal Name                          | : gema@govt.mds.local                      |
| Locale                                  |                                            |
| Custom 1                                | 4 · · · · · · · · · · · · · · · · · · ·    |
| Custom 2                                | 4                                          |
| Custom 3                                | 4                                          |
| Custom 4                                | 4                                          |
| Distinguished Name                      | : CN=gema,CN=Users,DC=govt,DC=mds,DC=local |

## 2.4.5 Create a Mobile Users Label

MobileIron uses *labels* to link policies and device configurations with users and mobile devices. Creating a unique label for each category of authorized mobile user allows mobile device administrators to apply a consistent set of controls applicable to users with a common mobile use case. Our limited usage scenario only required a single MobileIron label to be created.

#### 1. In the MobileIron Core Admin Portal, navigate to Devices & Users > Labels.

2. Select Add Label.

Figure 2-21 MobileIron Device Labels

| <b>()</b> > | CORE            | Dashboard            | Devic   | es & Users | Admin Apps          | Policies &        | Configs Se      | rvices  | Settings | Logs      |
|-------------|-----------------|----------------------|---------|------------|---------------------|-------------------|-----------------|---------|----------|-----------|
|             |                 | Devices              | Users   | Labels     | ActiveSync          | Apple DEP         | Apple Educa     | tion    |          |           |
| Action      | s 👻 Add Label   |                      |         |            |                     |                   |                 |         |          |           |
|             | NAME            | DESCRIPTION          |         | TYPE       | CRITERIA            |                   |                 | SPAC    | E        | VIEW DE   |
|             | AFW             | Android for Work     | - enter | Filter     | ("common.platform"  | = "android" and " | android.afw_cap | . Globa | I        | <u>10</u> |
|             | All-Smartphones | Label for all device | es irre | Filter     | "common.retired"=fa | alse              |                 | Globa   | I        | <u>16</u> |

- 3. In the Name field, enter a unique name for this label (Mobile Users in this example).
- 4. In the **Description** field, enter a meaningful description to help others identify its purpose.
- 5. Under the **Criteria** section:
  - a. In the blank rule:
    - i. In the Field drop-down menu, select User > LDAP > Groups > Name.
    - ii. In the **Value** drop-down menu, select the Active Directory group created to support mobile user policies (named **Mobile User** in this example).
  - b. Select the **plus sign icon** to add a blank rule.
  - c. In the newly created blank rule:
    - i. In the Field drop-down menu, select Common > Platform.
    - ii. In the Value drop-down menu, select Android.

#### Figure 2-22 Adding a Device Label

| Label                                  |                    |                         |                      |                              |            |      |
|----------------------------------------|--------------------|-------------------------|----------------------|------------------------------|------------|------|
| Nan                                    | ne Mobile User     | S                       |                      |                              |            |      |
| Descriptio                             | Applies to us      | ers authorized to use m | obile devices to acc | ess sensitive enterprise res | ources.    |      |
| Ta                                     |                    |                         |                      |                              |            |      |
| Criteria                               | e 🕛 Manual         | Filter                  |                      |                              |            |      |
| All Any of t                           | he following rules | are true                |                      |                              |            |      |
| Name                                   | *                  | Equals                  | *                    | Mobile Users                 | × 🕈        | •    |
| Platform                               | *                  | Equals                  | *                    | Android                      | • <b>+</b> | •    |
|                                        | nomoli likiobili   |                         | alatfa wali i An dua | 1.418                        |            |      |
| <ul> <li>"user.idap.groups.</li> </ul> | name" = "Mobile    | Users" AND "commor      | i.platform" = "Andro | NG                           |            | Rese |
|                                        |                    |                         |                      |                              |            |      |

- d. The list of matching devices appears below the specified criteria.
- e. Select Save.

Figure 2-23 Device Label Matches

'user.ldap.groups.name" = "Mobile Users" AND "common.platform" = "Android" Re

#### Exclude retired devices from search results

#### 3 matching devices

| DISPLAY NAME | CURRENT PHONE NUMBER | MODEL | STATUS  |
|--------------|----------------------|-------|---------|
| sallie       | 1234567890           |       | Pending |
| jason        | PDA                  |       | Pending |
| gema         | PDA                  |       | Pending |
|              |                      |       |         |

6. Navigate to **Devices & Users > Labels** to confirm the label was successfully created.

#### Figure 2-24 MobileIron Label List

| <b>()</b> ,     | CORE              |   | Dashboard            | Device | es & Users | Admin App          | os Policies      | & Configs     | Services  | Settings | Logs     |
|-----------------|-------------------|---|----------------------|--------|------------|--------------------|------------------|---------------|-----------|----------|----------|
|                 |                   |   | Devices              | Users  | Labels     | ActiveSync         | Apple DEP        | Apple E       | ducation  |          |          |
| Action          | s 👻 Add Label     |   |                      |        |            |                    |                  |               |           |          |          |
|                 | NAME              | * | DESCRIPTION          |        | TYPE       | CRITERIA           |                  |               | SPA       | CE       | VIEW DE  |
|                 | macOS             |   | Label for all macO   | S De   | Filter     | "common.platform   | "="macOS" AND    | "common.retir | ed"= Glob | bal      | 0        |
| $\square \land$ | Mobile Users      |   | Label for users aut  | horiz  | Filter     | ("user.ldap.groups | .name" = "Mobile | Users" AND "  | com Glob  | bal      | <u>3</u> |
|                 | MTP - Deactivated |   | Device lifecycle: de | eactiv | Manual     |                    |                  |               | Glob      | bal      | 0        |

## 2.5 Integration of Palo Alto Networks GlobalProtect with MobileIron

The following steps detail how to integrate MobileIron Core, Microsoft Certificate Authority (CA), and Palo Alto Networks GlobalProtect to allow mobile users to authenticate to the GlobalProtect gateway using user-aware device certificates issued to mobile devices by Microsoft CA during enrollment with MobileIron Core.

## 2.5.1 MobileIron Configuration

The following steps create the MobileIron Core configurations necessary to support integration with Palo Alto Networks GlobalProtect and Microsoft CA.

## 2.5.1.1 Create Simple Certificate Enrollment Protocol (SCEP) Configuration

- 1. In the MobileIron Admin Portal, navigate to Policies & Configs > Configurations.
- Select Add New > Certificate Enrollment > SCEP; the New SCEP Configuration Enrollment Setting dialogue will open.
- 3. In the New SCEP Certificate Enrollment Setting dialogue:
  - a. For the Name field, enter a unique name to identify this configuration.
  - b. Enable the **Device Certificate** option.
  - c. In the URL field, enter the URL where SCEP is hosted within your environment.
  - d. In the **CA-Identifier (ID)** field, enter the subject name of the Microsoft CA that will issue the device certificates.
  - e. In the Subject drop-down menu, select \$DEVICE\_IMEI\$.

#### Figure 2-25 MobileIron SCEP Configuration

| New SCEP Certificate Enr    | ollment Setting                                |       |                  |              | × |
|-----------------------------|------------------------------------------------|-------|------------------|--------------|---|
| Name                        | Internal_Microsoft_CA                          |       |                  |              |   |
| Description                 | Issues local CA device certificates to enrolle | d dev | rices            | ]            |   |
|                             |                                                |       |                  |              |   |
|                             | Centralized                                    | 0     | Decentralized    | 0            |   |
|                             | Store keys on core                             |       | Proxy requests   | through Core | 0 |
|                             | User Certificate                               | ۲     | Device Certifica | te           |   |
| URL                         | http://ndes.govt.mds.local/certsrv/mscep/      |       |                  |              |   |
| CA-Identifier               | SubCA                                          |       |                  |              |   |
| Subject                     | CN=\$DEVICE_IMEI\$                             | *     |                  |              |   |
| Subject Common Name<br>Type | None                                           | *     |                  |              |   |
| Key Usage                   | Signing                                        | 1     | Encryption       |              |   |
| Кеу Туре                    | RSA                                            | *     | 0                |              |   |
| Key Length                  | 2048                                           | *     | 0                |              |   |

- f. In the **Fingerprint** field, enter the fingerprint of the Microsoft CA that will issue the device certificates.
- g. For the Challenge Type drop-down menu, select Microsoft SCEP.
- h. Below the Subject Alternative Names list box, select Add; a new list item appears.
- i. For the new list item:
  - i. For the Type drop-down menu, select NT Principal Name.
  - ii. For the Value drop-down menu, select \$USER\_UPN\$.
- j. Click Issue Test Certificate; the Certificate dialogue should indicate success.
Figure 2-26 Test SCEP Certificate Configuration

| CSR Signature Algorithm                                         | SHA384          |                           | × ()        |   |        |      |
|-----------------------------------------------------------------|-----------------|---------------------------|-------------|---|--------|------|
| Finger Print                                                    | 098A256AC9C9    | 38A7AC69C103EE8202D       | 7           |   |        |      |
| Challenge Type                                                  | Microsoft SCEF  | >                         | *           |   |        |      |
| Challenge URL                                                   | http://ndes.gov | t.mds.local/certsrv/mscep | _adm        |   |        |      |
| User Name                                                       | NDES            |                           |             |   |        |      |
| Challenge                                                       | Change          |                           |             |   |        |      |
| Subject Alternative Names                                       |                 |                           |             |   |        |      |
| ТҮРЕ                                                            |                 | VALUE                     |             | i |        |      |
| NT Principal Name                                               |                 | \$USER_UPN\$              |             |   | ×      |      |
|                                                                 |                 |                           |             |   |        |      |
|                                                                 |                 |                           |             |   |        |      |
|                                                                 |                 |                           |             |   |        |      |
| Add+                                                            |                 |                           |             |   |        |      |
|                                                                 |                 | Issue Test                | Certificate | 0 | Cancel | Save |
| Challenge Subject Alternative Names TYPE NT Principal Name Add+ |                 | VALUE<br>\$USER_UPN\$     | Certificate | 1 | Cancel | Save |

k. In the Certificate dialogue, click OK.

#### Figure 2-27 Test SCEP Certificate

| ertificate                                                                                                    |                                                   |
|----------------------------------------------------------------------------------------------------|---------------------------------------------------|
| Successfully issued a test certificate for the provided configuration.                                                                                                    |                                                   |
|                                                                                                    |                                                   |
| Version: V3<br>Subject: CN=test123-device-imei, OU=appSetting:[CONSUMER_UUID]<br>Signature Algorithm: SHA256withRSA, OID = 1.2.840.113549.1.1.11                                                                                                    |                                                   |
| Key: Sun RSA public key, 2048 bits                                                                                                    |                                                   |
| modulus:<br>219204985345559845499214040936212294964395073575552000958056388518500839460553960849542968300555157597499<br>167276834480002365910855283668384991357741105701816908182572320641459438792215284671475803235992515887489<br>247478283388141223925804274248760801638220020939162869313411492713401491499310440405926175325453047697352<br>157914922134065835850942638552140403653143011296400114537493963495813517437574570475146271668191885805894<br>142457564356427411004500507794435128602887769885825261284062725191559472209756464737799209855349460145969<br>67016809618532083319934630152274538180779566823493351991026773 | 9520033<br>195282<br>9695285<br>116457<br>9923071 |
| public exponent: 65537<br>Validity: [From: Tue Oct 02 18:54:36 UTC 2018,<br>To: Thu Oct 01 18:54:36 UTC 2020]<br>Issuer: CN=SUB-CA, DC=govt, DC=mds, DC=local                                                                                                    |                                                   |
| SerialNumber: [ 66000000 7e104240 e1e8e1eb 1d000000 00007e]                                                                                                    |                                                   |
| [1]: ObjectId: 1.3.6.1.4.1.311.21.10 Criticality=false<br>Extension unknown: DER encoded OCTET string =<br>0000: 04 40 30 3E 30 0A 06 08 2B 06 01 05 05 07 03 04 .@0>0+                                                                                                    |                                                   |
| 0020: 2B 06 01 04 01 82 37 0A 03 04 30 0A 06 08 2B 06 +70+.                                                                                                    |                                                   |

4. Click Save.

## 2.5.1.2 Create Palo Alto Networks GlobalProtect Configuration

The GlobalProtect configuration instructs the mobile client to use the provisioned device certificate and to automatically connect to the correct VPN URL; mobile users will not need to manually configure the application. The following steps will create the GlobalProtect configuration.

- 1. In the **MobileIron Admin Portal**, navigate to **Policies & Configs > Configurations**.
- 2. Select Add New > VPN; the Add VPN Setting dialogue will appear.
- 3. In the Add VPN Setting dialogue:
  - a. In the Name field, enter a unique name to identify this VPN setting.
  - b. In the **Connection Type** drop-down menu, select **Palo Alto Networks GlobalProtect.**

- c. In the **Server** field, enter the fully qualified domain name (FQDN) of your Palo Alto Networks appliance; our sample implementation uses **vpn.govt.mdse.nccoe.org.**
- d. For the User Authentication drop-down menu, select certificate.
- e. For the **Identity Certificate** drop-down menu, select the SCEP enrollment profile created in the previous section.
- f. Click Save.

Figure 2-28 MobileIron VPN Configuration

| Add VPN Setting             |                                                            | ×           |
|-----------------------------|------------------------------------------------------------|-------------|
| Name                        | GlobalProtect VPN                                          |             |
| Description                 | Allows devices to authenticate to the GlobalProtect VPN    |             |
| Connection Type             | Palo Alto Networks GlobalProtect 🗸 👔                       |             |
| Server                      | vpn.govt.mdse.nccoe.org                                    |             |
| Proxy                       | None 🗸 🚺                                                   |             |
| Username                    | \$USERID\$                                                 | 0           |
| User Authentication         | Certificate                                                |             |
| Password                    | \$PASSWORD\$                                               | 0           |
| Identity Certificate        | Internal_Microsoft_CA 🗸                                    |             |
|                             | VPN on Demand ()                                           |             |
| Per-app VPN                 | © Yes ◎ No 🚺 Licens                                        | e Required  |
| Safari Domains (iOS)        | 7 and later: macOS 10.11 and later)                        |             |
| If the server ends with one | e of these domain names, the VPN is started automatically. |             |
| SAFARI DOMAIN               | DESCRIPTION                                                |             |
|                             |                                                            | Cancel Save |
|                             |                                                            |             |

# 2.5.2 Basic Palo Alto Networks Configuration

During basic configuration, internet protocol (IP) addresses are assigned to the management interface, domain name system (DNS), and network time protocol (NTP). The management interface allows the administrator to configure and implement security rules through this interface.

# 2.5.2.1 Configure Management Interface

The following steps will configure the Palo Alto Networks appliance management interface.

- 1. In the Palo Alto Networks portal, navigate to **Device > Setup > Interfaces.**
- 2. On the Interfaces tab, enable the **Management** option; the Management Interface Setting page opens.

## Figure 2-29 Palo Alto Networks Management Interface Enabled

|                                  |   | Dashboard     | ACC        | Moni     | itor     | Policies  | Obje    | cts        | N                  | letwork      | Device  |  |
|----------------------------------|---|---------------|------------|----------|----------|-----------|---------|------------|--------------------|--------------|---------|--|
| _                                |   |               |            |          |          |           |         |            |                    |              |         |  |
| 🆓 Setup<br>🖼 High Availability   |   | Management    | Operations | Services | Interfa  | ces Teler | netry ( | Content-II | D                  | WildFire     | Session |  |
| Config Audit                     | I | nterface Name |            |          | Enabled  |           |         |            | $\bigtriangledown$ | Speed        |         |  |
| Password Profiles Administrators | P | lanagement    |            |          | <b>√</b> |           |         |            |                    | auto-negotia | te      |  |
| Admin Roles                      |   |               |            |          |          |           |         |            |                    |              |         |  |
| Authentication Profile           |   |               |            |          |          |           |         |            |                    |              |         |  |
| User Identification              |   |               |            |          |          |           |         |            |                    |              |         |  |
| 🖳 VM Information Sources         |   |               |            |          |          |           |         |            |                    |              |         |  |

- 3. On the Management Interface Setting screen:
  - a. In the IP Address field, enter the IP address for the Palo Alto Networks appliance.
  - b. In the **Netmask** field, enter the netmask for the network.
  - c. In the **Default Gateway** field, enter the IP address of the router that provides the appliance with access to the internet.
  - d. Under Administrative Management Services: Enable the Hypertext Transfer Protocol (HTTP), Hypertext Transfer Protocol Secure (HTTPS), Secure Shell (SSH), and Ping options.
  - e. Click OK.

| Management Interface Settin | igs                              |                        | 0           |
|-----------------------------|----------------------------------|------------------------|-------------|
| ІР Туре                     | Static O DHCP Client             | Permitted IP Addresses | Description |
| IP Address                  | 192.168.9.110                    |                        |             |
| Netmask                     | 255.255.255.0                    |                        |             |
| Default Gateway             | 192.168.9.1                      |                        |             |
| IPv6 Address/Prefix Length  |                                  |                        |             |
| Default IPv6 Gateway        |                                  |                        |             |
| Speed                       | auto-negotiate 💌                 |                        |             |
| мти                         | 1500                             |                        |             |
| Administrative Manageme     | nt Services                      |                        |             |
| 🗹 НТТР                      | HTTPS                            |                        |             |
| Telnet                      | SSH                              |                        |             |
| Network Services            |                                  |                        |             |
| HTTP OCSP                   | Ping                             |                        |             |
| SNMP                        | User-ID                          |                        |             |
| User-ID Syslog Listener     | -SSL User-ID Syslog Listener-UDP | 🛨 Add 🚍 Delete         |             |
|                             |                                  |                        | OK Cancel   |

Figure 2-30 Management Interface Configuration

4. To verify the configuration, navigate to **Palo Alto Networks Portal > Dashboard;** the **General Information** section should reflect the appliance's network configuration.

| General Information                     | S X                         |
|-----------------------------------------|-----------------------------|
| Device Name                             | vpn                         |
| MGT IP Address                          | 192.168.9.110               |
| MGT Netmask                             | 255.255.255.0               |
| MGT Default Gateway                     | 192.168.9.1                 |
| MGT IPv6 Address                        | unknown                     |
| MGT IPv6 Link Local Address             | fe80::a30:6bff:feec:9800/64 |
| MGT IPv6 Default Gateway                |                             |
| MGT MAC Address                         | 08:30:6b:ec:98:00           |
| Model                                   | PA-220                      |
| Serial #                                | 012801032696                |
| Software Version                        | 8.1.1                       |
| GlobalProtect Agent                     | 4.1.3                       |
| Application Version                     | 7999-0000                   |
| URL Filtering Version                   | 20180815.40177              |
| GlobalProtect Clientless VPN<br>Version | 0                           |
| Time                                    | Thu Aug 16 10:48:01 2018    |
| Uptime                                  | 14 days, 19:02:59           |

Figure 2-31 Palo Alto Networks Firewall General Information

# 2.5.2.2 Configure DNS and NTP

- 1. In the Palo Alto Networks Portal, navigate to Device > Setup > Services.
- 2. In the **Services** tab, select the gear icon.

## Figure 2-32 Palo Alto Networks Services Configuration

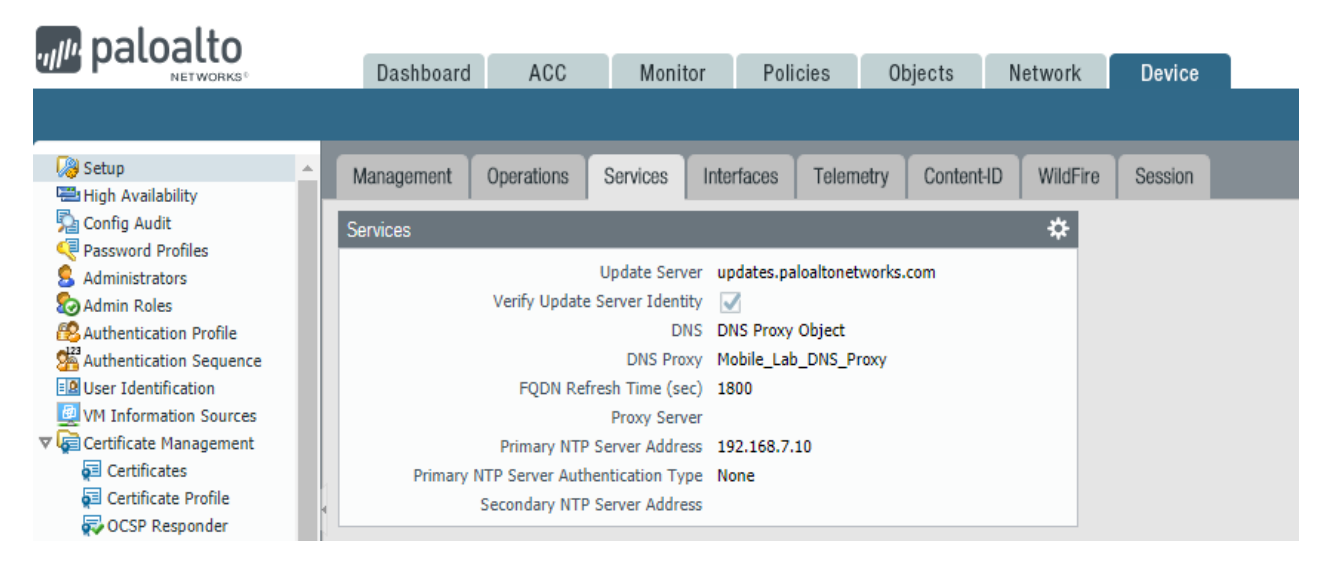

- 3. On the Services > Services tab:
  - a. For the **Primary DNS Server** field, enter the primary DNS server IP address.
  - b. For the **Secondary DNS Server** field, enter the secondary DNS server IP address, if applicable.
- 4. Select the NTP tab.

## Figure 2-33 DNS Configuration

| Services                | 0                             |
|-------------------------|-------------------------------|
| Services NTP            |                               |
| Update Server u         | pdates.paloaltonetworks.com   |
|                         | Verify Update Server Identity |
| DNS Settings            |                               |
| DNS                     | Servers ODNS Proxy Object     |
| Primary DNS Server      | 10.5.1.1                      |
| Secondary DNS Server    | 192.168.7.10                  |
| FQDN Refresh Time (sec) | 1800                          |
| Proxy Server            |                               |
| Server                  |                               |
| Port                    | [1 - 65535]                   |
| User                    |                               |
| Password                |                               |
| Confirm Password        |                               |
|                         |                               |
|                         | OK Cancel                     |

- 5. On the **NTP** tab:
  - a. For the **Primary NTP Server > NTP Server Address** field, enter the IP address of the primary NTP server to use.
  - b. For the **Secondary NTP Server > NTP Server Address** field, enter the IP address of the backup NTP server to use, if applicable.
- 6. Click **OK.**

## Figure 2-34 NTP Configuration

| Services            |              |                      |            | 0 |
|---------------------|--------------|----------------------|------------|---|
| Services NTP        |              |                      |            |   |
| Primary NTP Server  |              | Secondary NTP Server |            |   |
| NTP Server Address  | 192.168.7.10 | NTP Server Address   | 10.97.74.8 |   |
| Authentication Type | None 💌       | Authentication Type  | None 💌     |   |
|                     |              |                      |            | - |
|                     |              |                      | OK Cancel  |   |

# 2.5.3 Palo Alto Networks Interfaces and Zones Configuration

Palo Alto Networks firewall model PA-220 has eight interfaces that can be configured as trusted (inside) or untrusted (outside) interfaces. This section describes creating a zone and assigning an interface to it.

## 2.5.3.1 Create Ethernet Interfaces and Addresses

Our example implementation uses three interfaces:

- LAN: Orvilia's LAN, which hosts intranet web and mail services
- DMZ: Orvilia's DMZ network subnet, which hosts MobileIron Core and MobileIron Sentry
- WAN: provides access to the internet and is the inbound interface for secure sockets layer (SSL) VPN connections

To create and configure Ethernet interfaces:

## 1. Navigate to Palo Alto Networks Portal > Network > Ethernet > Interfaces > Ethernet.

Figure 2-35 Ethernet Interfaces

| m paloalto       |                    |                |            |       |            |                |     |
|------------------|--------------------|----------------|------------|-------|------------|----------------|-----|
| NETWORKS®        | Dashboard ACC      | C Monitor      | Policies   | Objec | ts Network | Device         |     |
|                  |                    |                |            |       |            |                |     |
|                  |                    |                |            |       |            |                |     |
| 🚥 Interfaces 🔶 🖕 | Ethernet VLAN Loop | back Tunnel    |            |       |            |                |     |
| 2 Zones          |                    |                |            |       |            |                |     |
| 😼 VLANs 📃 🔍      | <b>`</b>           |                |            |       |            |                |     |
| 🖅 Virtual Wires  |                    |                |            |       |            |                |     |
| Virtual Routers  | nterface           | Interface Type | Management | Link  | IP Address | Virtual Router | - т |
| 🕲 IPSec Tunnels  |                    |                | Profile    | State |            |                |     |

- 2. In the **Ethernet** tab, select the name of the interface to configure; the Ethernet Interface dialogue will appear.
- 3. In the Ethernet Interface dialogue:
  - a. In the **Comment** field, enter a description for this interface.
  - b. For the Interface Type drop-down menu, select Layer3.

| Figure 2-36 | <b>Ethernet</b> | Interface | Configuration |
|-------------|-----------------|-----------|---------------|
|-------------|-----------------|-----------|---------------|

| Ethernet Interface |                      | 0         |
|--------------------|----------------------|-----------|
| Interface Name     | ethernet1/1          |           |
| Comment            | Connected to the Lab | ]         |
| Interface Type     | Layer3               | *         |
| Netflow Profile    | None                 | v         |
| Config IPv4        | IPv6 Advanced        |           |
| Assign Interfac    | e To                 |           |
| Security Zo        | ne                   | ¥         |
|                    |                      |           |
|                    |                      | OK Cancel |

- c. Select the IPv4 tab.
- d. On the IPv4 tab:
  - i. In the **IP** list box, select **Add**; a blank list item appears.
  - ii. In the blank list item, select New Address; the Address dialogue appears.

| Ethernet Interface |                                                                 | 0 |
|--------------------|-----------------------------------------------------------------|---|
| Interface Name     | ethemet1/1                                                      |   |
| Comment            | Connected to the Lab                                            |   |
| Interface Type     | Layer3                                                          | ¥ |
| Netflow Profile    | None                                                            | * |
| Config IPv4        | IPv6 Advanced                                                   |   |
| Add Delete         | Static O PPPoe O Drup Client  S  S  Nove Econ  192.168.2.254/24 |   |

iii. In the Address dialogue:

1) For the **Name** field, enter a unique name to identify this address.

- 2) For the **Description** field, enter a meaningful description of the purpose of this address.
- 3) In the unnamed field following the Type drop-down menu, enter the IPv4 address that this interface will use in Classless Inter-Domain Routing notation. This example uses 10.6.1.2/24 for the WAN interface in our lab environment.
- 4) Click **OK.**

| Address     |                 |        |                                                                                                    | 0                                               |
|-------------|-----------------|--------|----------------------------------------------------------------------------------------------------|-------------------------------------------------|
| Name        | Lab_WAN         |        |                                                                                                    |                                                 |
| Description | Connected to th | ie lab |                                                                                                    |                                                 |
| Туре        | IP Netmask      | ~      | 10.6.1.2/24                                                                                                    | Resolve                                         |
|             |                 |        | Enter an IP address or a network using t<br>notation (Ex. 192.168.80.150 or 192.168<br>can also enter an IPv6 address or an IPv<br>its prefix (Ex. 2001:db8:123:1::1 or<br>2001:db8:123:1::/64) | the slash<br>3.80.0/24), You<br>46 address with |
| Tags        |                 |        |                                                                                                    | *                                               |
|             |                 |        | ок                                                                                                    | Cancel                                          |

e. The address should now appear as an item in the IP list box; select **OK**; the Address dialogue closes.

Figure 2-39 Completed WAN Interface Configuration

| hernet Interface      |                          |  |
|-----------------------|--------------------------|--|
| Interface Name        | ethemet1/1               |  |
| Comment               | Connected to the Lab     |  |
| Interface Type        | Layer3                   |  |
| Netflow Profile       | None                     |  |
| Config IPv4           | IPv6 Advanced            |  |
| + Add                 | e 🖸 Mare Up 🗿 Mare Dawin |  |
|                       |                          |  |
| P address/netmask. Ex | . 192.168.2.254/24       |  |

- 4. Click OK.
- 5. Repeat Steps 2 and 3 for each of the additional Ethernet/Layer3 interfaces.

# 2.5.3.2 Create Security Zones

The PA Security Zone is a collection of single or multiple interfaces that have the same security rules. For this setup, four different zones have been configured:

- Mobile\_Lab\_GOVT: inside (trusted) interface connecting to the government (GOVT) segment
- *Mobile\_Lab\_DMZ*: inside (trusted) interface connecting to the DMZ segment
- Mobile\_Lab\_WAN: outside (untrusted) interface to permit trusted inbound connections (e.g., Lookout cloud service) from the untrusted internet and allow internet access to on-premises devices
- Mobile\_Lab\_SSLVPN: outside (untrusted) interface for VPN connections by trusted mobile devices originating from untrusted networks (e.g., public Wi-Fi)

To configure each zone:

## 1. Navigate to Palo Alto Networks Portal > Network > Zones.

Figure 2-40 Security Zone List

| naloalto                                        |                   |     |         |                           |        |        |                   |                             |  |
|-------------------------------------------------|-------------------|-----|---------|---------------------------|--------|--------|-------------------|-----------------------------|--|
| NETWORKS®                                       | Dashboard         | ACC | Monitor | Policies                  | Objec  | ts     | Network           | Device                      |  |
|                                                 |                   |     |         |                           |        |        |                   |                             |  |
| Interfaces                                      |                   |     |         |                           |        |        |                   |                             |  |
| 🕅 Zones                                         |                   |     |         |                           |        |        |                   |                             |  |
| 😼 VLANs<br>🔁 Virtual Wires<br>🏵 Virtual Routers | Name              |     | Туре    | Interfaces / V<br>Systems | irtual | Zone P | rotection Profile | Packet Buffer<br>Protection |  |
| 🕮 IPSec Tunnels                                 | Mobile_Lab_DMZ    |     | layer3  | ethernet1/2               |        |        |                   |                             |  |
| HCP DHCP                                        | Mobile_Lab_GOVT   |     | layer3  | ethernet1/3               |        |        |                   |                             |  |
| DNS Proxy                                       | Mobile_Lab_SSLVPN |     | layer3  | tunnel.1                  |        |        |                   |                             |  |
| V 😨 GlobalProtect                               | Mobile_lab_WAN    |     | layer3  | ethernet1/1               |        |        |                   |                             |  |
| Portals Gateways                                |                   |     |         |                           |        |        |                   |                             |  |

- 2. In the **Zones** pane, select **Add**; the Zones page opens.
- 3. On the **Zones** page:
  - a. For the **Name** field, provide a unique name for the zone.
  - b. For the **Type** drop-down menu, select **Layer 3.**
  - c. Under Interfaces, select Add; a blank drop-down menu appears.
  - d. In the drop-down menu, select the interface to assign to this zone; this example shows selection of **ethernet 1/3**, which is associated with the LAN interface.

## e. Click OK.

Figure 2-41 LAN Security Zone Configuration

| one                     |                                 |   | C                                                      |
|-------------------------|---------------------------------|---|--------------------------------------------------------|
| Name                    | Mobile_Lab_GOVT                 |   | User Identification ACL                                |
| Log Setting             | None                            | w | Enable User Identification                             |
| Туре                    | Layer3                          | ¥ | Include List                                           |
| Interfaces 🔺            |                                 |   | Select an address or address group or type in your own |
|                         |                                 | - | BOBICSS DA ISTROBULCO O ISTROBUST                      |
| ethernet1/3             |                                 |   |                                                        |
| loopback                |                                 |   |                                                        |
| vlan                    |                                 |   | 🗣 Add 💭 Delete                                         |
|                         |                                 |   | Users from these addresses/subnets will be identified. |
|                         |                                 |   | Exclude List 🔺                                         |
| T Add Delete            |                                 |   | Select an address or address group or type in your own |
|                         |                                 |   | address. Ex: 192.168.1.20 or 192.168.1.0/24            |
|                         |                                 |   |                                                        |
| Zone Protection         |                                 |   |                                                        |
| Zone Protection Profile | None                            | v |                                                        |
|                         | Enable Packet Buffer Protection |   | 🔁 Add 🖾 Delete                                         |
|                         |                                 |   |                                                        |

f. Repeat Step b for each zone.

# 2.5.4 Configure Router

Palo Alto Networks uses a virtual router to emulate physical connectivity between interfaces in different zones. To permit systems to reach systems in other zones, the following steps will create a virtual router and add interfaces to it. The router also sets which of these interfaces will act as the local gateway to the internet.

- 1. In the Palo Alto Networks Portal, navigate to Network > Virtual Routers.
- 2. Below the details pane, select Add; the Virtual Router form opens.

- 3. In the Virtual Router form, on the Router Settings tab:
  - a. For the Name field, enter a unique name to identify this router.
  - b. On the Router Settings > General tab:
    - i. Under the Interfaces list box, select Add; a new list item appears.
    - ii. In the new list item drop-down menu, select an existing interface.
    - iii. Repeat Steps 3a and 3b to add all existing interfaces to this router.
- 4. Select the Static Routes tab.
- 5. On the **Static Routes > IPv4** tab:
  - a. Below the list box, select Add; the Virtual Router Static Route IPv4 form opens.
  - b. In the Virtual Router—Static Route—IPv4 form:
    - i. For the **Name** field, enter a unique name to identify this route.
    - ii. For the **Destination** field, enter **0.0.0.0/0.**
    - iii. For the **Interface** drop-down menu, select the interface that provides access to the internet.
    - iv. For the Next Hop drop-down menu, select IP Address.
    - v. In the field below **Next Hop,** enter the IP address of the gateway that provides access to the internet.
    - vi. Click OK.

Figure 2-42 Virtual Router Configuration

| Virtual Router - Stat | ic Route - IPv4 |           |                 |                       |            | 0  |  |  |  |
|-----------------------|-----------------|-----------|-----------------|-----------------------|------------|----|--|--|--|
| Name                  | Wan Default Ro  | oute      |                 |                       |            |    |  |  |  |
| Destination           | 0.0.0/0         | ).0.0/0   |                 |                       |            |    |  |  |  |
| Interface             | ethernet1/1     |           |                 |                       |            |    |  |  |  |
| Next Hop              | IP Address      |           |                 |                       |            |    |  |  |  |
|                       | 10.6.1.1        | 10.6.1.1  |                 |                       |            |    |  |  |  |
| Admin Distance        | 10 - 240        |           |                 |                       |            |    |  |  |  |
| Metric                | 10              |           |                 |                       |            |    |  |  |  |
| Route Table           | Unicast         |           |                 |                       |            |    |  |  |  |
| Path Monitorin        | ng              |           |                 |                       |            |    |  |  |  |
| Failur                | e Condition 💿   | Any 🔘 All | Preemptive Hold | Time (min) 2          |            |    |  |  |  |
| Name                  |                 | Source IP | Destination IP  | Ping<br>Interval(sec) | Ping Count |    |  |  |  |
|                       |                 |           |                 |                       |            |    |  |  |  |
| l                     |                 |           |                 |                       |            |    |  |  |  |
| 🖶 Add 🖨 🐂             |                 |           |                 |                       |            |    |  |  |  |
|                       |                 |           |                 | -                     | _          |    |  |  |  |
|                       |                 |           |                 | ок                    | Canc       | el |  |  |  |

6. Click **OK.** 

| Router Settings Name Mobile_L | ab_ <u>VR</u>      |        |
|-------------------------------|--------------------|--------|
| Static Routes General ECMP    |                    |        |
| Redistribution Profile        | Administrative Dis | tances |
| RIP ethernet1/1               | Static             | 10     |
| OSPF ethernet1/2              | Static IPv6        | 10     |
| ethernet1/3                   | OSPF Int           | 30     |
| Lunnei.1                      | OSPF Ext           | 110    |
| 3GP                           | OSPFv3 Int         | 30     |
| Multicast                     | OSPFv3 Ext         | 110    |
|                               | IBGP               | 200    |
|                               | EBGP               | 20     |
|                               | RIP                | 120    |
|                               |                    |        |
| 🕀 Add 🖨 Delete                |                    |        |
|                               |                    |        |

## Figure 2-43 Virtual Router General Settings

# 2.5.5 Configure Tunnel Interface

The SSL VPN uses a tunnel interface to secure traffic from the external zone to the internal zone where organizational resources available to mobile users are maintained. To configure the tunnel interface:

- 1. Navigate to Palo Alto Networks Portal > Network > Ethernet > Interfaces > Tunnel.
- 2. Below the details pane, select Add; the Tunnel Interface form opens.
- 3. In the Tunnel Interface form on the Config tab:
  - a. In the Assign Interface To section:
    - i. For the **Virtual Router** drop-down menu, select the virtual router created in the previous section.
    - ii. For the **Security Zone** drop-down menu, select the security zone created for the SSL VPN.
  - b. Click OK.

## Figure 2-44 SSL VPN Tunnel Interface

| Tunnel Inte | erface          |                   |     | 0      |
|-------------|-----------------|-------------------|-----|--------|
| In          | terface Name    | tunnel            | , 1 |        |
|             | Comment         | UsedByMobileUsers |     |        |
| N           | letflow Profile | None              |     | -      |
| Config      | IPv4 IPv        | 6 Advanced        |     |        |
| Assign      | Interface To    |                   |     |        |
|             | Virtual Rout    | er Mobile_Lab_VR  |     | ~      |
|             | Security Zor    | Mobile_Lab_SSLVPN |     | -      |
| £           |                 |                   |     |        |
|             |                 |                   | ок  | Cancel |
|             |                 |                   |     |        |

# 2.5.6 Configure Applications and Security Policies

Security policies work similarly to firewall rules; they block or allow traffic between defined zones identified by a source, destination, and application(s) (contextually, Palo Alto Networks' objects define network protocols and ports). Palo Alto Networks has built-in applications for a large number of standard and well-known protocols and ports (e.g., LDAP and Secure Shell), but we defined custom applications for MobileIron-specific traffic.

# 2.5.6.1 Configure Applications

The following steps will create an application:

1. In the Palo Alto Networks Portal, navigate to Objects > Applications.

## Figure 2-45 Application Categories

|                                                                                                    | Dashboard ACC                                                                                                    | Monitor Policies Obje                                                                                                    | ects Network Device                                                                                  |
|----------------------------------------------------------------------------------------------------|----------------------------------------------------------------------------------------------------|----------------------------------------------------------------------------------------------------|----------------------------------------------------------------------------------------------------|
| Addresses                                                                                                    | rch                                                                                                    | Q. All                                                                                                    | Clear Filters                                                                                        |
| Address Groups<br>Regions<br>Applications<br>Application Groups<br>Application Filters<br>Services<br>Service Groups<br>Tags<br>GlobalProtect<br>HIP Objects<br>Ca<br>Ca<br>Ca<br>Ca<br>Ca<br>Ca<br>Ca<br>C | tegory<br>23 business-systems<br>14 collaboration<br>45 general-internet<br>93 media<br>72 networking<br>2 unknown | Subcategory ▲         51 audio-streaming         22 auth-service         37 database         82 email         64 encrypted-tunnel         48 erp-crm         315 file-sharing         64 gaming         173 general-business | Technology ▲<br>1041 browser-based<br>1107 client-server<br>365 network-protocol<br>134 peer-to-peer |

- 2. On the Applications screen:
- 3. Select **Add;** the Application form opens.
- 4. On the **Application > Configuration** screen:
  - a. In the **General > Name** field, provide a unique name to identify this application.
  - b. In the **General > Description** field, enter a meaningful description of its purpose.
  - c. For the **Properties > Category** drop-down menu, select a category appropriate to your environment; our sample implementation uses **networking.**
  - d. For the **Properties > Subcategory** drop-down menu, select a subcategory appropriate to your environment; our sample implementation uses **infrastructure.**
  - e. For the **Properties > Technology** drop-down menu, select a technology appropriate to your environment; our sample implementation uses **client-server**.

## Figure 2-46 MobileIron Core Palo Alto Networks Application Configuration

| General           |                   |              |                     |                |   |                  |                      |       |
|-------------------|-------------------|--------------|---------------------|----------------|---|------------------|----------------------|-------|
| Name              | MobileIron9997    |              |                     |                |   |                  |                      |       |
| Description       | Allows mobile dev | ices to chec | k-in with MobileIre | on Core        |   |                  |                      |       |
| Properties        |                   |              |                     |                |   |                  |                      |       |
| Category          | networking        | -            | Subcategory         | infrastructure | - | Technology       | client-server        | -     |
| Parent App        | None              | -            | Risk                | 1              | w |                  |                      |       |
| Characteristics   |                   |              |                     |                |   |                  |                      |       |
| Capable of File T | ransfer           |              | Has Known Vuln      | erabilities    |   | Pervasive        |                      |       |
| Excessive Bandw   | idth Use          |              | Used by Malware     |                |   | Prone to Misuse  |                      |       |
| Tunnels Other Ap  | plications        |              | Evasive             |                |   | Continue scannin | g for other Applicat | tions |

- 5. Select the **Advanced** tab.
- 6. On the **Application > Advanced** screen:
  - a. Select **Defaults > Port.**
  - b. Under the Ports list box, select **Add**; a blank list item appears.
  - c. In the blank list item, enter the port number used by the application; this example uses **9997**.
- 7. Click **OK.**

| nfiguration Advan           | ced Signatures               |                         |               |             |              |
|-----------------------------|------------------------------|-------------------------|---------------|-------------|--------------|
|                             |                              |                         |               |             |              |
| Defaults                    |                              |                         |               |             |              |
| Port O IP Prot              | ocol O ICMP Type             | O ICMP6 Type            | None          |             |              |
| Port                        |                              |                         |               |             |              |
| 9997                        |                              |                         |               |             |              |
|                             |                              |                         |               |             |              |
|                             |                              |                         |               |             |              |
| 🕂 Add 😑 Delete              |                              |                         |               |             |              |
| Enter each port in the form | of [tcp udp]/[dynamic 0-6553 | [5] Example: tcp/dynami | c or udp/32   |             |              |
| Timeouts                    |                              |                         |               |             |              |
| Timeout                     | [0 - 604800]                 | TCP Timeout             | [0 - 604800]  | UDP Timeout | [0 - 604800] |
| TCP Half Closed             | [1 - 604800]                 | TCP Time Wait           | [1 - 600]     |             |              |
|                             |                              |                         |               |             |              |
| Scanning (activate          |                              |                         |               |             |              |
| Scanning (activate          | Viruse                       | 5                       | Data Patterns |             |              |

#### Figure 2-47 MobileIron Application Port Configuration

- 8. Repeat Steps 2 through 7 with the following modifications to create an application for the MobileIron Core system administration console:
  - a. **Configuration > General > Name is MobileIron8443.**
  - b. Configuration > Properties > Category is business-systems.
  - c. Configuration > Properties > Subcategory is management.
  - d. Advanced > Defaults > Port first entry is 8443.

## 2.5.6.2 Configure Security Policies

Security policies allow or explicitly deny communication within, between, or (externally) to or from Palo Alto Networks zones. For this sample implementation, several security policies were created to support communication by other components of the architecture. The first subsection covers the steps to create a given security policy. The second subsection provides a table illustrating the security policies we used; these policies would need to be adapted to host names and IP addresses specific to your network infrastructure.

## 2.5.6.2.1 Create Security Policies

To create a security policy:

- 1. In the Palo Alto Networks Portal, navigate to Policies > Security.
- 2. Select Add; the Security Policy Rule form will open.
- 3. In the Security Policy Rule form:
  - a. In the **Name** field, enter a unique name for this security rule.
  - b. For the **Rule Type** drop-down menu, select the scope of the rule, following the guidance provided in the Palo Alto Networks documentation for creating firewall rules.

Figure 2-48 DMZ Access to MobileIron Firewall Rule Configuration

| Security Po | olicy Rule |             |                               |             |                      |         |    | 0      |
|-------------|------------|-------------|-------------------------------|-------------|----------------------|---------|----|--------|
| General     | Source     | User        | Destination                   | Application | Service/URL Category | Actions |    |        |
|             | Name       | DMZAcces    | sVirtua <mark>l</mark> IPCore |             |                      |         |    |        |
|             | Rule Type  | universal ( | default)                      |             |                      |         |    |        |
| D           | escription |             |                               |             |                      |         |    |        |
|             |            |             |                               |             |                      |         |    |        |
|             | Tags       |             |                               |             |                      |         |    |        |
|             |            | -           |                               |             |                      |         |    |        |
|             |            |             |                               |             |                      |         | ок | Cancel |

- 4. Select the **Source** tab.
- 5. On the **Source** tab:
  - a. If the security rule applies to a specific source zone:
    - i. Under the **Source Zone** list box, select **Add**; a new entry appears in the list box.
    - ii. For the new list item, select the source zone for this rule.
  - b. If the rule applies to only specific source IP addresses:

- i. Under the **Source Address** list box, select **Add;** a new list item appears.
- ii. For the new list item, select the source address for this rule.

Figure 2-49 DMZ Access to MobileIron Security Rule Source Zone Configuration

| Security Po | licy Rule               |      |             |             |                      |         | 0         |
|-------------|-------------------------|------|-------------|-------------|----------------------|---------|-----------|
| General     | Source                  | User | Destination | Application | Service/URL Category | Actions |           |
| 🔲 Any       |                         |      |             |             | 🗹 Any                |         |           |
| Source      | e Zone 🔺<br>obile lab W | AN   |             |             | Source Address 🔺     |         | _         |
|             |                         |      |             |             |                      |         |           |
|             |                         |      |             |             |                      |         |           |
|             |                         |      |             |             |                      |         |           |
|             |                         |      |             |             |                      |         |           |
| 🕂 Add       | 🖃 Delete                |      |             |             | 🕂 Add 🛛 🗖 Delete     |         |           |
|             |                         |      |             |             | Negate               |         |           |
|             |                         |      |             |             |                      |         | OK Cancel |

- 6. Select the **Destination** tab.
- 7. On the **Destination** tab:
  - a. If the security rule applies to a specific destination zone:
    - Under the Destination Zone list box, select Add; a new destination list item appears.
    - ii. For the new **Source Zone** list item, select the destination zone for this rule.
  - b. If the rule applies to only specific destination IP addresses:
    - i. Under the **Destination Address** list box, select **Add;** a new list item appears.
    - ii. For the new list item, select the destination address for this rule.

| Security Policy Rule            |             |                      |           |
|---------------------------------|-------------|----------------------|-----------|
| General Source User Destination | Application | Service/URL Category | Actions   |
| any 💌                           |             | Any                  |           |
| Destination Zone                |             | Destination Address  | *         |
|                                 |             | 10.6.1.120           |           |
|                                 |             |                      |           |
|                                 |             |                      |           |
|                                 |             |                      |           |
|                                 |             |                      |           |
| 🕂 Add 😑 Delete                  |             | 🕂 Add 🛛 🖨 Delete     |           |
|                                 |             | Negate               |           |
|                                 |             |                      | OK Cancel |

Figure 2-50 DMZ Access to MobileIron Security Rule Destination Address Configuration

- 8. Select the Application tab.
- 9. On the Application tab:
  - a. Under the **Applications** list box, select **Add;** a new list item appears.
  - b. For the new **Applications** list item, select the application representing the protocol and port combination of the traffic to control.
  - c. Repeat Steps 9a and 9b for each application involving the same source and destination that would also have its traffic allowed or explicitly blocked (if otherwise allowed by a more permissive security rule).

| Figure 2-51  | DMZ | Access to    | o MobileIron | Security | Rule     | Application   | Protocol | Configuration |
|--------------|-----|--------------|--------------|----------|----------|---------------|----------|---------------|
| I Iguic L DI |     | / 1000000 10 | / 11/08/10/1 | occurry  | itoric . | , application |          | Gonngaration  |

| Security P | Policy Rule  |      |             |             |                      |         | 0         |
|------------|--------------|------|-------------|-------------|----------------------|---------|-----------|
| General    | Source       | User | Destination | Application | Service/URL Category | Actions |           |
| 🔲 Any      |              |      |             |             |                      |         |           |
| 🔲 Арр      | lications 🔺  |      |             |             |                      |         |           |
|            | dns          |      |             |             |                      |         |           |
|            | ping         |      |             |             |                      |         |           |
|            | ssl          |      |             |             |                      |         |           |
|            | web-browsing |      |             |             |                      |         |           |
|            |              |      |             |             |                      |         |           |
|            |              |      |             |             |                      |         |           |
| Add        | 🗖 Delata     |      |             |             |                      |         | _         |
|            |              |      |             |             |                      |         |           |
|            |              |      |             |             |                      |         | OK Cancel |

10. Select the Actions tab.

11. On the **Actions** tab: Unless explicitly blocking traffic permitted by a more permissive security rule, ensure that the **Action Setting > Action** drop-down menu is set to **Allow**.

## Figure 2-52 DMZ Access to MobileIron Security Rule Action Configuration

| Security Po | licy Rule  |        |                |             |                      |                         | 0          |
|-------------|------------|--------|----------------|-------------|----------------------|-------------------------|------------|
| General     | Source     | Jser   | Destination    | Application | Service/URL Category | / Actions               |            |
| Action S    | etting     |        |                |             | Log Setting          |                         |            |
|             | Acti       | on All | ow             |             |                      | ☑ Log at Session Start  |            |
|             |            |        | Send ICMP Unre | achable     |                      | ☑ Log at Session End    |            |
|             |            |        |                |             | Log Forwarding       | None                    |            |
|             |            |        |                |             | Other Settings       |                         |            |
| Profile 9   | etting     |        |                |             | Schedule             | None                    | -          |
|             | Profile Ty | be No  | ne             | ~           | QoS Marking          | None                    | -          |
|             |            |        |                |             |                      | Disable Server Response | Inspection |
|             |            |        |                |             |                      | ОК                      | Cancel     |
|             |            |        |                |             |                      | UN                      | Conter     |

## 12. Click OK.

## 2.5.6.2.2 Implemented Security Policies

The implemented security policies are provided in Table 2-1, Table 2-2, and Table 2-3. Configuration options that aren't shown were left as their default values.

| Table 2-1 | <b>Implemented</b> | Security | <b>Policies</b> |
|-----------|--------------------|----------|-----------------|
|-----------|--------------------|----------|-----------------|

| Name                           | Tags | Туре      | Source Zone     | Source Address  |
|--------------------------------|------|-----------|-----------------|-----------------|
| DMZAccessVirtualIPCore         | none | universal | Mobile_lab_WAN  | any             |
| CoretoAppleSrvs                | none | universal | Mobile_Lab_DMZ  | MI_Core         |
| AdminAccessToMI                | none | interzone | Mobile_Lab_GOVT | MDS.govt.admin  |
| AppthorityConnectorAccessToMI- | none | interzone | Mobile_Lab_GOVT | govt.appthority |
| Core                           |      |           |                 |                 |
| MICoreObtainDeviceCERT         | none | interzone | Mobile_Lab_DMZ  | MI_Core         |
| MICoreAccessDNS                | none | interzone | Mobile_Lab_DMZ  | MI_Core         |
| MICoreRelaySMSNotifications    | none | interzone | Mobile_Lab_DMZ  | MI_Core         |
| MICoreSyncLDAP                 | none | interzone | Mobile_Lab_DMZ  | MI_Core         |

## Table 2-2 Implemented Security Policies

| Name                           | Source<br>User | Source<br>Host<br>Infor-<br>mation<br>Protocol<br>Profile | Destination Zone | Destination<br>Address |
|--------------------------------|----------------|-----------------------------------------------------------|------------------|------------------------|
| DMZAccessVirtualIPCore         | any            | any                                                       | any              | 10.6.1.120             |
| CoretoAppleSrvs                | any            | any                                                       | any              | 17.0.0.0/8             |
| AdminAccessToMI                | any            | any                                                       | Mobile_Lab_DMZ   | MI_Core;MI_Sentry      |
| AppthorityConnectorAccessToMI- | any            | any                                                       | Mobile_Lab_DMZ   | MI_Core                |
| Core                           |                |                                                           |                  |                        |
| MICoreObtainDeviceCERT         | any            | any                                                       | Mobile_Lab_GOVT  | SCEP_server            |
| MICoreAccessDNS                | any            | any                                                       | Mobile_Lab_GOVT  | DNS_Server             |
| MICoreRelaySMSNotifications    | any            | any                                                       | Mobile_Lab_GOVT  | SMTP_Relay             |
| MICoreSyncLDAP                 | any            | any                                                       | Mobile_Lab_GOVT  | LDAP_Server            |

# Table 2-3 Implemented Security Policies

| Name                           | Application      | Service      | Action | Profile | Options |
|--------------------------------|------------------|--------------|--------|---------|---------|
|                                | dns;ping;ssl;web | any          | allow  | none    | none    |
| DMZAccessVirtualIPCore         | -browsing        |              |        |         |         |
| CoretoAppleSrvs                | any              | any          | allow  | none    | none    |
|                                | AdminAccessMI;   | any          | allow  | none    | none    |
| AdminAccessToMI                | ssh;ssl          |              |        |         |         |
|                                | AdminAccessMI;   | any          | allow  | none    | none    |
| AppthorityConnectorAccessToMI- | ssl;web-         |              |        |         |         |
| Core                           | browsing         |              |        |         |         |
|                                | scep;web-        | application- | allow  | none    | none    |
| MICoreObtainDeviceCERT         | browsing         | default      |        |         |         |
|                                | dns              | application- | allow  | none    | none    |
| MICoreAccessDNS                |                  | default      |        |         |         |
|                                | smtp             | application- | allow  | none    | none    |
| MICoreRelaySMSNotifications    |                  | default      |        |         |         |
|                                | ldap             | application- | allow  | none    | none    |
| MICoreSyncLDAP                 |                  | default      |        |         |         |

# 2.5.7 Network Address Translation

To allow communication with external networks over the internet, the appliance also needs to be configured with Network Address Translation (NAT) rules. To configure NAT:

- 1. In the Palo Alto Networks Portal, navigate to Policies > NAT.
- 2. Below the details pane, select Add; the NAT Policy Rule form opens.
- 3. In the NAT Policy Rule form, on the General tab:
  - a. In the **Name** field, provide a unique name for this NAT policy rule.
  - b. Ensure the **NAT Type** drop-down menu is set to **ipv4**.

#### Figure 2-53 Outbound NAT Rule

| NAT Policy Rule | ତ                        |
|-----------------|--------------------------|
| General Origina | Packet Translated Packet |
| Name            | GOVT to Outside          |
| Description     |                          |
|                 |                          |
| Tags            | <b>*</b>                 |
| NAT Type        | ipv4                     |
|                 | OK Cancel                |

- 4. Select the **Original Packet** tab.
- 5. On the **Original Packet** tab:
  - a. Under the **Source Zone** list box, select **Add;** a new Source Zone list item appears.
  - b. For the new **Source Zone** list item, select the zone that represents your LAN subnet; in this sample implementation, that is **Mobile\_Lab\_GOVT.**
  - c. Repeat Steps 5a and 5b to add the zone that represents your DMZ; in this sample implementation, that is **Mobile\_Lab\_DMZ**.
  - d. Repeat Steps 5a and 5b to add the zone that represents your SSL VPN; in this sample implementation, that is **Mobile\_Lab\_SSLVPN**.
  - e. For the **Destination Zone** drop-down menu, select the zone that represents the internet; in this sample implementation, that is **Mobile\_lab\_WAN**.

- f. For the **Destination Interface**, select the adapter that is physically connected to the same subnet as your internet gateway; in this sample implementation, that is **ether-net1/1**.
- g. Under the Source Address list box, select Add; a new Source Address list item appears.
- h. For the new **Source Address** list item, select the address that represents the subnet (IP address range) for the LAN.
- i. Repeat Steps 5f and 5g to add the address representing the DMZ subnet.
- j. Repeat Steps 5f and 5g to add the address representing the SSL VPN subnet.

#### Figure 2-54 Outbound NAT Original Packet Configuration

| NAT Policy Rule           |                       |                  | 0                     |
|---------------------------|-----------------------|------------------|-----------------------|
| General Original Packet 1 | Translated Packet     |                  |                       |
| Any                       | Destination Zone      | Any              | 🗹 Any                 |
| Source Zone 🔺             | Mobile_lab_WAN        | Source Address   | Destination Address 🔺 |
| 🔟 🚧 Mobile_Lab_DMZ        |                       | 🔲 🔩 DMZ Segment  |                       |
| Mobile_Lab_GOVT           | Dectination Interface | 🔲 🔙 GOVT Segment |                       |
| Mobile_Lab_SSLVPN         | ethernet1/1           | 🔲 🔙 VPN Segment  |                       |
|                           | Service               |                  |                       |
| 0                         | any 💌                 |                  |                       |
| 🕂 Add 💭 Delete            |                       | 🕂 Add 🖨 Delete   | 🕂 Add 🖨 Delete        |
|                           |                       |                  | OK Cancel             |

- 6. Select the Translated Packet tab.
- 7. On the Translated Packet tab, under Source Address Translation:
  - a. For the Translation Type drop-down menu, select Dynamic IP and Port.
  - b. For the Address Type drop-down menu, select Interface Address.
  - c. For the Interface drop-down menu, select the same interface selected in Step 5e.
  - d. For the **IP Address** drop-down menu, select the IPv4 address on the same subnet as your internet gateway.

## Figure 2-55 Outbound NAT Translated Packet Configuration

| NAT Policy F | Rule                                |                     | <i></i>           |                  |                             |       |          | 0 |
|--------------|-------------------------------------|---------------------|-------------------|------------------|-----------------------------|-------|----------|---|
| General      | Original P                          | Packet              | Translated Packet |                  |                             |       |          |   |
| Source Ad    | ddress Tra                          | nslation            | 1                 |                  | Destination Address Transla | ation |          |   |
| Transla      | ranslation Type Dynamic IP And Port |                     | *                 | Translation Type | None                        |       | *        |   |
| Add          | ress Type                           | e Interface Address |                   | *                |                             |       |          | - |
|              | Interface                           | ethernet            | 1/1               | *                |                             |       |          |   |
| I            | IP Address 10.6.1.2/24              |                     | -                 |                  |                             |       |          |   |
| -            |                                     |                     |                   |                  |                             |       |          |   |
|              |                                     |                     |                   |                  |                             |       | OK Cance | 8 |

8. Select OK.

# 2.5.8 Configure SSL VPN

The SSL VPN enables remote mobile device users to create an encrypted connection to the enterprise from unencrypted networks (e.g., public Wi-Fi hot spots).

## 2.5.8.1 Configure End-User Authentication

The following steps establish the integrations and configurations related to mobile user identification and authentication.

## 2.5.8.1.1 Configured Server Profile

The following steps integrate this appliance with Microsoft Active Directory Domain Services to manage mobile user permissions via AD groups and roles.

- 1. In the Palo Alto Networks Portal, navigate to Devices > Server Profiles > LDAP.
- 2. Below the details pane, select Add; the LDAP Server Profile form opens.
- 3. In the LDAP Server Profile form:
  - a. In the **Profile Name** field, enter a unique name to identify this profile.
  - b. Under the Service List box, select Add; a new Server List item appears.
  - c. In the new Service List item:
    - i. In the Name column, enter a name to identify the server.
    - ii. In the LDAP Server column, enter the IP address of the LDAP server.

- iii. The value in the **Port** column defaults to 389; change this if your LDAP server communicates over a different port number.
- iv. Repeat Steps 3ci through 3ciii for each LDAP server that you intend to use.
- d. Under Server Settings:
  - i. In the **Type** drop-down menu, select **active-directory.**
  - ii. In the **Base DN** drop-down menu, select the DN for your Active Directory domain users who will use the SSL VPN.
  - iii. In the **Bind DN** field, enter the Active Directory domain user account that will authenticate to LDAP to perform queries.
  - iv. In the **Password** field, enter the password for the Active Directory user account specified in the previous step.
  - v. In the **Confirm Password** field, reenter the password entered in the previous step.
- 4. Click **OK.**

#### Figure 2-56 LDAP Profile

| LDAP Server Profile       |                         |      |                  |                                            | 0 |
|---------------------------|-------------------------|------|------------------|--------------------------------------------|---|
| Profile Name              | Mobile_Lab_LDAP-Profile |      |                  |                                            |   |
|                           | Administrator Use Only  | (    |                  |                                            |   |
| Server List               |                         |      | Server Settings  |                                            |   |
| Name                      | LDAP Server             | Port | Туре             | active-directory                           | ~ |
| AD                        | 192.168.7.10            | 389  | Base DN          | DC=govt,DC=mds,DC=local                    | ~ |
|                           |                         |      | Bind DN          | palo.alto@govt.mds.local                   |   |
|                           |                         |      | Password         | •••••                                      |   |
| 🕂 Add 🗖 Delete            |                         |      | Confirm Password | •••••                                      |   |
| Enter the IP address or I | FODN of the LDAP server | _    | Bind Timeout     | 30                                         |   |
|                           |                         |      | Search Timeout   | 30                                         |   |
|                           |                         |      | Retry Interval   | 60                                         |   |
|                           |                         |      |                  | Require SSL/TLS secured connection         |   |
|                           |                         |      |                  | Verify Server Certificate for SSL sessions |   |
|                           |                         |      |                  | OK                                         | 1 |

## 2.5.8.2 Configure Authentication Profile

- 1. In the Palo Alto Networks Portal, navigate to Device > Authentication Profile.
- 2. Under the details pane, select Add; the Authentication Profile form opens.
- 3. In the Authentication Profile form:
  - a. In the Name field, provide a unique name to identify this authentication profile.
  - b. On the Authentication tab:
    - i. For the Type drop-down menu, select LDAP.
    - ii. For the **Server Profile** drop-down menu, select the name of the LDAP Server Profile created in the previous section.
    - iii. For the Login Attribute field, enter userPrincipalName.
    - iv. For the **User Domain**, enter the name of your enterprise domain; our sample implementation uses **govt**.

## **Figure 2-57 Authentication Profile**

| Authentication Profile                                                                     | (                                               | 0 |  |  |  |  |  |  |  |
|--------------------------------------------------------------------------------------------|-------------------------------------------------|---|--|--|--|--|--|--|--|
| Name Mo                                                                                    | bile_Lab_ <u>Auth</u> -Profile                  |   |  |  |  |  |  |  |  |
| Authentication Factors A                                                                   | Advanced                                        |   |  |  |  |  |  |  |  |
| Туре                                                                                       | LDAP                                            |   |  |  |  |  |  |  |  |
| Server Profile                                                                             | Mobile_Lab_LDAP-Profile                         |   |  |  |  |  |  |  |  |
| Login Attribute                                                                            | userPrincipalName                               |   |  |  |  |  |  |  |  |
| Password Expiry Warning 7<br>Number of days prior to warning a user about password expiry. |                                                 |   |  |  |  |  |  |  |  |
| User Domain                                                                                | govt                                            |   |  |  |  |  |  |  |  |
| Username Modifier                                                                          | %USERINPUT%                                     |   |  |  |  |  |  |  |  |
| Single Sign On                                                                             | Single Sign On                                  |   |  |  |  |  |  |  |  |
| Kerberos Realm                                                                             |                                                 |   |  |  |  |  |  |  |  |
| Kerberos Keytab                                                                            | Click "Import" to configure this field X Import |   |  |  |  |  |  |  |  |
|                                                                                            |                                                 |   |  |  |  |  |  |  |  |
|                                                                                            | OK Cancel                                       |   |  |  |  |  |  |  |  |

- c. Select the **Advanced** tab.
- d. On the **Advanced** tab:
  - i. Under the Allow List box, select Add; this creates a new list item.
  - ii. In the new list item, select the Active Directory group for your mobile users.
  - iii. Repeat Steps 3di and 3dii for any additional groups that should authenticate to the SSL VPN.
- e. Click OK.

| Figure  | 2-58 | Advanced | Authentication | Profile  | Settings |
|---------|------|----------|----------------|----------|----------|
| I ISUIC | 2 30 | Advanced | Addictication  | 1 IOIIIC | Jettings |

|                                                          |                   |              |        |      |        |        |     |  |  |  | 0 |
|----------------------------------------------------------|-------------------|--------------|--------|------|--------|--------|-----|--|--|--|---|
| N                                                        | ame               | Mobile_L     | .ab_Au | h-Pi | ofile  |        |     |  |  |  |   |
| Authentication Fact                                      | tors              | Advan        | ced    |      |        |        |     |  |  |  |   |
| Allow List                                               |                   |              |        |      |        |        |     |  |  |  |   |
| Allow List 🔺                                             |                   |              |        |      |        |        |     |  |  |  |   |
| 🖾 🥸 cn=domain ad                                         | łmins,            | cn=users     | ,dc=g  | vt,d | =mds   | ,dc=lo | cal |  |  |  |   |
| Cn=mobile use                                            | ers, cn=          | =users,d     | c=gov  | dc=  | nds,do | =local |     |  |  |  |   |
|                                                          |                   |              |        |      |        |        |     |  |  |  |   |
|                                                          |                   |              |        |      |        |        |     |  |  |  |   |
|                                                          |                   |              |        |      |        |        |     |  |  |  |   |
|                                                          |                   |              |        |      |        |        |     |  |  |  |   |
|                                                          |                   |              |        |      |        |        |     |  |  |  |   |
| 🕈 Add 🖨 Delete                                           |                   |              |        |      |        |        |     |  |  |  |   |
| Add Colore                                               |                   |              |        |      |        |        |     |  |  |  |   |
| Add Contect                                              | ttemp             | ts 0         |        |      |        |        |     |  |  |  |   |
| Add Colore<br>Account Lockout<br>Failed A<br>Lockout Tim | ttempi<br>ie (mir | ts 0<br>n) 0 |        |      |        |        |     |  |  |  |   |
| Add Colore<br>Account Lockout<br>Failed A<br>Lockout Tim | ttempi<br>ie (mir | ts 0<br>n) 0 |        |      |        |        |     |  |  |  |   |

# 2.5.8.3 Configure User Identification

- 1. In the Palo Alto Networks Portal, navigate to Device & User Identification.
- 2. In the details pane, select the Group Mapping Settings tab.
- 3. Below the details pane, select Add. The Group Mapping form opens.
- 4. In the Group Mapping form:
  - a. In the Name field, enter a unique name to identify this group mapping.
  - b. In the Server Profile tab:

- i. For the **Server Profile** drop-down menu, select the LDAP Server Profile created previously.
- ii. For **Domain Setting > User Domain,** enter the name of your Active Directory domain; this sample implementation uses **govt.**

Figure 2-59 LDAP Group Mapping

| Name                    | Mobile_Lab_User_ID         |                 |                            |  |
|-------------------------|----------------------------|-----------------|----------------------------|--|
| Server Profile          | User and Group Attributes  | Group Include L | ist Custom Group           |  |
| Server Profi            | le Mobile_Lab_LDAP-Profile | ₩ Upo           | date Interval [60 - 86400] |  |
| Domain Setting          | )                          |                 |                            |  |
| User Dom                | ain govt                   |                 |                            |  |
| Search Fil<br>Object Cl | lter<br>ass group          |                 |                            |  |
| User Objects            |                            |                 |                            |  |
| Search Fil              | lter                       |                 |                            |  |
| Object Cl               | ass person                 |                 |                            |  |
|                         | Inabled                    |                 |                            |  |
|                         |                            |                 |                            |  |

- c. Select the Group Includes List tab.
- d. On the Group Includes List tab:
  - i. In the **Available Groups** list box, expand the Active Directory domain to reveal configured user groups.
  - ii. For each Active Directory group to be included in this User Identification configuration:

1) Select the Active Directory group.

## 2) Select the **plus icon** to transfer the group to the **Included Groups** list box.

Figure 2-60 LDAP Group Include List

| Group Mapping   |                                                                                                    |       |                |                               |    | C      |
|-----------------|----------------------------------------------------------------------------------------------------|-------|----------------|-------------------------------|----|--------|
| Nam             | Mobile_Lab_User_ID                                                                                                    |       |                |                               |    |        |
| Server Profile  | User and Group Attributes                                                                                                    | Group | Include List   | Custom Group                  |    |        |
| Available Group | S                                                                                                    |       | Included       | l Groups                      |    |        |
| ▼               | rs<br>allowed rodc password replicati<br>cdm<br>cert publishers<br>cloneable domain controllers<br>denied rodc password replicatio<br>dnsadmins<br>dnsupdateproxy<br>domain admins<br>domain computers | on g  | govt/<br>govt/ | mobile users<br>domain admins |    |        |
|                 |                                                                                                    |       |                | (                             | ОК | Cancel |

5. Select OK.

# 2.5.8.4 Configure Authentication Policy Rule

- 1. Navigate to **Policies > Authentication.**
- 2. Click Add.
- 3. Give the policy a name. In this implementation, **Mobile\_Lab\_Auth\_Rule** was used.
- 4. Click Source.
- 5. Under Source Zone, click Add. Select the SSL VPN zone.
- 6. Under Source Zone, click Add. Select the WAN zone.
| Figure 2-61 Authentication Policy Source Zones |  |
|------------------------------------------------|--|
|                                                |  |

| Authentica | tion Policy | Rule  |             |                      |         | 0      |
|------------|-------------|-------|-------------|----------------------|---------|--------|
| General    | Source      | User  | Destination | Service/URL Category | Actions |        |
| 🔲 Any      |             |       |             | 🗹 Any                |         |        |
| Source     | e Zone 🔺    |       |             | Source Address 🔺     |         |        |
| 🔲 📖 М      | obile_Lab_S | SLVPN |             |                      |         |        |
| 🔲 🕅 M      | obile_lab_W | AN    |             |                      |         |        |
| Add        | 🗖 Delete    |       |             | 🕂 Add 🗖 Delete       |         |        |
|            |             |       |             | Negate               |         |        |
|            |             |       |             |                      | ОК      | Cancel |

- 7. Click Destination.
- 8. Under Destination Zone, click Add.
- 9. Select the LAN zone (in this implementation, Mobile\_Lab\_GOVT).

| Authentication Policy Rule      | 0                            |
|---------------------------------|------------------------------|
| General Source User Destination | Service/URL Category Actions |
| Any                             | 🗹 Any                        |
| Destination Zone 🔺              | Destination Address          |
| Mobile_Lab_GOVT                 |                              |
| 🛨 Add 🚍 Delate                  | 🕂 Add 📼 Delete               |
|                                 | Negate                       |
|                                 | OK Cancel                    |

#### Figure 2-62 Authentication Policy Destination Zones

- 10. Click Service/URL Category.
- 11. Under service, click Add.
- 12. Select service-http.
- 13. Under service, click Add.
- 14. Select service-https.
- 15. Click Actions.
- 16. Next to Authentication Enforcement, select default-web-form.
- 17. Leave Timeout and Log Settings as their default values.

#### **Figure 2-63 Authentication Profile Actions**

| Authentica | tion Policy I | Rule    |                  |                      |         | 0        |
|------------|---------------|---------|------------------|----------------------|---------|----------|
| General    | Source        | User    | Destination      | Service/URL Category | Actions |          |
| Authentic  | ation Enforce | ement   | default-web-form |                      |         | *        |
|            | Timeout       | (min)   | 60               |                      |         |          |
| Log Sett   | tings         | 1       | server           |                      |         |          |
|            |               |         | Log Authenticat  | ion Timeouts         |         | 10000    |
|            | Log Forwar    | rding 1 | lone             |                      |         | <b>•</b> |
|            |               |         |                  |                      |         |          |
|            |               |         |                  |                      | ОК      | Cancel   |

18. Click **OK** and commit the changes.

### 2.5.9 Import Certificates

Certificates need to be imported into the appliance to configure certificate profiles that will affect how they are used in supporting communication with other systems. In particular, device certificates issued to mobile devices will be used to identify and authenticate mobile users.

Note: The certificate private keys must be password-protected to import them into the firewall.

- 1. In the Palo Alto Networks Portal, navigate to Device > Certificate Management > Certificates.
- 2. Under the details pane, select Import; the Import Certificate form opens.
- 3. In the Import Certificate form:
  - a. For the Certificate Type, select Local.
  - b. For the Certificate Name field, enter a unique name to identify this certificate.
  - c. Next to the **Certificate File** field, Select **Browse...** to specify the full path to the file containing the certificate.
  - d. For the File Format drop-down menu, select the certificate encoding appropriate to the certificate file; this example assumes the certificate and private key are in separate files, and select PEM. Note: The certificate's private key must be password-protected to import it into Palo Alto Networks appliances.

- e. If the certificate identifies the Palo Alto Networks appliance:
  - i. Enable the Import private key checkbox.
  - ii. Next to **Key File**, select **Browse**... to specify the full path to the file containing the private key for the uploaded certificate.
  - iii. For the **Passphrase** field, enter the pass phrase protecting the private key.
  - iv. For the **Confirm Passphrase** field, re-enter the pass phrase protecting the private key.

#### Figure 2-64 Import MobileIron Certificate

| Import Certificate |                                                                   |                                    | 0      |
|--------------------|-------------------------------------------------------------------|------------------------------------|--------|
| Certificate Type   | Local                                                             |                                    |        |
| Certificate Name   | vpn.govt.mdse.nccoe                                               | .org                               |        |
| Certificate File   | C:\fakepath\cert_vpr                                              | .govt.mdse.nccoe.org.crt           | Browse |
| File Format        | Base64 Encoded Cert                                               | tificate (PEM)                     | ~      |
|                    | <ul> <li>Private key reside</li> <li>Import private ke</li> </ul> | s on Hardware Security Module<br>y |        |
| Key File           | C:\fakepath\mi-sentr                                              | y.govt.mdse.nccoe.org.key          | Browse |
| Passphrase         |                                                                   |                                    |        |
| Confirm Passphrase |                                                                   |                                    |        |
|                    |                                                                   | ОК                                 | Cancel |

- f. Select OK.
- 4. Repeat Step 3 for each certificate to import into the Palo Alto Networks appliance. This will include all certificates that the appliance will use to identify itself or authenticate to remote systems, all certificates in the chain of trust for each such certificate, and any chain-of-trust certificates supporting identity verification for remote systems to which this appliance will

require certificate-based identification and authentication. This sample implementation uses certificates for the following systems:

- server certificate for this appliance issued by DigiCert
- DigiCert root CA certificate
- DigiCert subordinate CA certificate
- Microsoft CA enterprise root certificate
- Microsoft CA enterprise subordinate CA certificate

### 2.5.10 Configure Certificate Profile

- In the Palo Alto Networks Portal, navigate to Device > Certificate Management > Certificate Profile.
- 2. Under the details pane, select Add; the Certificate Profile form opens.
- 3. In the Certificate Profile form:
  - a. In the Name field, enter a unique name to identify this certificate profile.
  - b. In the Username Field drop-down menu, select Subject Alt.
  - c. Select the Principal Name option.
  - d. In the **User Domain** field, enter the Active Directory domain name for your enterprise; this sample implementation uses **govt.**
  - e. Under the **CA Certificate** list box, select **Add**; a secondary Certificate Profile form appears.
  - f. In the secondary Certificate Profile form, in the CA Certificate drop-down menu, select the Microsoft Active Directory Certificate Services root certificate uploaded in Section 2.5.9.
  - g. Click OK.
  - h. Repeat Step 3f for each intermediary certificate in the trust chain between the root certificate and the subordinate CA certificate that issues certificates to mobile devices.

#### Figure 2-65 Certificate Profile

|                                                                                                    | -                                                                                                    |                                                                                                    |             |                                                                                                    |
|----------------------------------------------------------------------------------------------------|----------------------------------------------------------------------------------------------------|----------------------------------------------------------------------------------------------------|-------------|----------------------------------------------------------------------------------------------------|
| Name                                                                                                    | Mobile_Lab_Cert_Profile                                                                                                    |                                                                                                    |             |                                                                                                    |
| Username Field                                                                                                    | Subject Alt                                                                                                    | ▼ ○ En                                                                                                    | ail         |                                                                                                    |
| User Domain                                                                                                    | govt                                                                                                    |                                                                                                    |             |                                                                                                    |
| CA Certificates                                                                                                    | Name                                                                                                    | Default OCSP URL                                                                                                 | ÷           | OCSP Verify Certificate                                                                                                    |
|                                                                                                    | Internal Root Internal SubCA                                                                                                    |                                                                                                    |             |                                                                                                    |
|                                                                                                    |                                                                                                    |                                                                                                    |             |                                                                                                    |
|                                                                                                    | 🕈 Add 🖨 Deiete                                                                                                    |                                                                                                    |             |                                                                                                    |
|                                                                                                    | Add Defette                                                                                                    | pi// or https://)                                                                                                | _           |                                                                                                    |
|                                                                                                    | Add Default OCSP URL (must start with http Use CRL                                                                                                    | pi// or https://)<br>CRL Receive Timeout (sec)                                                                   | 5           | Block session if certificate status is                                                                                                    |
|                                                                                                    | Add  Cefault OCSP URL (must start with http: Use CRL Use OCSP Use OCSP                                                                                     | pi// or https://)<br>CRL Receive Timeout (sec)<br>OCSP Receive Timeout (sec)                                     | 5           | Block session if certificate status is unknown                                                                                                    |
| CA Certificates          Name       Default OCSP URL       OCSP Verify Certificate         Internal Root       Internal SubCA       Internal SubCA         Add       Internal SubCA       Internal SubCA         Default OCSP URL (must start with http:// or https://)       Use CRL       CRL Receive Timeout (sec) 5       Block session if or unknown         Use OCSP       OCSP Receive Timeout (sec) 5       Internal Block session if or unknown       Internal SubCA | <ul> <li>Block session if certificate status is<br/>unknown</li> <li>Block session if certificate status cannot be<br/>retrieved within timeout</li> </ul> |                                                                                                    |             |                                                                                                    |
|                                                                                                    | Add Crust Start with http:<br>Use CRL Use OCSP Use OCSP OCSP takes precedence over CRL                                                                     | p:// or https://)<br>CRL Receive Timeout (sec)<br>OCSP Receive Timeout (sec)<br>Certificate Status Timeout (sec) | 5<br>5<br>5 | <ul> <li>Block session if certificate status is unknown</li> <li>Block session if certificate status cannot be retrieved within timeout</li> <li>Block session if the certificate was not issued to the authenticating device</li> </ul> |

i. Click OK.

Figure 2-66 Internal Root Certificate Profile

| cate Profile            |               | ( |
|-------------------------|---------------|---|
| CA Certificate          | Internal Root |   |
| Default OCSP URL        |               |   |
| OCSP Verify Certificate | None          | ~ |

4. Click **OK.** 

# 2.5.11 Configure SSL/TLS Service Profile

The following steps will configure the SSL/TLS profile, which determines what certificates to trust when mobile devices are connecting to the VPN and what certificate to use when establishing outbound SSL/TLS connections.

- 1. In the Palo Alto Networks Portal, navigate to Device > Certificate Management > SSL/TLS Service Profile.
- 2. Below the details pane, select Add; the SSL/TLS Service Profile form opens.
- 3. In the SSL/TLS Service Profile form:
  - a. In the Name field, enter a unique name to identify this service profile.
  - b. For the **Certificate** drop-down menu, select the certificate to use for this SSL/TLS service profile; our sample implementation uses a client certificate obtained from a Microsoft enterprise CA via SCEP.
  - c. For the Min Version drop-down menu, select TLSv1.2. For Max Version, select Max.
  - d. Select OK.

Figure 2-67 SSL/TLS Service Profile

| SSL/TLS Service Pro | ofile                | 0    |
|---------------------|----------------------|------|
| Name                | SSL-TLS Profile      |      |
| Certificate         | Mobile_Lab_SCEP_CERT | -    |
| Protocol Settings   |                      |      |
| Min Version         | TLSv1.2              | -    |
| Max Version         | Max                  | v    |
| 4                   |                      | real |
|                     | UK Car               | Cei  |

4. Repeat Step 3 to add an identical SSL/TLS service profile for this appliance's server certificate issued through DigiCert.

### 2.5.12 URL Filtering Configuration

- 1. Navigate to **Objects > Custom Objects > URL Category.**
- 2. Click Add.
- 3. Give the category a name and description.
- 4. Add sites to be blocked. For this example, **\*.example.com** was used.

#### Figure 2-68 Custom URL Category

| Custom URL Catego                                    | ory                                                             | 0 |
|------------------------------------------------------|-----------------------------------------------------------------|---|
| Name                                                 | Mobile Lab URL Category                                         |   |
| Description                                          | Custom URL block list                                           |   |
| •                                                    | 1 item 🔿 🗙                                                      |   |
| Sites                                                |                                                                 |   |
| *,example.com                                        |                                                                 |   |
|                                                      |                                                                 |   |
|                                                      |                                                                 |   |
|                                                      |                                                                 |   |
|                                                      |                                                                 |   |
|                                                      |                                                                 |   |
|                                                      |                                                                 |   |
|                                                      |                                                                 |   |
|                                                      |                                                                 |   |
| 🕂 Add 🗖 Delete                                       | 🚔 Import 😩 Export                                               |   |
| Enter one entry per row.<br>Each entry may be of the | form www.example.com or it could have wildcards like www.*.com. |   |
|                                                      | OK Cancel                                                       |   |

- 5. Click **OK.**
- 6. Navigate to **Objects > Security Profiles > URL Filtering.**
- 7. Check the box next to default and click Clone.
- 8. Select **default** from the window that appears.
- 9. Click **OK.**
- 10. Click the newly created profile, default-1.
- 11. Give the newly created profile called **default-1** a meaningful name and provide a description for the new profile.
- 12. Scroll to the bottom of the list. The name of the created category will be last on the list.
- 13. Click the option below **Site Access** and next to your created URL category.
- 14. Set the Site Access option to **block.**

#### Figure 2-69 URL Filtering Profile

|                 | Dee                                                                                                    | indire      | Mobile_Lab_UKL         | Hitering                  |                       |                             |            |
|-----------------|----------------------------------------------------------------------------------------------------|-------------|------------------------|---------------------------|-----------------------|-----------------------------|------------|
| atego           | ories Overrides                                                                                                    | URL Fil     | tering Settings        | User Credential Detection | HTTP Header Insertion |                             |            |
| 1               |                                                                                                    | _           |                        |                           |                       | 67 items                    | <b>-</b> × |
| c               | Category                                                                                                    |             |                        |                           | Site Access           | User Credenti<br>Submission | al         |
| t               | raining-and-tools                                                                                                    | pporei      |                        |                           | allow                 | allow                       | -          |
| t t             | ranslation                                                                                                    |             |                        |                           | allow                 | allow                       |            |
| t t             | ravel                                                                                                    |             |                        |                           | allow                 | allow                       |            |
| u               | inknown                                                                                                    |             |                        |                           | allow                 | allow                       |            |
| W               | veapons                                                                                                    |             |                        |                           | allow                 | allow                       |            |
| n n             | veb-advertisements                                                                                                    |             |                        |                           | allow                 | allow                       |            |
| v               | veb-base <mark>d-</mark> email                                                                                                    |             |                        |                           | allow                 | allow                       |            |
| n n             | veb-hosting                                                                                                    |             |                        |                           | allow                 | allow                       |            |
| VN              | And the state of the state of t | /*          |                        |                           | block                 | block                       | -          |
| indica<br>Check | tes a custom URL category, -<br>c URL Category                                                                                                    | + indicates | : external dynamic lis | t                         |                       |                             |            |

- 15. Click OK.
- 16. Navigate to **Policies > Security.**
- 17. Click the default outbound policy for the internal network (not VPN).
- 18. Click Actions.
- 19. Next to Profile Type, select Profiles.
- 20. Next to URL Filtering, select the newly created profile.
- 21. Click OK.
- 22. Repeat Steps 18 through 21 for the SSL VPN outbound traffic.

| Figure | 2-70 | LIRI | Filtering | Security | Policy |
|--------|------|------|-----------|----------|--------|
| Figure | 2-70 | ONL  | FILCING   | Jecunty  | FUILY  |

| General    | Source       | User      | Destination       | Application | Service/URL Category | Actions                   |            |
|------------|--------------|-----------|-------------------|-------------|----------------------|---------------------------|------------|
| Action Se  | etting       |           |                   |             | Log Setting          |                           |            |
|            | A            | ction All | low               | -           |                      | ☑ Log at Session Start    |            |
|            |              |           | Send ICMP Unre    | achable     |                      | ✓ Log at Session End      |            |
| Profile Se | etting       |           |                   |             | Log Forwarding       | None                      | ~          |
|            | Profile      | Type Pro  | ofiles            | -           | Other Settings       |                           |            |
|            | Antivirus    | None      |                   | ~           | Schedule             | None                      |            |
| Vu         | Inerability  | None      |                   | -           | QoS Marking          | None                      | -          |
|            | Protection   |           |                   |             |                      | Disable Server Response J | Inspection |
| Ant        | ti-Spyware   | None      |                   | *           |                      |                           |            |
| UR         | L Filtering  | Mobile_L  | .ab_URL_Filtering | -           |                      |                           |            |
| File       | e Blocking   | None      |                   | -           |                      |                           |            |
| Dat        | ta Filtering | None      |                   | V           |                      |                           |            |
| WildFin    | re Analysis  | None      |                   | ~           |                      |                           |            |

- 23. Click **Commit** in the upper right-hand corner.
- 24. In the popup window, click **Commit**.

## 2.5.13 GlobalProtect Gateway and Portal Configuration

The SSL VPN configuration requires creation of both a GlobalProtect gateway and a GlobalProtect portal, the latter of which could be used to manage VPN connections across multiple gateways. In this sample implementation, only a single gateway and portal are configured.

## 2.5.13.1 Configure GlobalProtect Gateway

The GlobalProtect gateway provides remote users with secure access to internal resources based on their Microsoft AD group. To configure the GlobalProtect gateway:

- 1. In the Palo Alto Networks Portal, navigate to Network > GlobalProtect > Gateways.
- 2. Below the details pane, select Add; the GlobalProtect Gateway Configuration form opens.

- 3. In the GlobalProtect Gateway Configuration form, on the General tab:
  - a. In the Name field, enter a unique name to identify this GlobalProtect Gateway.
  - b. Under Network Settings:
    - i. In the **Interface** drop-down menu, select the physical interface connected to the subnet on which the internet gateway device is located.
    - ii. In the **IPv4 Address** drop-down menu, select the IP address associated with the physical interface specified in the previous step.

#### Figure 2-71 General GlobalProtect Gateway Configuration

| U      |
|--------|
|        |
|        |
| *      |
| *      |
| ~      |
|        |
| Cancel |
|        |

- c. Select the Authentication tab.
- d. In the Authentication tab:
  - i. For the **Server Authentication > SSL/TLS Service Profile** drop-down menu, select the TLS/SSL profile associated with the publicly trusted server certificate for this appliance.
  - ii. For the Client Authentication > Certificate Profile drop-down menu, select the client TLS/SSL profile associated with the internally trusted client certificates is-sued to mobile devices.

### Figure 2-72 GlobalProtect Authentication Configuration

| GlobalProtect Gat | eway Configuration | 2                      |                        |                |                |                | 0   |
|-------------------|--------------------|------------------------|------------------------|----------------|----------------|----------------|-----|
| General           | Server Authentica  | ation                  |                        |                |                |                |     |
| Authentication    | SSL/TLS Servic     | ce Profile TLS Digicer | t Profile              |                |                |                | -   |
| Agent             | Client Authentica  | tion                   |                        |                |                |                |     |
| Satellite         | Name               |                        | Authentication Profile | Username Label | Password Label | Authentication |     |
|                   |                    |                        |                        |                |                |                |     |
|                   |                    |                        |                        |                |                |                |     |
|                   | 🛨 Add 🖨 Delete     | Clone 🖸 Move           | Up 🖸 Movel Down        |                |                |                |     |
|                   | Certificat         | te Profile Mobile_Lab  | _Cert_Profile          |                |                |                | -   |
|                   |                    |                        |                        |                |                | OK Can         | cel |

- e. Select the Agent tab.
- f. On the Agent > Tunnel Settings tab:
  - i. Select the Tunnel Mode checkbox.
  - ii. Select the Enable IPSec checkbox to disable IPSec.

Figure 2-73 GlobalProtect Tunnel Configuration

| GlobalProtect Gate | eway Configuration      |           |                |                 |                   |               | 0                |
|--------------------|-------------------------|-----------|----------------|-----------------|-------------------|---------------|------------------|
| General            | Tunnel Cottings Timogut | Cettingo  | Client ID Deal | Client Cattings | Natural Capilago  | Midon Traffic | LUD Notification |
| Authentication     | Tunner Settings Inneout | Settings  | Client IP POOI | Chenic Settings | INGEWORK SERVICES | video franc   | HIP NOUNCAUDIT   |
| Agent              | Tunnel Interface        | tunnel.1  |                |                 |                   |               | ~                |
| Satellite          | Max User                | [1 - 250] |                |                 |                   |               |                  |
|                    |                         | Enabl     | e IPSec        |                 |                   |               |                  |

- g. Select the Agent > Client IP Pool tab.
- h. On the **Agent > Client IP Pool** tab:
  - i. Below the IP Pool list box, select Add; a new list item will appear.
  - ii. For the new **IP Pool** list item, enter the network address for the IP address pool from which connected devices will be allocated an IP address.

#### Figure 2-74 VPN Client IP Pool

| General        | -               |                  |                |                 |                  |               |                  |
|----------------|-----------------|------------------|----------------|-----------------|------------------|---------------|------------------|
| Authentication | Tunnel Settings | Timeout Settings | Client IP Pool | Client Settings | Network Services | Video Traffic | HIP Notification |
| Agent          | IP Pool         |                  |                |                 |                  |               |                  |
| Satellite      | 10.3.3.0/24     |                  |                |                 |                  |               |                  |
|                |                 |                  |                |                 |                  |               |                  |
| T              |                 |                  |                |                 |                  |               |                  |
|                |                 |                  |                |                 |                  |               |                  |
|                |                 |                  |                |                 |                  |               |                  |
|                |                 |                  |                |                 |                  |               |                  |
|                |                 |                  |                |                 |                  |               |                  |
|                | 🕈 Add 🗖 🗖 🕬     | e 🖸 More Up 📿 Mo | the Down       |                 |                  |               |                  |

- i. Select the **Agent > Client Settings** tab.
- j. On the Agent > Client Settings tab:
  - i. Under the **Client Settings** list box, select **Add;** the **Configs** form opens.

| balProtect Gat | eway Configuration |             |          |                 |                 |                  |               |                  |
|----------------|--------------------|-------------|----------|-----------------|-----------------|------------------|---------------|------------------|
| General        | Tunnel Settings    | Timeout Se  | attinas  | Client IP Pool  | Client Settings | Network Services | Video Traffic | HIP Notification |
| uthentication  | Tunner Gottings    | THROOMEOU   | Arringo. | UNUIL I TUUI    | onone ootango   | Hourse Corridos  | Tidoo Tranie  | THI THUR BUDGET  |
| gent           |                    |             |          | _               |                 |                  | _             | 1 item 📑 🗙       |
| atellite       | User/User Gro      | pup         | Configs  | ; OS            |                 | IP Pool          | Indu          | de Access Route  |
| tellite        |                    |             |          |                 |                 |                  |               |                  |
|                |                    |             |          |                 |                 |                  |               |                  |
|                |                    |             |          |                 |                 |                  |               |                  |
|                |                    | -           |          |                 |                 |                  |               |                  |
|                | 🕂 Add 🖨 Delet      | e [ 🌕 Clobe | Rone:    | la 🕑 Maveiliann |                 |                  |               |                  |
|                |                    |             |          |                 |                 |                  |               |                  |
|                |                    |             |          |                 |                 |                  |               |                  |
|                |                    |             |          |                 |                 |                  |               | OK Cance         |

### Figure 2-75 VPN Client Settings

ii. In the **Configs** form on the **Authorization Override** tab, enter a unique name to identify this client configuration.

#### Figure 2-76 VPN Authentication Override Configuration

| Configs                               |                                             | 0      |
|---------------------------------------|---------------------------------------------|--------|
| Authentication Override User/User Gr  | oup IP Pools Split Tunnel                   |        |
| Name Mobile_Lab_Remote                |                                             |        |
| Authentication Override               |                                             |        |
|                                       | Generate cookie for authentication override |        |
|                                       | Accept cookie for authentication override   |        |
| Cookie Lifetime                       | Hours 🛩 24                                  |        |
| Certificate to Encrypt/Decrypt Cookie | None                                        | -      |
|                                       |                                             |        |
|                                       | _                                           | Cancel |
|                                       |                                             | Cancer |
| iii. Select th                        | e User/User Group tab.                      |        |

iv. On the User/User Group tab:

1) Below the **Source User** list box, select **Add;** a new list item appears.

2) In the **Source User** list item, select the Microsoft AD user group to grant access to internal resources through this GlobalProtect gateway.

Figure 2-77 VPN User Group Configuration

| Configs                                 | 0                     |
|-----------------------------------------|-----------------------|
| Authentication Override User/User Group | IP Pools Split Tunnel |
| select                                  | 🗹 Any                 |
| Source User 🛋                           | os 🔺                  |
| cn=mobile users,cn=users,dc=govt,dc=mds | dc=local              |
|                                         |                       |
|                                         |                       |
|                                         |                       |
|                                         |                       |
|                                         |                       |
| 🚯 Add 🕒 Delete                          | 🕂 Add 🖨 Delete        |
|                                         |                       |
|                                         | OK Cancel             |

- v. Select the **Split Tunnel** tab.
- vi. On the **Split Tunnel** tab, on the **Access Route** tab:

1) Under the Include list box, select Add; a new list item appears.

2) In the new Include list item, enter 0.0.0.0/0. This enforces full tunneling.

Figure 2-78 VPN Split Tunnel Configuration

| Configs                                                   |                               |                    |                                                                | 0    |
|-----------------------------------------------------------|-------------------------------|--------------------|----------------------------------------------------------------|------|
| Authentication Override                                   | User/User Group               | IP Pools           | Split Tunnel                                                   |      |
| Access Route Doma                                         | in and Application            |                    |                                                                |      |
| No direct access to lo<br>No direct access to local netwo | rk is applicable to Windows   | and Mac only       |                                                                |      |
| 🔲 Include 🔺                                               |                               |                    | Exclude 🔺                                                      | L I  |
| 0.0.0/0                                                   |                               |                    | Enter subnets that clients should exclude (e.g. 172.16.1.0/24) |      |
|                                                           |                               |                    |                                                                |      |
|                                                           |                               |                    |                                                                | 11   |
|                                                           |                               |                    |                                                                |      |
|                                                           |                               |                    |                                                                | . 1  |
| 🕂 Add 🚍 Delete                                            |                               |                    | 🕂 Add 💭 Delete                                                 | L II |
| These routes will be added to t                           | he client's routing table. Mo | ore-specific route | es take precedence over less-specific routes.                  |      |
|                                                           |                               |                    |                                                                | -    |
|                                                           |                               |                    | OK                                                             |      |
| vii                                                       |                               |                    |                                                                |      |

- vii. Click **OK**.
- k. Click OK.

### 2.5.13.2 Configure GlobalProtect Portal

- 1. In the Palo Alto Networks Portal, navigate to Network > GlobalProtect > Portal.
- 2. Below the details pane, select Add; the GlobalProtect Portal Configuration form opens.
- 3. In the GlobalProtect Portal Configuration form, on the General tab:
  - a. In the Name field, enter a unique name to identify this GlobalProtect portal.

- b. In the **Interface** drop-down menu, select the physical interface connected to the subnet where the internet gateway device is located.
- c. In the IP Address Type drop-down menu, select IPv4 Only.

Figure 2-79 GlobalProtect Portal Configuration

| GlobalProtect Port | tal Configuration   |                 |    | 0  |
|--------------------|---------------------|-----------------|----|----|
| General            | Name                | Mobile_Lab_BP   |    |    |
| Authentication     | Network Settings    |                 |    |    |
| Agent              | Interface           | ethernet1/1     |    | *  |
|                    | IP Address Type     | IPv4 Only       |    | Ψ. |
| Clientiess VPN     | IPv4 Address        | 10.6.1.2/24     |    | *  |
| Satellite          | Appearance          |                 |    |    |
|                    | Portal Login Page   | factory-default |    | -  |
|                    | Portal Landing Page | factory-default |    | ¥  |
|                    | App Help Page       | factory-default |    | *  |
|                    |                     |                 |    |    |
|                    |                     |                 | OK | 1  |

- 4. Select the Authentication tab.
- 5. In the Authentication tab:
  - a. For the **Server Authentication > SSL/TLS Service Profile** drop-down menu, select the SSL/TLS service profile based on your third-party server certificate.
  - b. For the **Certificate Profile** drop-down menu, select the client TLS/SSL profile associated with the internally trusted client certificates issued to mobile devices.
  - c. Click Add.
  - d. Enter a profile name. In this example implementation, Client Authentication was used.
  - e. For the **Authentication Profile** drop-down menu, select the previously created authentication profile.
  - f. Click OK.

#### Figure 2-80 GlobalProtect Portal SSL/TLS Configuration

| GlobalProtect Port | al Configuration          |                       |                             |                |                |                            | 0   |
|--------------------|---------------------------|-----------------------|-----------------------------|----------------|----------------|----------------------------|-----|
| General            | Server Authentication     |                       |                             |                |                |                            |     |
| Authentication     | SSL/TLS Service Pro       | file TLS Digicert Pro | ofile                       |                |                |                            |     |
| Agent              | Client Authentication     |                       |                             |                |                |                            |     |
| Clientless VPN     | 🔲 Name                    | os                    | Authentication Profile      | Username Label | Password Label | Authentication<br>Message  |     |
| Satellite          | Authentication<br>Profile | Any                   | Mobile_Lab_Auth-<br>Profile | Username       | Password       | Enter login<br>credentials |     |
|                    | 🗣 Add 🖨 Delete 📀          | Clone 💽 Move Up       | Μανέ Βαντη                  |                |                |                            |     |
|                    | Certificate Pro           | file Mobile_Lab_Cer   | t_Profile                   |                |                |                            | •   |
|                    |                           |                       |                             |                |                | OK Canc                    | :el |

- 6. Select the **Agent** tab.
- 7. On the Agent tab:
  - a. Below the Agent list box, select Add; the Configs form will open.
  - b. In the **Configs** form:
    - i. In the Authentication tab, below Components that Require Dynamic Passwords, check the box next to Portal.
    - ii. In the External tab, under the External Gateways list box select Add; the External Gateway form opens.
    - iii. In the External Gateway form:
      - 1) In the Name field, enter a unique name to identify this external gateway.
      - 2) For the **Address** option, enter the FQDN for this appliance; in this sample implementation, the FQDN is **vpn.govt.mdse.nccoe.org.**
      - 3) Below the **Source Region** list box, select **Add**; a new list item appears.

4) In the new Source Region list item, select Any.

5) Select the Manual checkbox.

6) Click OK.

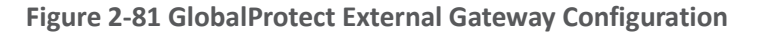

| External Gateway       |                                        | 0         |
|------------------------|----------------------------------------|-----------|
| Name<br>Address        | Mobile_Lab_Ext_GW                      |           |
|                        | vpn.govt.mdse.nccoe.org                |           |
| ٩                      |                                        | 1 item    |
| Source Region          | £                                      | Priority  |
|                        |                                        | ngnes     |
| Add      Manual (The u | iser can manually select this gateway) |           |
|                        |                                        | OK Cancel |

- iv. Below the Trusted Root CA list box, select Add; a new list item appears.
- v. In the new Trusted Root CA list item, select your internal CA root certificate.
- vi. Repeat Steps 7biii and 7biv to add each certificate in your internal or third-party certificate trust chains used when mobile devices contact the GlobalProtect portal.
- c. Click App. Ensure that Connect Method is set to User-logon (Always On).

| eneral        | Agent                                                       |                                            |     |                                                            |                    |
|---------------|-------------------------------------------------------------|--------------------------------------------|-----|------------------------------------------------------------|--------------------|
| uthentication | Configs                                                     | User/User Group                            | os  | External Gateways                                          | Client Certificate |
| jent          | Mobile_Lab_Agent                                            | any                                        | any | Mobile_Lab_Ext_GW                                          |                    |
| lientless VPN |                                                             |                                            |     |                                                            |                    |
| atellite      |                                                             |                                            |     |                                                            |                    |
| acomen        |                                                             |                                            |     |                                                            |                    |
|               |                                                             |                                            |     |                                                            |                    |
| aronite .     |                                                             |                                            |     |                                                            |                    |
|               | 🕈 Add 🗖 🖛 😒                                                 | Clane 🖸 Move Up 🖸 Move Daw                 | n.  |                                                            |                    |
| uronito.      | Add     Tourtad Poot CA                                     | Install in Local Root                      |     | Agent User Override Key                                    |                    |
|               | Add 🗖 💽 💿                                                   | Install in Local Root<br>Certificate Store |     | Agent User Override Key<br>Confirm Agent User Override Key |                    |
|               | Add  Add  Trusted Root CA  Internal Root                    | Install in Local Root<br>Certificate Store |     | Agent User Override Key<br>Confirm Agent User Override Key |                    |
|               | Add     Trusted Root CA     Internal Root     DigiCert Root | Install in Local Root<br>Certificate Store |     | Agent User Override Key<br>Confirm Agent User Override Key | ••••               |
|               | Add Trusted Root CA Trusted Root DigiCert Root              | Install in Local Root<br>Certificate Store |     | Agent User Override Key<br>Confirm Agent User Override Key | ••••               |

#### Figure 2-82 GlobalProtect Portal Agent Configuration

d. Click OK.

## 2.5.14 Configure Automatic Threat and Application Updates

- 1. In the **PAN-OS portal**, navigate to **Device > Dynamic Updates**.
- 2. Click **Check Now** at the bottom of the page.
- 3. Under Applications and Threats, click **Download** next to the last item in the list, with the latest Release Date. It will take a minute to download the updates.
- 4. When the download completes, click **Done.**
- 5. Click Install next to the downloaded update.
- 6. Click Continue Installation.
- 7. When installation completes, click Close.
- 8. Next to Schedule, click the link with the date and time.

| Version 🔺                 | File Name                               | Feature     | s Туре                                  |
|---------------------------|-----------------------------------------|-------------|-----------------------------------------|
| ▼ Applications and Threat | s Last checked: 2018/11/29 12:25:15 EST | Schedule: E | very Wednesday at 01:02 (Download only) |

- 9. Select the desired recurrence. For this implementation, Weekly was used.
- 10. Select the desired day and time. For this implementation, Saturday at 23:45 was used.
- 11. Next to Action, select download-and-install.

#### Figure 2-84 Threat Update Schedule

| Applications and Threats Update Schedule                                                                              | 8                                                                                       | 0     |
|----------------------------------------------------------------------------------------------------|-----------------------------------------------------------------------------------------|-------|
| Recurrence                                                                                                    | Weekly                                                                                  | -     |
| Day                                                                                                    | saturday                                                                                | -     |
| Time                                                                                                    | 23:45                                                                                   | -     |
| Action                                                                                                    | download-and-install                                                                    | ~     |
|                                                                                                    | Disable new apps in content update                                                      |       |
| Threshold (hours)                                                                                                    | [1 - 336]                                                                               |       |
|                                                                                                    | A content update must be at least this many hour<br>for the action to be taken.         | s old |
| Allow Extra Time to Review New App-I                                                                                  | Ds                                                                                      |       |
| Set the amount of time the firewall waits b<br>new App-IDs. You can use this wait period<br>based on the new App-IDs. | efore installing content updates that cont<br>to assess and adjust your security policy | ain   |
| New App-ID Threshold (hours)                                                                                          | [1 - 336]                                                                               |       |
|                                                                                                    | OK Cance                                                                                |       |

- 12. Click OK.
- 13. Click **Commit** in the upper right-hand corner.
- 14. In the popup window, click **Commit**.

## 2.6 Integration of Kryptowire EMM+S with MobileIron

Kryptowire's application vetting service uses the MobileIron application programming interface (API) to regularly pull current device application inventory information from MobileIron Core. Updated analysis results are displayed in the Kryptowire portal.

### 2.6.1 Add MobileIron API Account for Kryptowire

The following steps will create an administrative account that will grant Kryptowire the specific permissions it requires within MobileIron.

- 1. In the MobileIron Admin Portal, navigate to Devices & Users > Users.
- 2. On the Users page:
  - a. Select Add > Add Local User; the Add New User dialogue opens.

Figure 2-85 MobileIron Users

| CORE Dashboard |        | Devices | & Users                | Admin Apps | Policies & Co | nfigs Service     | s Settings Logs  |                 |                            |
|----------------|--------|---------|------------------------|------------|---------------|-------------------|------------------|-----------------|----------------------------|
| <              |        |         | Devices                | Users      | Labels        | ActiveSync        | Apple DEP        | Apple Education |                            |
|                | Action | s -     | Add 👻 Resync With LDAP |            |               |                   | To Authorized U  | Jsers 🗸         | Search by User Id          |
| 1              |        | EDIT    | NAME                   | USER ID    | EMAIL         |                   | CREATION DATE    | SOURCE          | ROLES                      |
| 17             | $\sim$ | 0       | admin                  | admin      |               |                   | 2017-08-31 5:45: | Local           | Change Device Ownership, L |
|                | $\sim$ | Ø       | Appthority Connector   | appthority | appthori      | ty@govt.mds.local | 2017-10-30 5:41: | Local           | User Portal                |

- b. In the Add New User dialogue:
  - i. In the **User ID** field, enter the user identity that the Kryptowire cloud will authenticate under; our implementation uses a value of **kryptowire**.
  - ii. In the First Name field, enter a generic first name for Kryptowire.
  - iii. In the Last Name field, enter a generic last name for Kryptowire.
  - iv. In the **Display Name** field, optionally enter a displayed name for this user account.
  - v. In the **Password** field, provide the password that the **Kryptowire** identity will use to authenticate to MobileIron.
  - vi. In the **Confirm Password** field, enter the same password as in the preceding step.

- vii. In the **Email** field, provide an email account for the **Kryptowire** identity; this could be used in configuring automatic notifications and should be an account under the control of your organization.
- viii. Click Save.

| Figure 2-86 | Kryptowire | <b>API User</b> | Configuration |
|-------------|------------|-----------------|---------------|
|-------------|------------|-----------------|---------------|

| Add New User     |                             | × |
|------------------|-----------------------------|---|
| User ID          | kryptowire                  |   |
| First Name       | Kryptowire                  |   |
| Last Name        | Cloud                       |   |
| Display Name     | Kryptowire 2 MobileIron API |   |
| Password         |                             |   |
| Confirm Password | •••••                       |   |
| Email            | kryptowire@mds.local        |   |
|                  | Cancel Save                 |   |

- 3. In the MobileIron Admin Portal, navigate to Admin > Admins.
- 4. On the **Admins** page:
  - a. Enable the account you created for Kryptowire during Step 2.
  - b. Select Actions > Assign to Space; this opens the Assign to Space dialogue for the Kryptowire account.

### Figure 2-87 MobileIron User List

| 🐴 > CORE |                        | Dashboard  | Devices & Users           | Adm | n Apps | Policies & Configs        | Services        | Settings         | Logs          |
|----------|------------------------|------------|---------------------------|-----|--------|---------------------------|-----------------|------------------|---------------|
|          |                        | Admins     | Device Spaces             |     |        |                           |                 |                  |               |
|          | Actions 👻              |            |                           |     |        |                           |                 | То               | Authorized    |
|          | NAME                   | USER ID    | EMAIL                     | 4   | SOURCE | ROLES                     |                 |                  |               |
|          | admin                  | admin      |                           | l   | ocal   | API, Add device, Apply a  | and remove corr | npliance policy  | labels, Apply |
|          | Appthority Connector   | appthority | appthority@govt.mds.local | l   | ocal   | API, Add device, Apply a  | and remove corr | npliance policy  | labels, Apply |
| <b>V</b> | Kryptowire 2 MobileIro | kryptowire | kryptowire@govt.mds.local | l   | .ocal  | API, View dashboard, Vi   | ew device page  | , device details | 3             |
|          | Lookout Cloud          | lookout    | lookout@govt.mds.local    | l   | .ocal  | API, Connector, Distribut | te app, View Au | dit logs, View a | apps and ibo  |

- c. In the Assign to Space dialogue:
  - i. In the Select Space drop-down menu, select Global.

| Figure 2-88 | Kryptowire | API User S | pace Assignment |
|-------------|------------|------------|-----------------|
|-------------|------------|------------|-----------------|

| Assign to Space - Kryptowire 2 MobileIron API                                                                                                    |  |  |  |  |  |  |  |
|----------------------------------------------------------------------------------------------------|--|--|--|--|--|--|--|
| Admin Space Global                                                                                                    |  |  |  |  |  |  |  |
| Admin Roles                                                                                                    |  |  |  |  |  |  |  |
| Select all admin roles                                                                                                    |  |  |  |  |  |  |  |
| <ul> <li>▼ Device Management</li> <li>✓ View device page, device details</li> <li>Selected Permissions</li> <li>Available Permissions</li> </ul> |  |  |  |  |  |  |  |

ii. Enable each of the following settings:

| Admin Roles > Device Management > View device page, device details     |
|------------------------------------------------------------------------|
| Admin Roles > Device Management > View dashboard                       |
| Admin Roles > Privacy Control > View apps and ibooks in device details |
| Admin Roles > Privacy Control > View device IP and MAC address         |
| Admin Roles > App Management > View app                                |
| Admin Roles > App Management > View app inventory                      |
| Other Roles > Common Services Provider (CSP)                           |
| Other Roles > API                                                      |

iii. Click Save.

# 2.6.2 Contact Kryptowire to Create Inbound Connection

Once the MobileIron API account has been created, contact Kryptowire customer support to integrate your instance of MobileIron Core. Note that this will require creation of firewall rules that permit inbound connections from IP addresses designated by Kryptowire to MobileIron Core on port 443. Once the connection has been established, the Kryptowire portal will populate with information on devices registered with MobileIron. The EMM (Enterprise Mobility Management) ID presented by Kryptowire will be the same as the Universally Unique ID assigned to a device by MobileIron Core.

| Kryptowire         | Devices on Ne | twork      |               |           |           |       |                   |                 |                 |            |        |
|--------------------|---------------|------------|---------------|-----------|-----------|-------|-------------------|-----------------|-----------------|------------|--------|
| MDM INTEGRATION    | Search:       |            |               |           |           |       |                   |                 | Showing 1 to    | 10 of 19 e | ntries |
|                    | Show 10       | entries    |               |           |           |       |                   |                 | Previous        | 1 2        | Next   |
| Analyzed Apps      | Platform      | Device     | OS<br>Version | User      | Compliant | Email | MAC Address       | MDM Identifier  | í.              |            |        |
| Submit iOS App     |               | Pixel      | 8.1           | mpeck     | ~         |       | ac:37:43:dc:0f:da | b04f418c-89ef-4 | 144a-8307-43f31 | 37b09797   |        |
| Submit Android App |               | iPad Air 2 | 11.3.1        | mike.peck | ~         |       | a8:5b:78:15:45:39 | cc598fa2-7110-4 | 4022-bb05-2077  | 1943f8c3   |        |
| WATCH LIST         |               | Nexus 6    | 7.0           | jean.luc  | ~         |       | f8:cf:c5:cd:48:29 | d4511074-0297   | 4a64-949f-1f42  | bc6f6c29   |        |
| SUPPORT TICKET     |               | SM-G930V   | 7.0           | mpeck     | ~         |       | 2c:0e:3d:40:06:fa | eb195105-456e-  | 4827-8aa0-f76   | d7b78d0    | f      |

Figure 2-89 Kryptowire Device List

# 2.7 Integration of Lookout Mobile Endpoint Security with MobileIron

Lookout's Mobile Endpoint Security cloud service uses the MobileIron API to pull mobile device details and app inventory from MobileIron Core. Following analysis, Lookout uses the API to apply specific labels to devices to categorize them by the severity of any issues detected. MobileIron can be configured to automatically respond to the application of specific labels per built-in compliance actions.

## 2.7.1 Add MobileIron API Account for Lookout

The following steps will create an administrative account that will grant Lookout the specific permissions it requires within MobileIron.

- 1. In the MobileIron Admin Portal, navigate to Devices & Users > Users.
- 2. On the Users page:
  - a. Select Add > Add Local User; the Add New User dialogue opens.

#### Figure 2-90 MobileIron User List

| 🕥 > CORE |        | ORE | Dashboard              | Devices & Users | Admin Apps           | Policie  | es & Configs    | Services | Settinç | js Logs       |
|----------|--------|-----|------------------------|-----------------|----------------------|----------|-----------------|----------|---------|---------------|
|          |        |     | Devices                | Users Labels    | ActiveSync           | Apple DE | P Apple E       | ducation |         |               |
| A        | ctions | • A | udd 👻 Resync With LDAP |                 |                      |          |                 |          |         |               |
|          |        | E   | NAME                   | USER ID         | EMAIL                |          | CREATION DAT    | ΓE       | \$0     | ROLES         |
|          | $\sim$ | Ø   | admin                  | admin           |                      |          | 2017-08-31 5:45 | 5:19 AM  | Local   | Change Device |
|          | $\sim$ |     | Administrator          | Administrator   |                      |          | 2018-07-27 9:14 | 22 AM    | LDAP    |               |
|          | $\sim$ | 0   | Appthority Connector   | appthority      | appthority@govt.mds. | local    | 2017-10-30 5:41 | :49 AM   | Local   | User Portal   |

- b. In the Add New User dialogue:
  - i. In the **User ID** field, enter the user identity that the Lookout cloud will authenticate under. Our implementation uses a value of **lookout**.
  - ii. In the **First Name** field, enter a generic first name for **Lookout**.
  - iii. In the Last Name field, enter a generic last name for Lookout.
  - iv. In the **Display Name** field, optionally enter a displayed name for this user account.
  - v. In the **Password** field, provide the password that the **Lookout** identity will use to authenticate to MobileIron.
  - vi. In the **Confirm Password** field, enter the same password as in the preceding step.
  - vii. In the **Email** field, provide an email account for the **Lookout** identity; since this may be used for alerts, it should be an account under the control of your organization.
  - viii. Click Save.

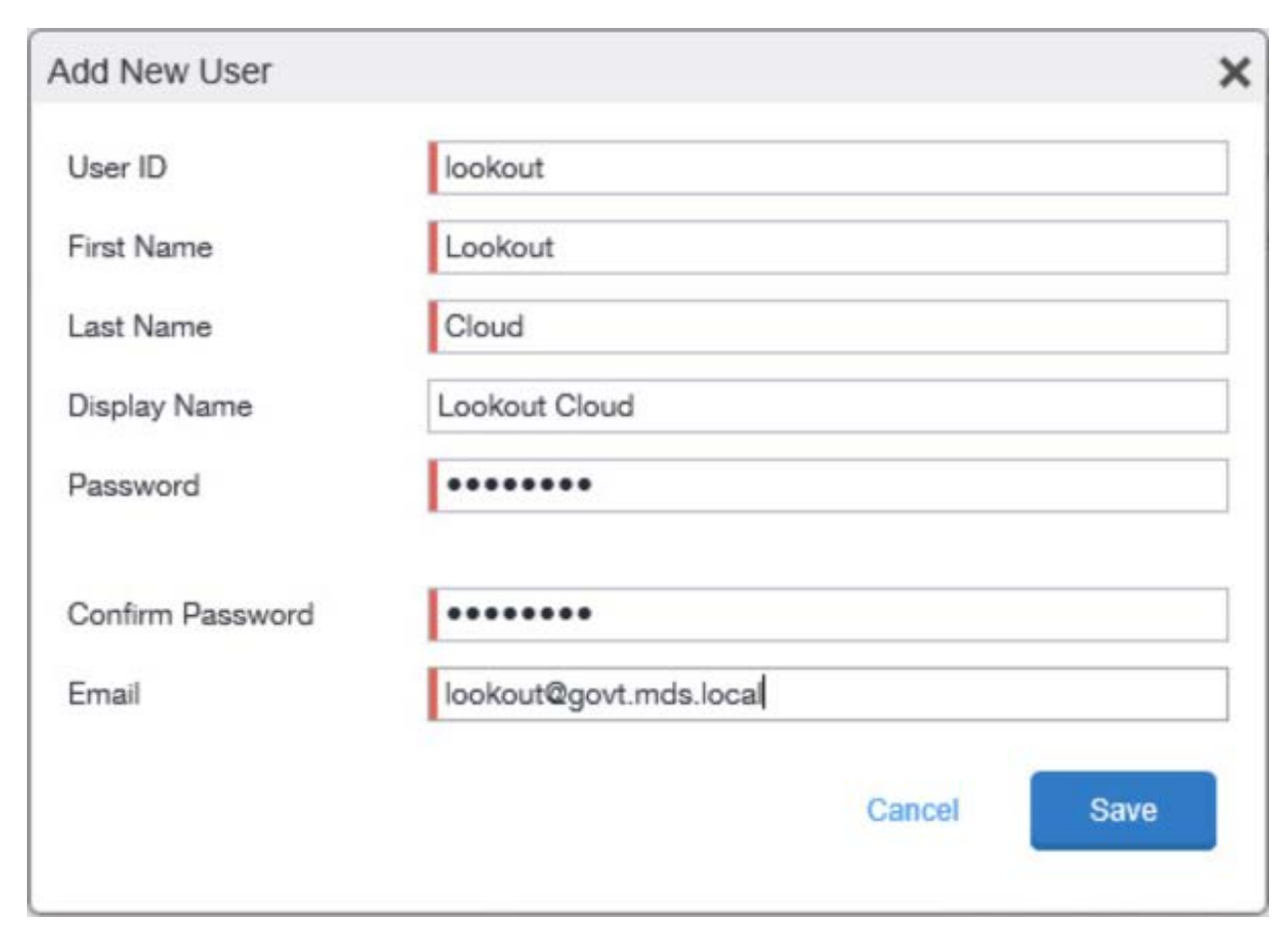

#### Figure 2-91 MobileIron Lookout User Configuration

- 3. In the MobileIron Admin Portal, navigate to Admin.
- 4. On the **Admin** page:
  - a. Enable the account you created for Lookout during Step 2.
  - b. Select Actions > Assign to Space; this opens the Assign to Space dialogue for the Lookout account.

#### Figure 2-92 Lookout MobileIron Admin Account

| K | • CORE        | Dashboard | Devices & Users        | Admin | Apps | Policies & Configs | Services | Settin  | ıgs Logs     |
|---|---------------|-----------|------------------------|-------|------|--------------------|----------|---------|--------------|
| < |               | Admins    | Device Spaces          |       |      |                    |          |         |              |
| 4 | Actions 👻     |           |                        |       | Т    | o Authorized Users | ~        | Lookout |              |
| V | NAME          | USER ID   | EMAIL                  | SOUF  | RCE  | ROLES              |          |         | ADMIN SPACES |
| 7 | Lookout Cloud | lookout   | lookout@govt.mds.local | Local |      |                    |          |         |              |

- c. In the Assign to Space dialogue:
  - i. In the Select Space drop-down menu, select Global.

Figure 2-93 Lookout Account Space Assignment

| Assign to Space - Lookout Cloud | × |
|---------------------------------|---|
| Select Space Global 🗸           | ^ |
| Admin Roles                     |   |
| Select all admin roles          |   |
| ▼ Device Management             |   |

ii. Enable each of the following settings:

| Admin Roles > Device Management > View device page, device details     |
|------------------------------------------------------------------------|
| Admin Roles > Device Management > View dashboard                       |
| Admin Roles > Label Management > View Label                            |
| Admin Roles > Label Management > Manage Label                          |
| Admin Roles > Privacy Control > View apps and ibooks in device details |
| Admin Roles > Privacy Control > View device IP and MAC address         |
| Admin Roles > App Management > Distribute app                          |
| Admin Roles > Logs and Event Management > View Audit logs              |
| Admin Roles > Logs and Event Management > View events                  |
| Other Roles > CSP                                                      |
| Other Roles > Connector                                                |
| Other Roles > API                                                      |

iii. Click Save.

## 2.7.2 Add MobileIron Labels for Lookout

Lookout will dynamically apply MobileIron labels to protected devices to communicate information about their current state. The following steps will create a group of Lookout-specific labels.

- 1. In the MobileIron Admin Portal, navigate to Devices & Users > Labels.
- 2. On the **Labels** page:
  - a. Select Add Label; the Add Label dialogue appears.

Figure 2-94 MobileIron Label List

| 4 | <b>)</b> , | CORE            | Dashboard | Devices       | & Users       | Admin Apps       | Policies & | & Configs  | Services        | Settings      | Logs           |
|---|------------|-----------------|-----------|---------------|---------------|------------------|------------|------------|-----------------|---------------|----------------|
|   |            |                 | Devices   | Users         | Labels        | ActiveSync       | Apple DEP  | Apple I    | Education       |               |                |
|   | Action     | Add Label       |           |               |               |                  |            |            |                 |               |                |
|   |            | NAME            | *         | DESCRIPTIO    | DN            |                  | TYPE       | CRITERIA   |                 |               |                |
|   | $^{\sim}$  | All-Smartphones |           | Label for all | devices irres | pective of OS    | Filter     | "common.re | etired"=false   |               |                |
|   | $\sim$     | Android         |           | Label for all | Android Pho   | nes.             | Filter     | "common.p  | latform"="Andro | id" AND "comn | non.retired"=1 |
|   | $^{\sim}$  | Company-Owned   |           | Label for all | Company ov    | ned smartphones. | Filter     | "common.o  | wner"="COMPA    | NY" AND "con  | nmon.retired"  |

- b. In the Add Label dialogue:
  - i. In the **Name** field, enter the name of the label. Note: future steps will use the Label Names presented here but use of these names is optional.
  - ii. In the **Description** field, enter a brief description for this label.
  - iii. For the **Type** option, select **Manual**; this hides all other form inputs.
  - iv. Click Save.

Figure 2-95 MTP Low Risk Label Configuration

| Add Label   |                                                         | ×  |
|-------------|---------------------------------------------------------|----|
| Name        | MTP - Low Risk                                          |    |
| Description | Risk posture: devices with low-risk threats in Lookout. |    |
| Туре        | Manual Sector                                           |    |
|             |                                                         |    |
|             |                                                         |    |
|             |                                                         |    |
|             |                                                         |    |
|             |                                                         |    |
|             |                                                         |    |
|             |                                                         |    |
|             |                                                         |    |
|             | Cancel                                                  | ve |

c. Complete Step 2 for each label in the following table:

| Label Name            | Purpose                            |
|-----------------------|------------------------------------|
| Lookout for Work      | Device enrollment                  |
| MTP - Pending         | Lifecycle management: devices with |
|                       | Lookout not yet activated          |
| MTP - Secured         | Lifecycle management: devices with |
|                       | Lookout activated                  |
| MTP - Threats Present | Lifecycle management: devices with |
|                       | threats detected by Lookout        |

| Label Name          | Purpose                                     |
|---------------------|---------------------------------------------|
| MTP - Deactivated   | Lifecycle management: devices with          |
|                     | Lookout deactivated                         |
| MTP - Low Risk      | Risk posture: devices with a low risk score |
|                     | in Lookout                                  |
| MTP - Moderate Risk | Risk posture: devices with a moderate       |
|                     | risk score in Lookout                       |
| MTP - High Risk     | Risk posture: devices with a high risk      |
|                     | score in Lookout                            |

**Note:** Administrators can choose to alter the label names to something more appropriate for their environment.

## 2.7.3 Add Lookout for Work for Android to MobileIron App Catalog

The following steps will add the Lookout for Work app for Android to MobileIron.

- 1. In the **MobileIron Admin Portal**, navigate to **Apps > App Catalog**.
- 2. On the **App Catalog** page, select **Add**; this starts the workflow to add a new app to the app catalog.

Figure 2-96 MobileIron App Catalog

| 🐴 > CORE                                  | Dashboard | Devices & Users | Admin A       | pps Policies | s & Con | ifigs Services | Settings     | Logs            |
|-------------------------------------------|-----------|-----------------|---------------|--------------|---------|----------------|--------------|-----------------|
|                                           | App Catal | og iBooks I     | nstalled Apps | App Tunnels  | App     | Control Apps   | @Work Settin | ngs App Licen:  |
| Filters                                   | Actions   | - Add+ Qu       | uick Import 👻 |              |         |                |              |                 |
| 2 ann(a)                                  |           | APPLICATIO      | APP VERSION   | SOURCE       | L       | DEVICES INST   | APP SIZE     | PROVISIONING PF |
| Search by Name                            |           | Appthority      | 1.12.0        | In-House     | iOS     | 0              | 1.30 MB      |                 |
| <ul><li>Source</li><li>All</li></ul>      |           | MobileIron Mo   |               | Public       | iOS     | 2              | 57.21 MB     |                 |
| <ul><li>Public</li><li>In-House</li></ul> |           |                 |               |              |         |                |              |                 |

- 3. On the **App Catalog > Choose** page:
  - a. Select **Google Play**; additional controls will be displayed.
  - b. In the Application Name field, enter Lookout for Work.

- c. Select **Search**; search results will be displayed in the lower pane.
- d. In the list of search results, select the **Lookout for Work** app.
- e. Select Next.

Figure 2-97 Adding Lookout for Work to the MobileIron App Catalog

| 🐴 > CORE            | Dashboard  | Devices & Users  | a Admin       | Apps   | Policies & | Configs S   | ervices Set | tings Logs              |
|---------------------|------------|------------------|---------------|--------|------------|-------------|-------------|-------------------------|
|                     | App Catalo | g iBooks         | Installed App | s App  | o Tunnels  | App Control | Apps@Wor    | k Settings App          |
| 1 Choose            | $\bigcirc$ | iTunes           |               | i Goog | le Play    |             | Windows     | 6                       |
| 2 Describe          | Applicat   | ion Name Lookout | for Work      |        | Search     |             |             |                         |
| 3 App Store         |            | NAME             |               |        |            |             |             | DESCRIPTION             |
| 4 App Configuration | 8          | Lookout for Work |               |        |            |             |             | This app is only for bu |
|                     | 6          | Lookout Security | & Antivirus   |        |            |             |             | Introducing Safe Wi-F   |
|                     |            |                  |               |        |            |             | Cancel      | Next>                   |

- 4. On the **App Catalog > Describe** page:
  - a. In **Category** drop-down menu, optionally assign the app to a category as appropriate to your MobileIron deployment strategy.
  - b. Select Next.

| 🐴 , CORE            | Dashboard Devices & Users Admin Apps                                                                                          | s Policies & Configs                                                                                                    | Services Settings Logs     |
|---------------------|----------------------------------------------------------------------------------------------------|----------------------------------------------------------------------------------------------------|----------------------------|
| <                   | App Catalog iBooks Installed Apps                                                                                             | App Tunnels App Contr                                                                                                    | Apps@Work Settings App Lic |
| Choose              | Lookout for Work                                                                                                    |                                                                                                    |                            |
| 2 Describe          |                                                                                                    |                                                                                                    |                            |
| 3 App Configuration | Application Name Lookout for Work<br>Min. OS Version 4.1                                                                      |                                                                                                    |                            |
|                     | Description This app is only for<br>the Lookout for Wo<br>Lookout for person<br>for "Lookout Securi<br>Antivirus"<br>-cbp-cbp | business users enrolled in<br>rk program. To download<br>al use, search the Play Store<br>ity &<br>Lookout offers the best<br>mobile threate to Koop your |                            |
|                     | Category Security Apps<br>Add New Category                                                                                    | ×                                                                                                    |                            |
|                     |                                                                                                    |                                                                                                    | Skip Next →                |

### Figure 2-98 Lookout for Work Application Configuration

- 5. On the **App Catalog > App Configuration** page:
  - a. In the Apps@Work Catalog section, Enable Feature this App in the Apps@Work catalog.

Figure 2-99 Lookout for Work Application Configuration

| Dashboard Devices & Users Admin Apps Policies & Configs Services Settings Logs |                                                                                                    |
|--------------------------------------------------------------------------------|----------------------------------------------------------------------------------------------------|
| App Catalog iBooks Installed Apps App Tunnels App Control Apps@Work Settings A | App Licer                                                                                                    |
| Lookout for Work                                                               |                                                                                                    |
|                                                                                |                                                                                                    |
| APPS@WORK CATALOG                                                              | ^                                                                                                    |
| Feature this App in the Apps@Work catalog                                      |                                                                                                    |
| Featured Banner                                                                |                                                                                                    |
| PER APP VPN SETTINGS                                                           |                                                                                                    |
|                                                                                | Dashboard Devices & Users Admin Apps Policies & Configs Services Settings Logs   App Catalog iBooks Installed Apps App Tunnels App Control Apps@Work Settings Apps@Work Settings APPS@Work CATALOG Feature this App in the Apps@Work catalog Featured Banner PER APP VPN SETTINGS |

b. In the Android Enterprise (Android for Work [AFW]) section:

- i. Enable Install this app for Android enterprise; additional controls display.
- ii. Enable Auto Update this App.
- iii. Ensure Silently Install is enabled.
- c. Click Finish.

Figure 2-100 Lookout for Work AFW Configuration

| 🕥 > CORE            | Dashboard Devices & Users Admin Apps Policies & Configs Services Settings Logs       |
|---------------------|--------------------------------------------------------------------------------------|
|                     | App Catalog iBooks Installed Apps App Tunnels App Control Apps@Work Settings App Lic |
| Choose              | Lookout for Work                                                                     |
| Describe            |                                                                                      |
| 3 App Configuration | ANDROID ENTERPRISE (ANDROID FOR WORK)                                                |
|                     | Enabling apps for Android enterprise will make them available in Google Play.        |
|                     | Install this app for Android enterprise                                              |
|                     | ☑ Auto Update this App                                                               |
|                     | Silently Install                                                                     |
|                     | Block Widget on Home Screen                                                          |
|                     | Block Uninstall                                                                      |
|                     | - Back Skip Finish                                                                   |

6. The **Lookout for Work** app should now appear in the App Catalog with the AFW indicator.

### 2.7.4 Apply Labels to Lookout for Work for Android

- 1. On the App Catalog page:
  - a. Enable Lookout for Work.
  - b. Select Actions > Apply To Labels; the Apply To Labels dialogue appears.

### Figure 2-101 Apply Lookout for Work to Android Devices

| 🐴 • CORE                                  | Dashboard Devices & U                           | lsers Admin A              | pps Policies | s & Configs      | Services | Settings               | Logs      |  |
|-------------------------------------------|-------------------------------------------------|----------------------------|--------------|------------------|----------|------------------------|-----------|--|
|                                           | App Catalog iBooks                              | Installed Apps             | App Tunnels  | App Contro       | ol Apps  | @Work Setti            | ngs App L |  |
| Filters                                   | Actions - Add+                                  | Quick Import 👻             |              |                  |          |                        |           |  |
| 9 app(s)                                  | Remove from Labels<br>Send Installation Request | To Labels APP VERSION SOUR |              | RCE L DEVICES IN |          | ST APP SIZE NEW PERMIS |           |  |
| ▼ Source                                  | Manage VPP                                      | 2.8.0.0.10-T8              | In-House     | 0                |          | 19.21 MB               |           |  |
| <ul><li>Public</li><li>In-House</li></ul> |                                                 |                            | F UDIC       | 3                | 3 U      |                        | Unknown   |  |

- c. In the Apply To Labels dialogue:
  - i. Enable the **Lookout for Work** and **Android** labels, plus any other labels appropriate to your organization's mobile security policies.
  - ii. Select Apply.

| Apply To Labels |                               |                                             |                         |  |  |  |  |  |
|-----------------|-------------------------------|---------------------------------------------|-------------------------|--|--|--|--|--|
|                 |                               |                                             |                         |  |  |  |  |  |
| Sea             | Search by Name or Description |                                             |                         |  |  |  |  |  |
|                 | NAME                          | DESCRIPTION                                 | INSTALLED               |  |  |  |  |  |
|                 | All-Smartphones               | Label for all devices irrespective of OS    | Not Applied             |  |  |  |  |  |
|                 | Android                       | Label for all Android Phones.               | Not Applied             |  |  |  |  |  |
|                 | Appthority                    | Label for applying Appthority policies and  | Not Applied             |  |  |  |  |  |
|                 | Appthority Manag              |                                             | Not Applied             |  |  |  |  |  |
|                 | Company-Owned                 | Label for all Company owned smartphones.    | Not Applied             |  |  |  |  |  |
|                 | Employee-Owned                | Label for all Employee owned Smartphones.   | Not Applied             |  |  |  |  |  |
|                 | iOS                           | Label for all iOS devices.                  | Not Applied             |  |  |  |  |  |
|                 | Lookout for Work              | Used to identify devices enrolled with Look | Not Applied             |  |  |  |  |  |
|                 | macOS                         | Label for all macOS Devices.                | Not Applied             |  |  |  |  |  |
|                 | Page 1 of                     | 2 🕨 🕅 🤶                                     | Displaying 1 - 10 of 20 |  |  |  |  |  |
|                 |                               |                                             | Cancel Apply            |  |  |  |  |  |

d. The **Lookout for Work** app appears with the **Lookout for Work** and **Android** labels applied.

### Figure 2-103 Lookout for Work with Applied Labels

| 🐴 > CORE                                     | Dashboard  | Devices & Users  | a Admin       | Apps | Policies & C  | onfigs S    | ervices | Settings                  | Logs |
|----------------------------------------------|------------|------------------|---------------|------|---------------|-------------|---------|---------------------------|------|
|                                              | App Catalo | iBooks           | Installed App | s Ap | p Tunnels A   | App Control | Apps@   | Work Settin               | gs   |
| Filters                                      | Actions    | - Add+ C         | Quick Import  | ·    |               |             |         |                           |      |
| <b>9</b> app(s)                              |            | APPLICATION NA   | ME            | •    | APP VERSION   | SOURCE      | LAB     | ELS                       |      |
| Search by Name                               |            | Email+           |               |      | 2.8.0.0.10-T8 | In-House    |         |                           |      |
| ▼ Source                                     |            |                  |               |      |               |             |         |                           |      |
| <ul> <li>Public</li> <li>In-House</li> </ul> |            | Lookout for Work |               |      |               | Public      | Andr    | Android, Lookout for Work |      |

# 2.7.5 Add Lookout for Work app for iOS to MobileIron App Catalog

The following steps will add the Lookout for Work app for iOS to MobileIron, apply appropriate MobileIron labels, and create and upload a configuration file for one-touch activation of the app.

### 2.7.5.1 Import Lookout for Work App

- 1. In the **MobileIron Admin Portal**, navigate to **Apps > App Catalog**.
- 2. On the **App Catalog** page, select **Add**; this starts the workflow to add a new app to the app catalog.

| 🐴 > CORE                                  | Dashboard | Devices & Users | Admin A        | Apps Policie | s & Co | onfigs Services | Settings     | Logs            |
|-------------------------------------------|-----------|-----------------|----------------|--------------|--------|-----------------|--------------|-----------------|
|                                           | App Cata  | llog iBooks     | Installed Apps | App Tunnels  | A      | op Control App  | s@Work Setti | ngs App Licen   |
| Filters Actions - Add+ Quick Import -     |           |                 |                |              |        |                 |              |                 |
| 2                                         |           | APPLICATIO      | APP VERSION    | SOURCE       | L      | DEVICES INST    | APP SIZE     | PROVISIONING PR |
| Search by Name                            |           | Appthority      | 1.12.0         | In-House     | iOS    | 0               | 1.30 MB      |                 |
| ▼ Source<br>◎ All                         |           | MobileIron Mo   |                | Public       | iOS    | 2               | 57.21 MB     |                 |
| <ul><li>Public</li><li>In-House</li></ul> |           |                 |                |              |        |                 |              |                 |

Figure 2-104 MobileIron App Catalog

3. On the App Catalog > Choose page:
- a. Select **iTunes**; additional controls display.
- b. In the Application Name field, enter Lookout for Work.
- c. Select **Search**; the search results display in the lower pane.
- d. In the list of search results, select the **Lookout for Work** app.
- e. Select Next.
- Figure 2-105 Lookout for Work Selected From iTunes

| \land > CORE        | Dashboard  | Devices & Users  | s Admin       | Apps  | Policies & Configs     | Services Se  | ttings Lo   | ogs     |
|---------------------|------------|------------------|---------------|-------|------------------------|--------------|-------------|---------|
|                     | App Catalo | g iBooks         | Installed App | s App | Tunnels App Con        | trol Apps@Wo | rk Settings | App Lic |
| 1 Choose            | $\bigcirc$ | iTunes           | < <tr></tr>   | Googl | le Play                | Windows      |             |         |
|                     |            |                  |               |       |                        |              |             |         |
| 2 Describe          | Applicati  | on Name Lookout  | for Work      | Ap    | op Store United States | ✓ Limit 5    | 0           | Search  |
| 3 App Store         |            | NAME             |               |       |                        |              |             |         |
| 4 App Configuration | 8          | Lookout for Work |               |       |                        |              |             |         |
|                     |            |                  |               |       |                        |              |             |         |
|                     |            |                  |               |       |                        | Canc         | el Next     | ->      |

- 4. On the **App Catalog > Describe** page:
  - a. In **Category** drop-down menu, optionally assign the app to a category as appropriate to your MobileIron deployment strategy.
  - b. Select Next.

| 🐴 > CORE            | Dashboard De | evices & Users   | Admin                                                                                      | Apps                                                                        | Policies                                                                           | & Configs                                                                                        | Services | Settings     | Logs          |
|---------------------|--------------|------------------|--------------------------------------------------------------------------------------------|-----------------------------------------------------------------------------|------------------------------------------------------------------------------------|--------------------------------------------------------------------------------------------------|----------|--------------|---------------|
|                     | App Catalog  | iBooks li        | nstalled App                                                                               | s App                                                                       | Tunnels                                                                            | App Contr                                                                                        | ol Apps  | @Work Settin | gs App Licen: |
| Choose              | <u>ا</u>     | ookout for Wo    | ork                                                                                        |                                                                             |                                                                                    |                                                                                                  |          |              |               |
| 2 Describe          |              |                  |                                                                                            |                                                                             |                                                                                    |                                                                                                  |          |              |               |
| 3 App Store         |              | Application Name | Lookout for                                                                                | r Work                                                                      |                                                                                    |                                                                                                  |          |              |               |
| I                   |              | Min. OS Version  | 9.0                                                                                        |                                                                             |                                                                                    |                                                                                                  |          |              |               |
| 4 App Configuration |              | Developer        | Lookout, Ind                                                                               | C.                                                                          |                                                                                    |                                                                                                  |          |              |               |
|                     |              | Description      | Lookout for<br>enrolled in the<br>Lookout for<br>sure your de<br>company's<br>to be out of | Work is online<br>he Lookout<br>Work on yo<br>evice stays of<br>corporate p | y for employe<br>Enterprise pr<br>ur corporate<br>compliant wit<br>olicies. If a c | ers who have<br>rogram. Install<br>device to make<br>th your<br>device is found<br>pelly contact | e        |              |               |
|                     |              | iPad Only        | No                                                                                         |                                                                             |                                                                                    |                                                                                                  |          |              |               |
|                     |              | Category         | Security Ap                                                                                | ps                                                                          | *                                                                                  |                                                                                                  |          |              |               |
|                     |              |                  | Add New C                                                                                  | ategory                                                                     |                                                                                    |                                                                                                  |          |              |               |
|                     |              |                  |                                                                                            |                                                                             |                                                                                    |                                                                                                  |          | Skip         | Next ->       |

Figure 2-106 Lookout for Work App Configuration

- 5. On the **App Catalog > App Store** page:
  - a. In the Apps@Work Catalog section:
    - i. Enable Allow conversion of app from unmanaged to managed (iOS 9 or later).
    - ii. Enable Feature this App in the Apps@Work catalog.
    - iii. Select Next.

| 🐴 > CORE            | Dashboard Devices & Users Admin Apps Policies & Configs Services Settings Logs        |  |  |  |  |  |  |  |
|---------------------|---------------------------------------------------------------------------------------|--|--|--|--|--|--|--|
|                     | App Catalog iBooks Installed Apps App Tunnels App Control Apps@Work Settings App Lice |  |  |  |  |  |  |  |
| Choose              | Cookout for Work                                                                      |  |  |  |  |  |  |  |
| Describe            |                                                                                       |  |  |  |  |  |  |  |
| 3 App Store         | APPS@WORK CATALOG                                                                     |  |  |  |  |  |  |  |
|                     | This is a Free App                                                                    |  |  |  |  |  |  |  |
| 4 App Configuration | Hide this App from the Apps@Work catalog                                              |  |  |  |  |  |  |  |
|                     | Allow conversion of app from unmanaged to managed (iOS 9 or later).                   |  |  |  |  |  |  |  |
|                     | Feature this App in the Apps@Work catalog                                             |  |  |  |  |  |  |  |
|                     | Featured Banner                                                                       |  |  |  |  |  |  |  |
|                     |                                                                                       |  |  |  |  |  |  |  |
|                     | ← Back Skip Next →                                                                    |  |  |  |  |  |  |  |

### Figure 2-107 Lookout for Work App Configuration

- b. In the App Catalog > App Configuration section:
  - i. Enable Send installation request or send convert unmanaged to managed app request (iOS 9 and later) on device registration or sign-in.
  - ii. Enable Advanced Settings > Automatically update app when new version is available.
- c. Click Finish.

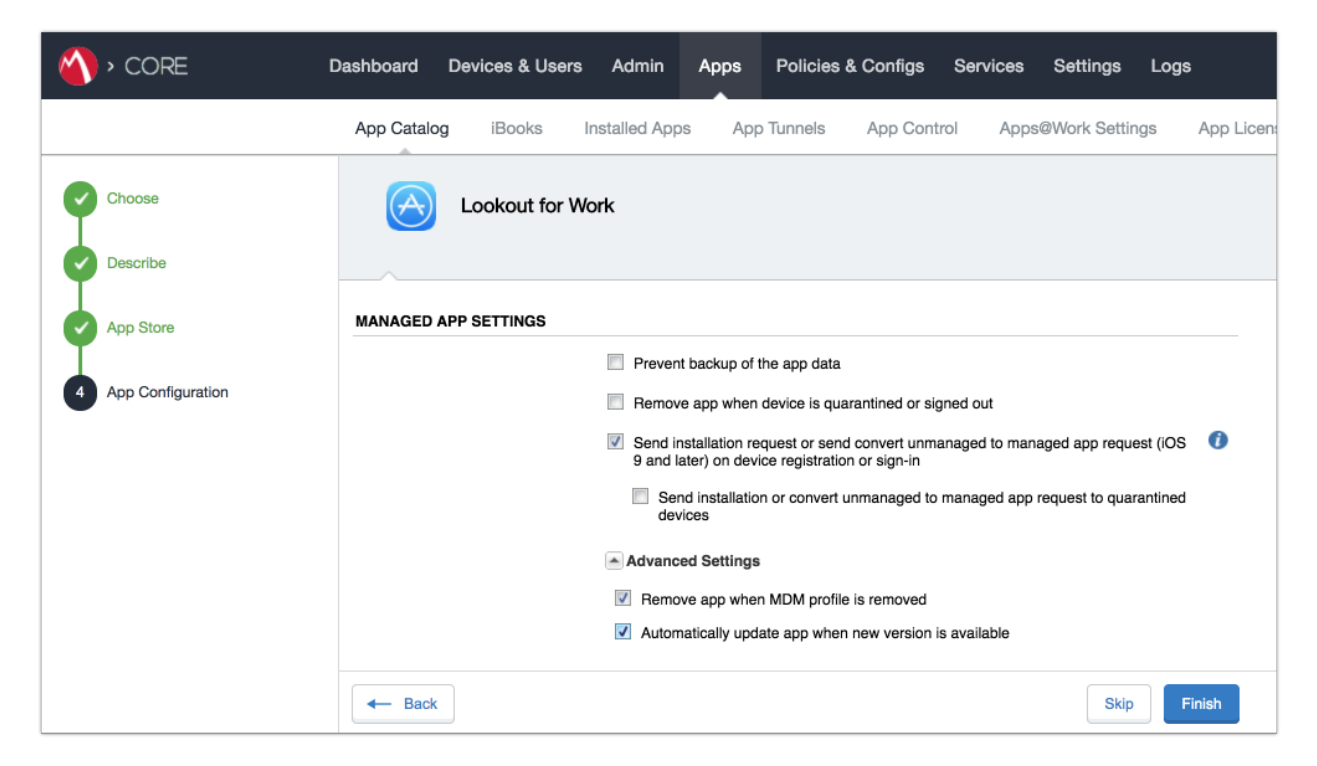

### Figure 2-108 Lookout for Work Managed App Settings

6. The Lookout for Work app should now appear in the App Catalog with AFW indicator.

Figure 2-109 App Catalog with Lookout for Work

| 🐴 > CORE       | Dashboard | Devices & Users | s Admin A      | Apps Policies | s & Co | nfigs Services | Settings     | Logs            |
|----------------|-----------|-----------------|----------------|---------------|--------|----------------|--------------|-----------------|
|                | App Cat   | alog iBooks     | Installed Apps | App Tunnels   | Ap     | p Control App  | s@Work Setti | ngs App Licen:  |
| Filters        | Action    | Add+            | Quick Import 🕞 |               |        |                |              |                 |
| 3              |           | APPLICATIO      | APP VERSION    | SOURCE        | L      | DEVICES INST   | APP SIZE     | PROVISIONING PF |
|                |           | Appthority      | 1.12.0         | In-House      | iOS    | 0              | 1.30 MB      |                 |
| Search by Name |           |                 |                |               |        |                |              |                 |
| ▼ Source       | 6         | Lookout for W   |                | Public        |        | 0              | 36.88 MB     |                 |

# 2.7.5.2 Apply MobileIron Labels to Lookout for Work App

- 1. On the App Catalog page:
  - a. Enable Lookout for Work.

### b. Select Actions > Apply To Labels; the Apply To Labels dialogue will appear.

Figure 2-110 Lookout for Work Selected

| 🐴 > CORE          | Dashboard  | Devices & Users | Admin /        | Apps Pol | icies & Configs | Services Settings | s Logs    |
|-------------------|------------|-----------------|----------------|----------|-----------------|-------------------|-----------|
|                   | App Catalo | og iBooks I     | Installed Apps | App Tunn | els App Contro  | ol Apps@Work Set  | tings App |
| Filters           | Actions    | - Add+ Qu       | uick Import 👻  |          |                 |                   |           |
| 3                 |            | APPLICATIO •    | APP VERSION    | SOURCE   | LABELS          | DEVICES INST      | APP SIZE  |
| Search by Name    |            | Appthority      | 1.12.0         | In-House | iOS             | 1                 | 1.30 MB   |
| ▼ Source<br>◎ All |            | Lookout for W   |                | Public   |                 | 1                 | 36.88 MB  |

- c. In the Apply To Labels dialogue:
  - i. Enable the **Lookout for Work** and **iOS** labels, plus any other labels appropriate to your organization's mobile security policies.
  - ii. Select Apply.

| Sea | rch by Name or Descrip | otion                                        |                         |
|-----|------------------------|----------------------------------------------|-------------------------|
|     | NAME                   | DESCRIPTION                                  | INSTALLED               |
|     | AFW                    | Android for Work - enterprise owned devices. | Not Applied             |
|     | All-Smartphones        | Label for all devices irrespective of OS     | Not Applied             |
|     | Android                | Label for all Android Phones.                | Not Applied             |
|     | Appthority             | Label for applying Appthority policies and   | Not Applied             |
|     | Appthority Manag       |                                              | Not Applied             |
|     | Company-Owned          | Label for all Company owned smartphones.     | Not Applied             |
|     | Employee-Owned         | Label for all Employee owned Smartphones.    | Not Applied             |
|     | iOS                    | Label for all iOS devices.                   | Not Applied             |
|     | Lookout for Work       | Used to identify devices enrolled with Look  | Not Applied             |
|     | Page 1 0               | of 3 🕨 🕅 🤐                                   | Displaying 1 - 10 of 21 |

## Figure 2-111 Apply To Labels Dialogue

d. The **Lookout for Work** app appears with the Lookout for Work and iOS labels applied.

| 🐴 > CORE | Dashboard  | Devices & Users   | Admin          | Apps P | olicies & Configs   | Services Settin | gs Logs      |
|----------|------------|-------------------|----------------|--------|---------------------|-----------------|--------------|
|          | App Catalo | <b>g</b> iBooks I | installed Apps | App Tu | nnels App Contro    | ol Apps@Work \$ | Settings App |
| Filters  | Actions    | - Add+ Qu         | uick Import 👻  |        |                     |                 |              |
| 1(.)     |            | APPLICATIO        | APP VERSION    | SOURCE | LABELS              | DEVICES INST.   | . APP SIZE   |
| Lookout  |            | Lookout for W     |                | Public | iOS, Lookout for Wo | ork 1           | 36.88 MB     |

×

## 2.7.5.3 Create Managed App Configuration File for Lookout for Work

MobileIron can push a configuration file down to managed iOS devices to allow users to activate Lookout for Work. The following steps will create and upload the necessary file.

1. Using a **plain text** editor, create the following text file by **replacing the asterisks on line 13** with your organization's Global Enrollment Code.

```
<?xml version="1.0" encoding="UTF-8"?>
<!DOCTYPE plist PUBLIC "-//Apple//DTD PLIST 1.0//EN"
"https://www.apple.com/DTDs/PropertyList-1.0.dtd">
<plist version="1.0">
<dict>
<key>MDM</key>
<string>MOBILEIRON</string>
<key>DEVICE_UDID</key>
<string>$DEVICE_UDID$</string>
<key>EMAIL</key>
<string>$EMAIL$</string>
<key>GLOBAL_ENROLLMENT_CODE</key>
<string>******</string>
</dict>
```

- 2. In the MobileIron Admin Portal, navigate to Policies & Configs > Configurations.
- 3. On the **Configurations** Page:
  - Select Add New > iOS and OS X > iOS Only > Managed App Config; the New Managed App Config Setting dialogue opens.

|         | > CORE                     | Dashb       | oard    | Devices 8        | Users                                                             | Admin          | Apps         | Policies & Conf              | igs Services S            |  |
|---------|----------------------------|-------------|---------|------------------|-------------------------------------------------------------------|----------------|--------------|------------------------------|---------------------------|--|
|         |                            | Co          | nfigura | ations Po        | licies                                                            | ActiveSyr      | nc Policie   | s Compliance F               | Policies Complian         |  |
| Actions | Add New      Labels:       | All-Smartph | iones   | *                | Search                                                            | n by User      | P            | Configuration Type:          | Filter by Configuration T |  |
| Nam     | ne Android                 | iguration   | Bundl   | e/Package ID     | Descripti                                                         | ion            |              |                              |                           |  |
| Andr    | roid Exchange              | ROIDFOR     |         |                  | Created to                                                        | o support And  | roid for Wo  | rk configuration options o   | n Android devices.        |  |
| Appt    | thor Email                 | AGED AP     | com.ap  | opthority.Appt   | Identifies                                                        | and reports or | n the risk a | ssociated with installed ap  | ops.                      |  |
| Appt    | thor Wi-Fi                 | VISIONIN    |         |                  | Applicatio                                                        | n Provisioning | Profile em   | bedded in file: Appthority   | _MobileAgent_Distribution |  |
| Conf    | îgu VPN                    | ONFIG       | forgep  | ond.com.appt     | Custom A                                                          | ppConnect Ap   | op Configur  | ation for Appthority. This   | is necessary for users t  |  |
| Conf    | igu AppConnect             | POLICY      | forgep  | ond.com.appt     | Required to allow Appthority Mobile Agent to run with AppConnect. |                |              |                              |                           |  |
| Emai    | il+ Certificates           | CONFIG      | forgep  | ond.com.mob      | Default Ap                                                        | ppConnect Co   | nfiguration  |                              |                           |  |
| Emai    | il+ Certificate Enrollment | POLICY      | forgep  |                  | Default A.                                                        | Connect Co     | ntainer Pol  | icy                          |                           |  |
| E Exch  | ang Docs@Work              | HANGE       |         | AirPlay          |                                                                   | policy to per  | rmit device  | s to access Exchange over    | er ActiveSync.            |  |
| foo t   | est Web@Work               | FRICTION    |         | AirPrint         |                                                                   |                |              |                              |                           |  |
| ios-I   | Res iOS and macOS          | iOS Only    | Þ       | APN              |                                                                   |                |              |                              |                           |  |
| Secu    | windows                    | macOS Only  | Þ       | App Restrictions | 5                                                                 | Connect Co     | nfiguration  |                              |                           |  |
| Secu    | ire Apps Manager APP       | iOS and mac | os 🕨    | Fonts            |                                                                   | Connect Co     | ntainer Pol  | icy                          |                           |  |
| Syste   | em - Apps@Work AET APP     | ENROLLM     |         | Managed App C    | Config                                                            | d Windows      | Application  | Enrollment Token Setting     | 1                         |  |
| Syste   | em - iOS Enrollment C CER  | TIFICATE    |         | Managed Doma     | ins                                                               | tificate is us | ed to sign ( | configuration profiles distr | ibuted to iOS devices.    |  |

#### Figure 2-113 Importing Managed Application Configuration

- b. In the Managed App Config Setting dialogue:
  - i. In the **Name** field, provide a name for this configuration; our implementation used **Activate Lookout**.
  - ii. In the **Description** field, provide the purpose for this configuration.
  - iii. In the **BundleId** field, enter the bundle ID for Lookout at Work, which for our version was **com.lookout.work**.
  - iv. Select Choose File... to upload the plist file created during Step 1.
  - v. Click Save.

#### Figure 2-114 plist File Configuration

| New Managed Ap                        | p Config Setting                                                                                                    |
|---------------------------------------|----------------------------------------------------------------------------------------------------|
|                                       | Save Cancel                                                                                                    |
| Managed App Config<br>iOS7 and later. | allows you to specify a configuration dictionary to communicate with and configure third-party managed apps. It is supported only by |
| License Required:                     | This feature requires a separate license. Prior to using this feature, ensure your organization has purchased the required licenses. |
| Name:                                 | Activate Lookout                                                                                                    |
| Description:                          | Activates Lookout for Work on iOS.                                                                                                   |
| BundleId:                             | com.lookout.work                                                                                                    |
| File:                                 | Choose File lookout_ios,plist                                                                                                    |
|                                       |                                                                                                    |
|                                       |                                                                                                    |
|                                       |                                                                                                    |
|                                       |                                                                                                    |
|                                       |                                                                                                    |
| Save Cancel                           |                                                                                                    |

# 2.7.5.4 Apply Labels to Managed App Configuration for Lookout for Work

The following steps will apply the managed app configuration created in the previous section to labels.

- 1. In the MobileIron Admin Portal, navigate to Policies & Configs > Configurations.
- 2. On the **Configurations** page:
  - a. Enable the **Lookout Activation** managed app configuration created in the previous section.
  - b. Select Actions > Apply To Label; the Apply To Label dialogue opens.

## Figure 2-115 Lookout Configuration Selected

| 🐴 , CORE                    | Dashboard              | Devices & Users     | Admin Apps          | Policies & Configs         | Services Settings       | Logs         |
|-----------------------------|------------------------|---------------------|---------------------|----------------------------|-------------------------|--------------|
|                             | Configuratio           | ons Policies        | ActiveSync Polici   | es Compliance Policie      | es Compliance Action    | ns           |
| Actions • Add New • Li      | abels: All-Smartphones | ✓ Search            | by User 🔎           | Configuration Type: Filter | by Configuration Type 🗸 | Search by Na |
| Name 🔺                      | Configuration Type     | Bundle/Package ID   | Description C       | onfiguration Details       |                         |              |
| Activate Lookout            | MANAGED APP CONFIG     | com.lookout.work    | Activates Lookout   |                            |                         | View File    |
| Android for Work Configur   | ANDROIDFORWORK         |                     | Created to support  | Activate Lookout           |                         |              |
| Appthority Mobile Intellige | MANAGED APP CONFIG     | com.appthority.Appt | Identifies and repo | roundle Lookout            |                         |              |
| Appthority_MobileAgent      | PROVISIONING_PROFILE   |                     | Application Provisi | Activates Lookout for W    | ork on iOS.             |              |

c. In the Apply To Label dialogue:

- i. Enable the **iOS** and **Lookout for Work** labels.
- ii. Select Apply.

Figure 2-116 Apply To Label Dialogue

| Apply To Label                |                                          |              |  |  |  |  |  |
|-------------------------------|------------------------------------------|--------------|--|--|--|--|--|
| Search by Name or Description |                                          |              |  |  |  |  |  |
| Name 🔺                        | Name Description Installed               |              |  |  |  |  |  |
| AFW                           | Android for Work - enterprise owned      | Not Applied  |  |  |  |  |  |
| All-Smartphones               | Label for all devices irrespective of OS | Not Applied  |  |  |  |  |  |
| Android                       | Label for all Android Phones.            | Not Applied  |  |  |  |  |  |
| Appthority                    | Label for applying Appthority policie    | Not Applied  |  |  |  |  |  |
| Appthority Managed D          |                                          | Not Applied  |  |  |  |  |  |
| Company-Owned                 | Label for all Company owned smart        | Not Applied  |  |  |  |  |  |
| Employee-Owned                | Label for all Employee owned Smart       | Not Applied  |  |  |  |  |  |
| ios                           | Label for all iOS devices.               | Not Applied  |  |  |  |  |  |
| Lookout for Work              | Used to identify devices enrolled wit    | Not Applied  |  |  |  |  |  |
| macOS                         | Label for all macOS Devices.             | Not Applied  |  |  |  |  |  |
| MTP - Deactivated             | Device lifecycle: deactivated in Look    | Not Applied  |  |  |  |  |  |
| MTP - High Risk               | Risk posture: high-risk devices in Lo    | Not Applied  |  |  |  |  |  |
| 🚺 🖣 Page 1 of 2 🕨             | N   @                                    | 1 - 20 of 21 |  |  |  |  |  |
| Apply                         |                                          |              |  |  |  |  |  |

d. The system should now reflect that the **Lookout for iOS** and **iOS** labels have been applied to the **Activate Lookout** configuration.

### Figure 2-117 Lookout Configuration With Labels

|     | > CORE                                                                             | Dashboard             | Devices & Users              | Admin Apps                | Policies & Co     | onfigs S     | Services      | Settings    | Logs        |
|-----|------------------------------------------------------------------------------------|-----------------------|------------------------------|---------------------------|-------------------|--------------|---------------|-------------|-------------|
|     | Configurations Policies ActiveSync Policies Compliance Policies Compliance Actions |                       |                              |                           |                   |              |               |             |             |
| Act | tions • Add New • La                                                               | bels: All-Smartphones | <ul> <li>✓ Search</li> </ul> | by User 🔎                 | Configuration Typ | e: Filter by | Configuration | Туре 🗙 🛛 Se | earch by Na |
|     | Name 🔺                                                                             | Configuration Type    | Bundle/Package ID            | Description               |                   | # Phones     | Labels        |             |             |
|     | Activate Lookout                                                                   | MANAGED APP CONFIG    | com.lookout.work             | Activates Lookout for W   | ork on iOS.       | <u>3</u>     | Lookout for V | Vork, iOS   |             |
|     | Android for Work Configur                                                          | ANDROIDFORWORK        |                              | Created to support Andr   | oid for Work con  | Ζ            | Android       |             |             |
|     | Appthority Mobile Intellige                                                        | MANAGED APP CONFIG    | com.appthority.Appt          | Identifies and reports on | the risk associa  | 3            | iOS           |             |             |

# 2.7.6 Add MDM Connector for MobileIron to Lookout MES

The following instructions will connect Lookout with your MobileIron instance and associate Lookout device states with the MobileIron labels created previously.

- 1. Using the most-recent version of *MDM Service IP* allowed addresses available from the Lookout support portal, configure your organization's firewalls to permit inbound connections from the IP addresses provided on port 443 to your instance of MobileIron Core.
- 2. In the Lookout MES portal, navigate to Lookout > System > Connectors.
- 3. On the **Connectors** page:
  - a. Select Add Connector > MobileIron; a new form opens.

Figure 2-118 Add Lookout Connector Display

| 🗟 Lookout           | Connectors                                                                                                    |
|---------------------|----------------------------------------------------------------------------------------------------|
| Back                | You can use Connectors with supported MDM systems to sync Lookout issue information and automate enrollment, activation, and compliance. |
| Account             | To configure a connection create a connector below. You can also edit a connector once it's been created.                                |
| Manage Admins       | Add Connector AirWatch MobileIron                                                                                                    |
| Enrollment Settings |                                                                                                    |
| Send Invites        |                                                                                                    |
| Manage Invites      |                                                                                                    |
| iOS Configuration   |                                                                                                    |
| Connectors          |                                                                                                    |
| Application Keys    |                                                                                                    |
|                     |                                                                                                    |

- b. In the Connector Settings section of the form:
  - i. For the **MobileIron URL** field, enter the FQDN for your instance of MobileIron. In our example implementation, the URL was **mi-core.govt.mdse.nccoe.org**.
  - ii. For the **Username** field, enter the User ID of the MobileIron admin account created in 2.7.1. In our example implementation, the **User ID** is **lookout**.
  - iii. For the **Password** field, enter the password associated with that MobileIron admin account.
  - iv. Select Create Connector; this enables additional sections of the form.

**Figure 2-119 Connector Settings** 

| 🗟 Lookout           |                       | on                   |                                                                 |                        |   |
|---------------------|-----------------------|----------------------|-----------------------------------------------------------------|------------------------|---|
| < Back              |                       |                      |                                                                 |                        |   |
| Account             | Connector<br>Settings | Connector Setting    | js                                                              |                        |   |
| Manage Admins       | Envollment            | MobileIron URL       | mi-core.govt.mdse.nccoe.org                                     |                        | ? |
| Enrollment Settings |                       |                      | You may need to whitelist Lookout IP a connectivity. Learn more | addresses to establish |   |
| Send Invites        |                       |                      |                                                                 |                        |   |
| Manage Invites      |                       | Username<br>Password | lookout                                                         | 3                      |   |
| iOS Configuration   |                       |                      | Create connector                                                |                        |   |
| Connectors          |                       |                      |                                                                 |                        |   |
| Application Keys    |                       |                      |                                                                 |                        |   |

- c. In the Enrollment Management section of the form:
  - i. Toggle **Device Enrollment > Automatically** drive Lookout for Work enrollment on MobileIron managed devices to **On.**
  - ii. For the Device Enrollment > Use the following label to identify devices that should have the Lookout for Work app activated drop-down menu, select the Lookout for Work label.
  - iii. Toggle Device Enrollment > Automatically send activation emails to MobileIron managed devices to On.

#### iv. Select Save Changes.

#### Figure 2-120 Connector Enrollment Settings

| Se Lookout                       | ileIron                                                                                            | Close                                                                                                    |
|----------------------------------|----------------------------------------------------------------------------------------------------|----------------------------------------------------------------------------------------------------|
| < Back                           |                                                                                                    |                                                                                                    |
| Account Setti                    | ctor Device Enrollment                                                                             |                                                                                                    |
| Manage Admins Enrollm<br>Managem | Automatically drive Lookout for Work enrollment on<br>nent MobileIron managed devices<br>nent      |                                                                                                    |
| Enrollment Settings State S      | Use the following label to identify devices that should<br>have the Lookout for Work app activated | Lookout for Work v                                                                                            |
| Send Invites Mana<br>Dev         | ged How often should Lookout check for new devices?                                                | 5 © minute increments ?                                                                                       |
| Manage Invites                   | Automatically send activation emails to MobileIron                                                 | ON (?)                                                                                                    |
| iOS Configuration Managem        | lent                                                                                               |                                                                                                    |
| Connectors                       | Device Deactivation                                                                                |                                                                                                    |
| Application Keys                 | Delete device on unenrollment                                                                      |                                                                                                    |
|                                  | Automatically deactivate Lookout on select devices*                                                | ON (?)                                                                                                    |
|                                  | Deactivate Lookout on devices with any of these                                                    | Lost                                                                                                    |
|                                  | MobileIron statuses                                                                                | Wiped                                                                                                    |
|                                  |                                                                                                    | <ul> <li>Retired</li> </ul>                                                                                   |
|                                  |                                                                                                    | Save changes                                                                                                  |
| NIST - National                  |                                                                                                    | $\ast$ Lookout will only monitor devices for deactivation if they remain associated with the enrollment label |

- d. In the **State Sync** section of the form:
  - i. Toggle State Sync > Synchronize Device Status to MobileIron to On.
  - ii. For each entry in the table below:
    - 1) Toggle the control to **On.**
    - 2) From the drop-down menu, select the MobileIron Label with the associated Purpose from the table in Section 2.6.2 Add MobileIron Labels for Lookout. We provide the Label Name we used for each Purpose in our example implementation.

| State             | Purpose               | Label Name    |
|-------------------|-----------------------|---------------|
| Devices that have | Lifecycle management: | MTP - Pending |
| not activated     | devices with Lookout  |               |
| Lookout yet       | not yet activated     |               |

| State               | Purpose                   | Label Name        |
|---------------------|---------------------------|-------------------|
| Devices with        | Lifecycle management:     | MTP - Secured     |
| Lookout activated   | devices with Lookout      |                   |
|                     | activated                 |                   |
| Devices on which    | Lifecycle management:     | MTP - Deactivated |
| Lookout is          | devices with Lookout      |                   |
| deactivated         | deactivated               |                   |
| Devices with any    | Lifecycle management:     | MTP - Threats     |
| issues present      | devices with threats      | Detected          |
|                     | detected by Lookout       |                   |
| Devices with Low    | Risk posture: devices     | MTP - Low Risk    |
| Risk issues present | with a low risk score in  |                   |
|                     | Lookout                   |                   |
| Devices with        | Risk posture: devices     | MTP - Moderate    |
| Medium Risk issues  | with a moderate risk      | Risk              |
| present             | score in Lookout          |                   |
| Devices with High   | Risk posture: devices     | MTP - High Risk   |
| Risk issues present | with a high risk score in |                   |
|                     | Lookout                   |                   |

**Note:** Administrators can choose to alter the label names to something more appropriate for their environment.

iii. Select Save Changes.

#### Figure 2-121 Connector Sync Settings

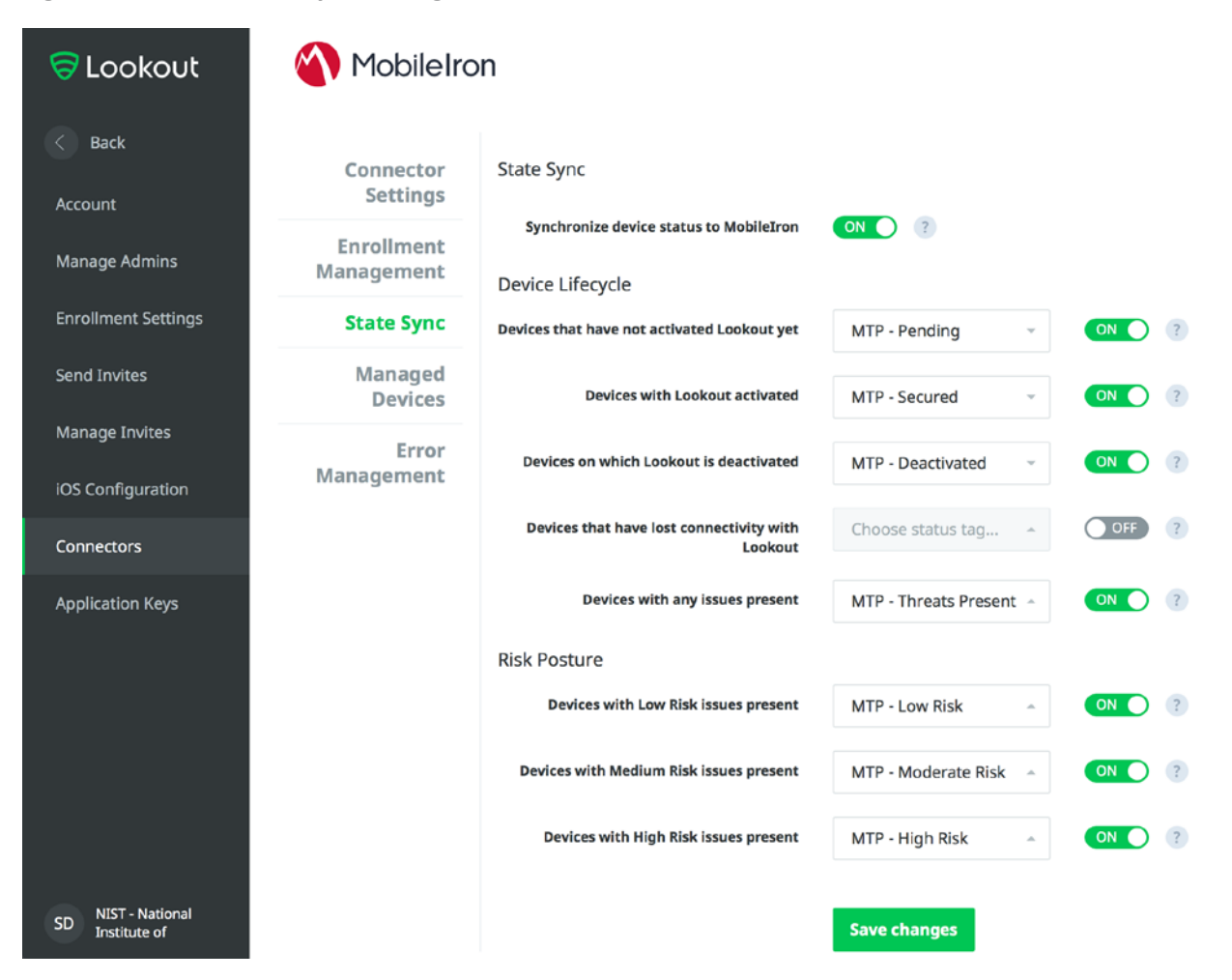

# 2.7.7 Configure MobileIron Risk Response

The following steps will allow MobileIron to generate responses to various device states as assigned to devices by Lookout (e.g., MTP - High Risk).

# 2.7.7.1 Add MobileIron App Control Rule

- 1. In the MobileIron Admin Portal, navigate to Apps > App Control.
- 2. Select Add; the Add App Control Rule dialogue appears.
- 3. In the Add App Control Rule dialogue:
  - a. In the Name field, enter Threats Present Trigger.

- b. Of the Type options, select Required.
- c. In the App Identifier/Name field enter app does not exist.
- d. In the Device Platform drop-down menu, select All.
- e. In the **Comment** field, optionally enter **Forces non-compliant state.**
- f. Click Save.

#### Figure 2-122 MobileIron App Control Rule

| Edit App Control Rule                                                                                                    |                                                                                                    |                                                                                                    |                                                                                 | ⊠      |
|----------------------------------------------------------------------------------------------------|----------------------------------------------------------------------------------------------------|----------------------------------------------------------------------------------------------------|---------------------------------------------------------------------------------|--------|
|                                                                                                    |                                                                                                    |                                                                                                    | Save                                                                            | Cancel |
| Name: Threats Present Trigger Type: Allowed Disalle When creating policies Android, iOS or ma Windows Phone 8. Windows 10 Deskte Note: When using "E) unsigned apps. Rule Entries: | owed WIP Required (Required of<br>s for<br>cOS, use "Name Equals/Identifier Equals/Name Co<br>1 or Windows 10 Mobile, only use "MS Store GUID<br>op, use "Publisher/PFN Equals" or "EXE/Win32 Equ<br>KE/Win32 Equals", you can choose either the publ<br>App Identifier/Name | ption is only applicable f<br>ontains/Identifier Contai<br>Equals"<br>Jals"<br>isher/application for sign<br>Device Platform | to Android, iOS and macOS)<br>ns"<br>ned apps or the direct path for<br>Comment |        |
| App <u>ventile</u> <u>v</u>                                                                                                    |                                                                                                    |                                                                                                    | rored noreompliant state                                                        | 0      |
| Sava Canaal                                                                                                    |                                                                                                    |                                                                                                    |                                                                                 |        |

4. The new app control rule should now appear on the **Apps > App Control** page.

#### Figure 2-123 MobileIron App Control Rule

| ( | <b>^</b> > 1 | CORE                    | Dashboard      | Devices & Use     | ers Admin      | Apps | Policies & | Configs | Services | Settings    | Logs  |   |
|---|--------------|-------------------------|----------------|-------------------|----------------|------|------------|---------|----------|-------------|-------|---|
|   | C            |                         | App Catal      | og iBooks         | Installed Apps | a Ap | p Tunnels  | App Con | trol Apr | s@Work Sett | tings | A |
| A | id   Del     | ete Search by Name      | <b>Р</b> Туре: | All               | ~              |      |            |         |          |             |       |   |
|   | Edit         | Name 🔺                  | Туре           | Rule Entries      | Used In Policy |      |            |         |          |             |       |   |
|   | 0            | Threats Present Trigger | Required       | View Rule Entries | Not Used       |      |            |         |          |             |       |   |

# 2.7.7.2 Add MobileIron Compliance Actions

A Compliance Action defines what actions MobileIron will take when an App Control policy, like the one created in the previous section, is violated by a managed mobile device. The following steps will create and configure an example Compliance Action in response to the MTP - High Risk App Control rule. Note that a single Compliance Action can be associated with multiple App Control rules if the same response would be configured for each. Otherwise, a new Compliance Action should be created.

- 1. In the MobileIron Admin Portal, navigate to Policies & Configs > Compliance Actions.
- 2. Select Add; the Add Compliance Action dialogue opens.
- 3. In the Add Compliance Action dialogue:
  - a. In the **Name** field, add a description of the compliance action; we recommend indicating the kind of action taken. This example illustrates creating a compliance action that will be associated with the **MTP High Risk** label.
  - b. Select the Enforce Compliance Actions Locally on Devices check box.
  - c. Select the Send a compliance notification or alert to the user check box.
  - d. Select the Block email access and AppConnect apps check box.
  - e. Select the Quarantine the device check box.
  - f. Deselect the Remove All Configurations check box.
  - g. Click Save.

#### Figure 2-124 MTP High Risk Compliance Action

| Add Compliance Action                                                                                                    | ×    |
|----------------------------------------------------------------------------------------------------|------|
| Select the actions that will be performed when devices are out-of-compliance.                                                                                                    |      |
| Name: MTP - High Risk                                                                                                    |      |
| Enforce Compliance Actions Locally on Devices                                                                                                    |      |
| Tier 1                                                                                                    |      |
| <ul> <li>ALERT</li> <li>Send a compliance notification or alert to the user</li> </ul>                                                                                                    |      |
| * BLOCK ACCESS                                                                                                    |      |
| Block email access and AppConnect apps                                                                                                    |      |
| <ul> <li>QUARANTINE</li> <li>For Android enterprise devices, all Android enterprise apps and functionality will be hidden except Downloads, Google settings, Google Play Store and Mobile@Work app.</li> <li>Quarantine the device</li> </ul> |      |
| Remove All Configurations                                                                                                    |      |
| Remove iBooks content, managed apps, and block new app downloads                                                                                                    |      |
|                                                                                                    | Ð    |
|                                                                                                    |      |
| Cancel                                                                                                    | Save |

## 2.7.7.3 Create MobileIron Security Policy for Lookout MES

In addition to potentially defining other controls, such as password requirements, a Security Policy can map a Compliance Action to an App Control rule, enabling MobileIron to execute the configured actions whenever a device that applies the policy violates the App Control rule. The following steps will create a new Security Policy for Lookout MES High Risk devices using an existing policy as a baseline from which to apply more stringent controls.

- 1. In the MobileIron Admin Portal, navigate to Policies & Configs > Policies.
- 2. On the **Policies** page:
  - a. Select the security policy to use as a baseline.
  - b. Select More Actions > Save As; this opens the New Security Policy dialogue.

#### Figure 2-125 Baseline Policy Selection

| ( | 🚺 > CORE            |                               | Dashboar      | rd Dev     | ices & Users | Admin Apps          | Policies  | s & Configs     | Services        | Settings    | Log      | js     |
|---|---------------------|-------------------------------|---------------|------------|--------------|---------------------|-----------|-----------------|-----------------|-------------|----------|--------|
|   |                     |                               | Config        | urations   | Policies     | ActiveSync Policies | Com       | pliance Policie | es Compli       | ance Actior | IS       |        |
| D | elete More Actions  | <ul> <li>Add New •</li> </ul> | Labels: All-S | Smartphone | is 💌         | Search by User      | P         | Policy Type: S  | earch by Policy | rype 💌 S    | Search b | oy Nan |
|   | Policy Name         | Priority 🔺                    | Status        | Descr      | Туре         | Last Modified       | # Phones  | Labels          |                 | Wate        | h List   |        |
|   | Default Lockdown    | LOCKDOWN                      | Active        | Defaul     | LOCKDOWN     | 2008-01-01 3:00:00  | 0         |                 |                 | 0           |          |        |
|   | Default Sync Policy | SYNC                          | Active        | Defaul     | SYNC         | 2008-01-01 3:00:00  | <u>15</u> |                 |                 | 0           |          |        |
| V | DOD Policy          | SECURITY - 3                  | Active        | Mobil      | SECURITY     | 2018-06-11 2:52:57  | 0         |                 |                 | 0           |          |        |

- c. In the New Security Policy dialogue:
  - i. In the Name field, rename the policy to MTP High Risk.
  - ii. In the **Priority** drop-down menu, select a current policy. The new policy will be prioritized based on the selection. In this example, the new policy is higher than the **MTP Medium Risk** policy. **Note:** for ease of setting priority, it is recommended to add new security policies in ascending order (lowest to highest priority).

#### Figure 2-126 MTP High Risk Policy

| New Security Policy                           |               | ×     |
|-----------------------------------------------|---------------|-------|
|                                               | Save C        | ancel |
| Name:<br>Status:<br>Priority:<br>Description: | MTP High Risk |       |

iii. Under Access Control > For All Platforms section:

- 1. For the **when a device violates the following app control rules** drop-down menu, select the **MTP High Risk** compliance action.
- 2. In the Available list of app control rules, highlight MTP High Risk Trigger.
- 3. Select the **right arrow** to move MTP High Risk Trigger item into the **Enabled** List.
- iv. Click Save.

Figure 2-127 Security Policy Trigger

| New Security Poli | су                               |                                                     | $\otimes$              |
|-------------------|----------------------------------|-----------------------------------------------------|------------------------|
|                   |                                  |                                                     | Save Cancel            |
|                   | cess Control                     |                                                     |                        |
|                   |                                  |                                                     | Platforms<br>Supported |
| For               | All Platforms                    |                                                     |                        |
|                   | Block Email, AppConnect apps, an | when a device has not connected to Core in          | day(s)                 |
|                   | Block Email, AppConnect apps, an | when a policy has been out of date for day(s)       | 0                      |
| V                 | MTP - High Risk                  | when a device violates following App Control rules: |                        |
|                   | Rule Type: Required              |                                                     |                        |
|                   | Available                        | Enabled                                             |                        |
|                   | Threats Present Trigger          | MTP High Risk Trigger                               |                        |
|                   | Install AFW Pulse Secure         | •                                                   |                        |
|                   |                                  |                                                     |                        |

## 2.7.7.4 Apply Lookout MES Label to MobileIron Security Policy

The following steps will apply the MTP - High Risk label to the security policy created in the previous section. As a result, once the Lookout cloud service applies the label to any device with a detected highrisk threat and such a device checks in with MobileIron, the security policy will automatically be applied to it (provided it is of higher priority than the policy currently applied). In turn, that will cause the MTP High Risk Trigger App Control policy to be violated and the MTP - High Risk Compliance Action to be taken. Once Lookout detects that the threat has been resolved, the Lookout service will remove the MTP - High Risk label, and on device check-in, MobileIron will then apply the next-lower-priority security policy.

- 1. In the MobileIron Admin Portal, navigate to Policies & Configs > Policies.
- 2. On the **Policies** page:
  - a. Select the check box in the MTP High Risk security policy item.
  - b. Select More Actions > Apply to Label; the Apply to Label dialogue opens.

### Figure 2-128 Policy List

| (  | 🚺 > CORE           |                | Dashboar     | rd Dev     | ices & Users | Admin Apps          | Policies | s & Configs    | Services            | Setting   | s Log    | gs     |
|----|--------------------|----------------|--------------|------------|--------------|---------------------|----------|----------------|---------------------|-----------|----------|--------|
|    |                    |                | Config       | urations   | Policies     | ActiveSync Policies | Gom      | pliance Polici | es Compliar         | ice Actio | ons      |        |
| De | lete More Actions  | Add New - L    | abels: All-S | Smartphone | is 💌         | Search by User      | P        | Policy Type: S | Search by Policy Ty | pe 💌      | Search   | by Nan |
|    | Policy Name        | Priority 🔺     | Status       | Descr      | Туре         | Last Modified       | # Phones | Labels         |                     | Wa        | tch List | (44)   |
|    | Appthority Android | APPCONNECT - 1 | Active       | Allows     | APPCONNECT   | 2017-11-16 12:26:0  | 11       | Android, Appt  | hority              | 1         |          |        |
|    | MTP High Risk      | SECURITY - 1   | Active       | Applie     | SECURITY     | 2018-06-12 11:20:2  | 0        | MTP - High R   | isk                 | 0         |          |        |

- c. In the Apply to Label dialogue:
  - i. Select the check box for the **MTP High Risk** item.
  - ii. Select Apply.

#### Figure 2-129 Apply To Label Dialogue

| Apply To Label                |                                       | ×            |
|-------------------------------|---------------------------------------|--------------|
| Search by Name or Description | on                                    |              |
| Name 🔺                        | Description                           | Installed    |
| Lookout for Work              | Used to identify devices enrolled wit | Not Applied  |
| macOS                         | Label for all macOS Devices.          | Not Applied  |
| Mobile Users                  | Label for users authorized to access  | Not Applied  |
| MTP - Deactivated             | Device lifecycle: deactivated in Look | Not Applied  |
| MTP - High Risk               | Risk posture: high-risk devices in Lo | Not Applied  |
| MTP - Low Risk                | Risk posture: low-risk devices in Loo | Not Applied  |
| MTP - Moderate Risk           | Risk posture: moderate risk devices   | Not Applied  |
| MTP - Pending                 | Device lifecycle: pending devices in  | Not Applied  |
| MTP - Secured                 | Device lifecycle: secured by Lookout. | Not Applied  |
| MTP - Threats Present         | Device lifecycle: threats on device d | Not Applied  |
| NoAgent                       | Only for devices without the Mobile   | Not Applied  |
| Signed-Out                    | Label for devices that are in a multi | Not Applied  |
| 📢 🖣 Page 1 of 2 🖡             | N   2                                 | 1 - 20 of 22 |
| Apply                         |                                       |              |

# 2.8 Integration of Appthority Mobile Threat Detection with MobileIron

Appthority provides an on-premises connector for MobileIron that runs as a Docker container on RedHat Linux. The connector uses the MobileIron API to obtain information on managed devices and their installed apps, which is then synchronized with the cloud service instance to obtain app and device risk scores, which are assigned to devices using custom attributes. The following sections provide the steps to create a MobileIron API account and deploy and configure the Appthority connector.

# 2.8.1 Create MobileIron API Account for Appthority Connector

The following steps will create an administrative account that will grant Appthority the specific permissions it requires within MobileIron.

- 1. In the MobileIron Admin Portal, navigate to Devices & Users > Users.
- 2. On the Users page:
  - a. Select Add > Add Local User; the Add New User dialogue opens.
  - b. In the Add New User dialogue:
    - i. In the **User ID** field, enter the **user identity** the Appthority connector will authenticate under. Our implementation uses a value of **Appthority**.
    - ii. In the First Name field, enter a generic first name for Appthority.
    - iii. In the Last Name field, enter a generic last name for Appthority.
    - iv. In the **Display Name** field, optionally enter a displayed name for this user account.
    - v. In the **Password** field, provide the password the **Appthority** identity will use to authenticate to MobileIron.
    - vi. In the **Confirm Password** field, enter the same password as in the preceding step.
    - vii. In the **Email** field, provide an email account for the **Appthority** identity; this should be an account under the control of your organization.
    - viii. Click Save.

#### Figure 2-130 Appthority User Settings

| Add New User     | ×                    |
|------------------|----------------------|
| User ID          | appthority           |
| First Name       | Appthority           |
| Last Name        | Connector            |
| Display Name     | Appthority Connector |
| Password         | •••••                |
| Confirm Password | •••••                |
| Email            | appthority@mds.local |
|                  | Cancel Save          |

- 3. In the MobileIron Admin Portal, navigate to Admin.
- 4. On the **Admin** page:
  - a. Enable the account you created for **Appthority** during Step 2.
  - b. Select Actions > Assign to Space; this opens the Assign to Space dialogue for the Appthority account.

#### Figure 2-131 Appthority Connector User

| K        | > CORE                 | Dashboard  | Devices & Users A         | dmin  | Apps  | Policies & Configs     | Sei     | rvices     | Settings | Logs  |
|----------|------------------------|------------|---------------------------|-------|-------|------------------------|---------|------------|----------|-------|
|          |                        | Admins     | Device Spaces             |       |       |                        |         |            |          |       |
|          | Actions -              |            |                           |       | To Au | uthorized Users        | *       | Search by  | User Id  | Q     |
|          | NAME                   | USER ID    | EMAIL                     | SOUR  | CE    | ROLES                  |         |            | ADMIN S  | PACES |
|          | admin                  | admin      |                           | Local |       | API, Add device, Apply | and rer | move co    | Global   |       |
| <b>v</b> | Appthority Connector   | appthority | appthority@govt.mds.local | Local |       | API, Add device, Apply | and rer | move co    | Global   |       |
|          | Kryptowire 2 MobileIro | kryptowire | kryptowire@govt.mds.local | Local |       | API, View dashboard, V | iew de  | vice page. | Global   |       |

- c. In the Assign to Space dialogue:
  - i. In the Select Space drop-down menu, select Global.

| Assign to Space - Appthority Connector | × |
|----------------------------------------|---|
| Select Space Global                    |   |
| Admin Roles                            |   |
| Select all admin roles                 |   |

ii. **Enable** each of the following settings:

| Device Management > View device page, device details     |
|----------------------------------------------------------|
| Privacy Control > View apps and ibooks in device details |
| App Management > Apply and remove application label      |
| Other Roles > API                                        |

iii. Click Save.

# 2.8.2 Deploy Appthority Connector Open Virtualization Appliance

One deployment option for the Appthority connector is a pre-built RedHat virtual machine distributed as an Open Virtualization Appliance (OVA). We imported the OVA into our virtual lab environment following guidance provided in *Connector On-Premises: Virtual Machine Setup* available from the Appthority support portal: <u>https://support.appthority.com/</u>.

# 2.8.3 Run the Enterprise Mobility Management Connector Deployment Script

Once the Appthority docker container is running, the setup script will configure it to use the MobileIron API account created previously. Detailed instructions on using the script are available on the Appthority support portal at <a href="https://help-mtp.appthority.com/SetUp/EMM/EMM\_Script/Run-">https://help-mtp.appthority.com/SetUp/EMM/EMM\_Script/Run-</a>

<u>EMMDeployScript.html.</u> The first two steps ask for Appthority-supplied credentials necessary to verify your subscription and to link the connector with the correct instance of their cloud service. In the third step you will provide details to integrate with your on-premises instance of MobileIron core. Our results from completing the third step are shown below.

- Obtain a copy of *Run the EMM Connector Deployment Script* from the Appthority support portal at <u>https://help-mtp.appthority.com/SetUp/EMM/EMM\_Script/Run-</u> <u>EMMDeployScript.html</u> (authentication to the portal is required).
- 2. **Execute** the script. The third step in the script involves providing settings to enable the Appthority Connector to communicate with MobileIron Core. The results of our completion of that step are provided below as a reference.

Figure 2-133 Appthority Connector CLI Configuration

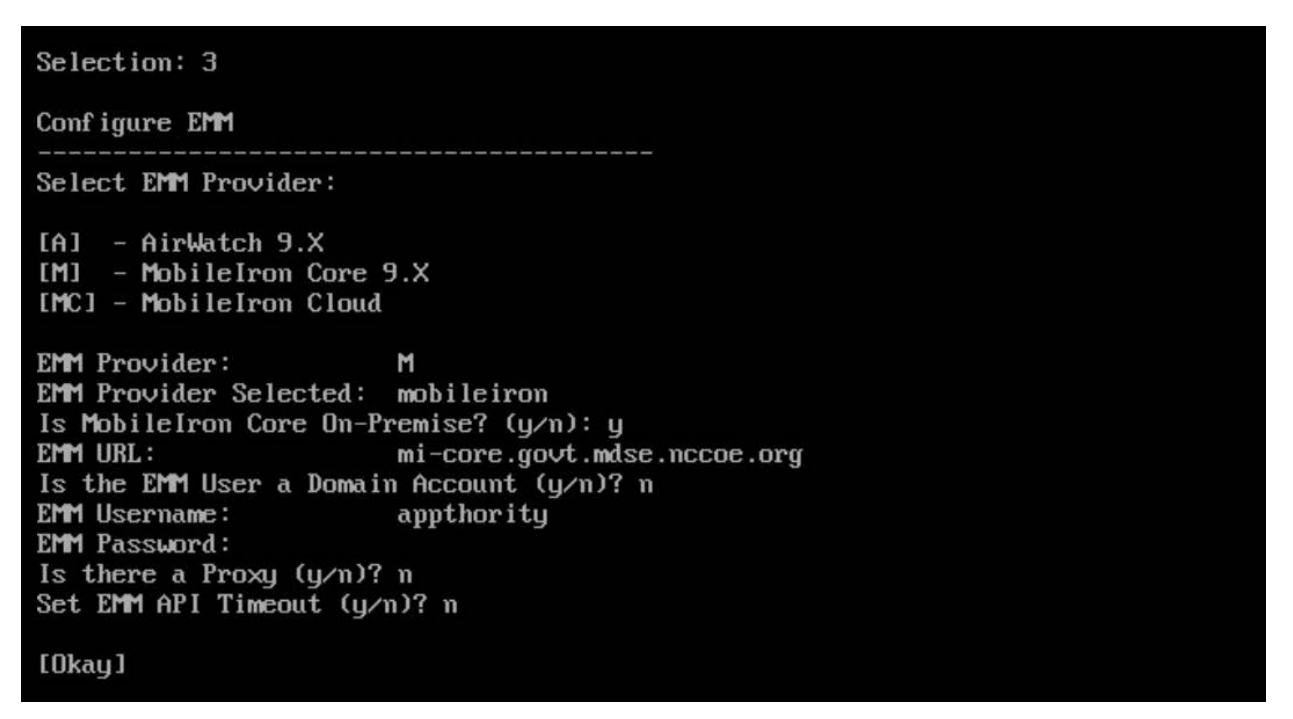

3. Once the script has been completed, verify successful synchronization with the Appthority cloud service by accessing the Appthority MTP portal and navigating to **Admin > EMM** and viewing items under **Connector Status.** 

#### Figure 2-134 Appthority EMM Connector Status

|                              | ty<br>CTION      |                                                         |                                 |                       | sdog@mitre.org |
|------------------------------|------------------|---------------------------------------------------------|---------------------------------|-----------------------|----------------|
| C DASHBOARD                  | DEVICES          | APPS                                                    |                                 |                       |                |
| Organization Users <b>EM</b> | M MTP Mobile App |                                                         |                                 |                       |                |
| Vendor / Product             |                  | Connector Status                                        | (?)                             | Appthority Connector  |                |
| MobileIron Core              | e (On-Premises)  | <ul><li>App Inventory</li><li>Device Informat</li></ul> | <ul> <li>Remediation</li> </ul> | v1.3.2<br>On-premises |                |

# 2.9 Registering Devices with MobileIron Core

In this scenario, the employee manages their own personal apps, data, and many device functions. The organization manages work-related apps and data, and has control over specific device functions, such as requiring a complex device unlock PIN or being able to remotely wipe a lost device. The mechanisms to achieve similar security characteristics between iOS and Android devices differ.

# 2.9.1 Supervising and Registering iOS Devices

Many MDM-based security controls are only applicable to iOS devices that are running in Supervised Mode. The following steps outline how to place an iOS device into this mode, and then register with MobileIron Core.

# 2.9.1.1 Resetting the iOS Device

Before a device can be placed into Supervised Mode, it must be in a factory-reset state with the Activation Lock on the device removed. If Activation Lock is in-place, Configurator 2 will be unable to place the device into Supervised Mode.

### 2.9.1.1.1 Reset an Unsupervised Device Using Settings App

If a device is not already in Supervised Mode, it is recommended to have the current device user manually reset and activate the device to factory settings using the following steps:

- 1. Navigate to **Settings > General > Reset.**
- 2. Select Erase All Content and Settings.

Figure 2-135 iOS Reset Screen

| all ବ            | 10:39 AM         | * |
|------------------|------------------|---|
| <b>〈</b> General | Reset            |   |
| Reset All Settin | ngs              |   |
| Erase All Conte  | ent and Settings |   |
| Reset Network    | Settings         |   |
| Reset Keyboar    | d Dictionary     |   |
| Reset Home S     | creen Layout     |   |
| Reset Location   | a & Privacy      |   |
|                  |                  |   |
|                  |                  |   |
|                  |                  |   |

3. At the warning that this will delete all media and data and reset all settings, select **Erase iPhone.** 

#### Figure 2-136 Erase iPhone Confirmation

| <b>ull ≎</b> 3:20 PM <b>*</b> 📑 +                               |
|-----------------------------------------------------------------|
| Ceneral Reset                                                   |
|                                                                 |
| Reset All Settings                                              |
| Erase All Content and Settings                                  |
|                                                                 |
| Reset Network Settings                                          |
|                                                                 |
| Reset Keyboard Dictionary                                       |
| Reset Home Screen Layout                                        |
| Reset Location & Privacy                                        |
|                                                                 |
| This will delete all media and data,<br>and reset all settings. |
| Erase iPhone                                                    |
| Cancel                                                          |

4. At the warning that all media, data, and settings will be irreversibly erased, select **Erase iPhone.** Once the reset process is complete, the device will reboot and need to be activated.

#### Figure 2-137 Erase iPhone Final Confirmation

| 내 (국 3:21 PM                                                    | * 💼 +                    |
|-----------------------------------------------------------------|--------------------------|
| Ceneral Reset                                                   |                          |
|                                                                 |                          |
| Reset All Settings                                              |                          |
| Erase All Content and Settings                                  |                          |
|                                                                 |                          |
| Reset Network Settings                                          |                          |
|                                                                 |                          |
| Reset Keyboard Dictionary                                       |                          |
| Reset Home Screen Layout                                        |                          |
| Reset Location & Privacy                                        |                          |
| Are you sure you want to continue?<br>and settings will be eras | All media, data,<br>sed. |
| This cannot be undon                                            | е.                       |
| Erase iPhone                                                    |                          |
| Cancel                                                          |                          |

- 5. Once the device displays the Hello screen, press the Home key.
- 6. At the Select Your Language screen, select English.
- 7. At the Select Your Country or Region screen, select United States.
- 8. At the Quick Start screen select Set up Manually.
- 9. At the Choose a Wi-Fi Network screen, select the Service Set Identifier (SSID) for the network and authenticate to your on-premises SSID Wi-Fi network; the device should indicate it is being activated. Note: you may need to attempt activation again if there is a delay in the device establishing connectivity to the internet.
- 10. Stop at the Data & Privacy screen. At this point, the device should be placed into Supervised Mode using Configurator 2.

### 2.9.1.1.2 Reset a Supervised Device Using Configurator 2

- 1. Connect the iOS device with the system running Configurator 2 over Universal Serial Bus (USB).
- 2. On the device at the Enter Passcode screen (if locked), enter the device unlock passcode.

Figure 2-138 Entering iOS Passcode

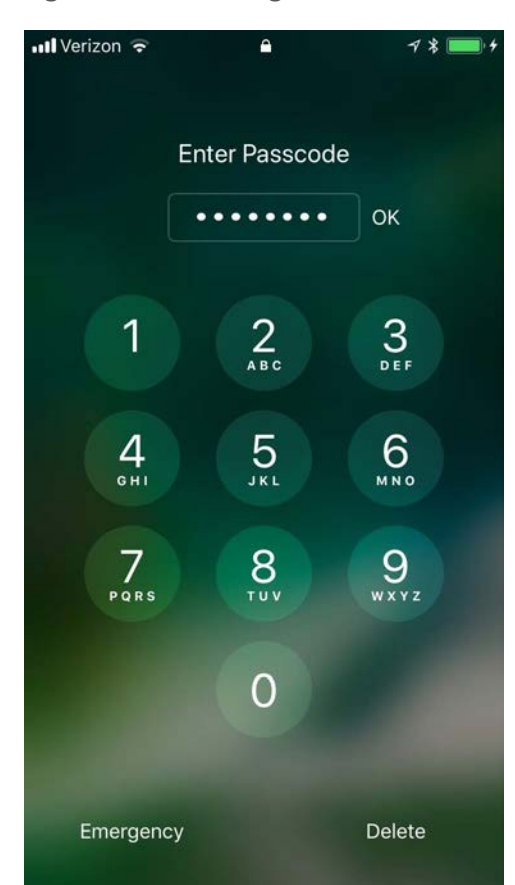

3. At the **Trust this Computer?** dialogue, select **Trust.** Note that this step, along with step that follows, is only encountered the first time a device is paired with a given system.

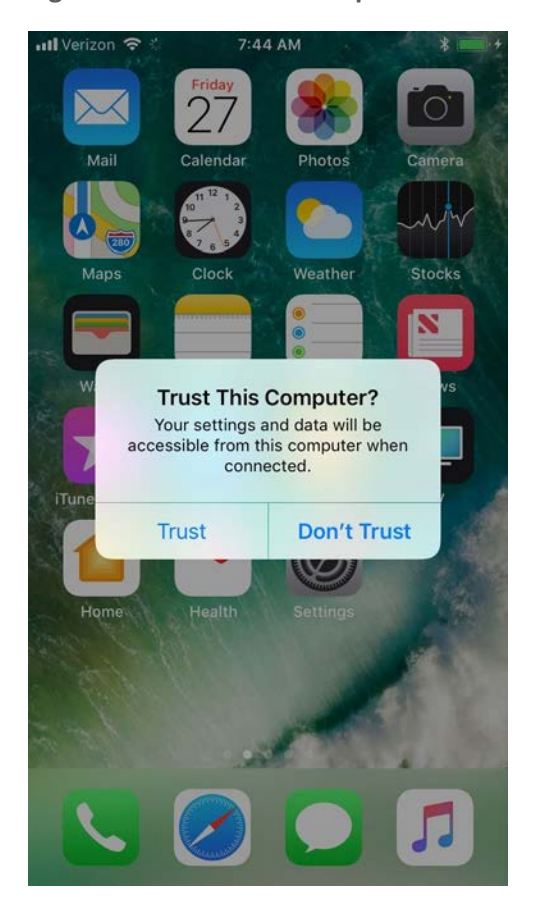

Figure 2-139 iOS Trust Computer Confirmation

- 4. At the Enter Device Passcode to Trust This Computer screen:
  - a. Enter the device unlock passcode.
  - b. Click OK.

Figure 2-140 Entering Passcode to Trust Computer

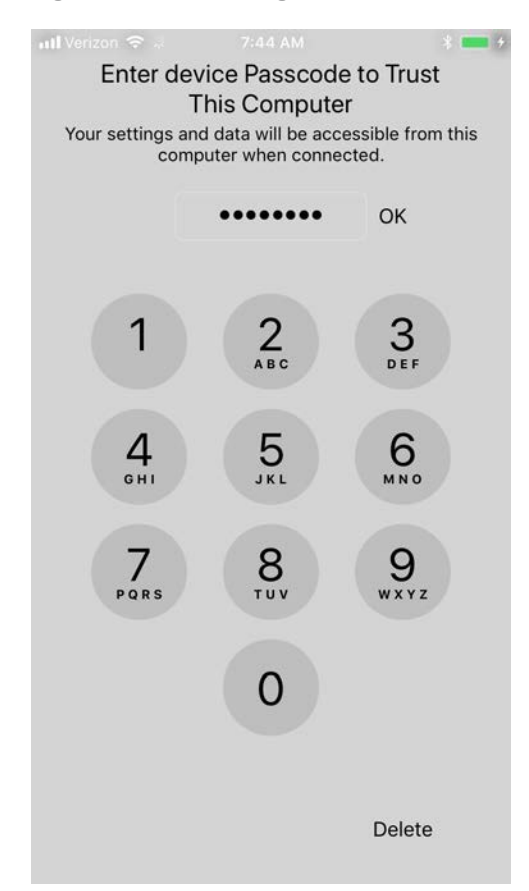

- 5. In **Configurator 2**, select the **representation** of the connected device.
- 6. From the **context** menu, select **Advanced > Erase All Content and Settings**.
- 7. At the **Are you sure you want to erase "<device name>"?** dialogue, select **Erase.**

### Figure 2-141 Configurator 2 Erase Confirmation

| Are you sure you<br>iPhone"? This wi<br>and reset all set | i want to erase "<br>ill delete all med<br>tings. | Spike's<br>ia and data, |
|-----------------------------------------------------------|---------------------------------------------------|-------------------------|
| You cannot undo thi                                       | s action.                                         |                         |
|                                                           | Cancel                                            | Erase                   |

This publication is available free of charge from: http://doi.org/10.6028/NIST.SP.1800-21

- 8. At the License Agreement screen:
  - a. **Review** the license agreement.
  - b. Select Accept to agree to the license and continue using the software.
- Configurator 2 will take several minutes to restore the device to factory default settings.
   Configurator 2 will also activate the device following restoration.

#### Figure 2-142 Restoring iPhone

| Restoring iOS on "Spike's iPhone"<br>Step 1 of 3: Downloading iOS |        |
|-------------------------------------------------------------------|--------|
|                                                                   | Cancel |

## 2.9.1.2 Placing an iOS Device into Supervised Mode

iOS devices that have been factory reset and subsequently activated (the Activation Lock has been removed) can be placed into Supervised Mode using software available from Apple, Configurator 2, by the following steps:

- 1. Pair the target iOS device with the system running Configurator 2 over USB.
- Navigate to Configurator 2 > Unsupervised; a representation of the connected device should appear.
- 3. On the **All Devices** tab:
  - a. **Select** the representation of the paired device.
  - b. From the **context** menu, select **Prepare**; a wizard opens to guide the process.
- 4. For the **Prepare Devices** step:
  - a. Enable Supervise Devices.
  - b. Select Next.

### Figure 2-143 Device Preparation Options

| Preparing devices<br>devices before yo | Preparing devices is the first step in any deployment. You need to prepare devices before you distribute them to users.                                                                                   |  |  |
|----------------------------------------|----------------------------------------------------------------------------------------------------|--|--|
| Prepare with:                          | Manual Configuration                                                                                                    |  |  |
| ·                                      | <ul> <li>Add to Device Enrollment Program</li> <li>Activate and complete enrollment</li> <li>Supervise devices</li> <li>Allow devices to pair with other computers</li> <li>Enable Shared iPad</li> </ul> |  |  |
| Cancel                                 | Previous                                                                                                    |  |  |

- 5. For the **Enroll in MDM Server** step:
  - a. Ensure the Server drop-down menu has Do not enroll in MDM selected.
  - b. Select Next.

### Figure 2-144 MDM Server Selection

| Enroll in I<br>Choos<br>if desir | Enroll in MDM Server<br>Choose an MDM server to manage the devices remotely over the air,<br>if desired. |     |  |
|----------------------------------|----------------------------------------------------------------------------------------------------|-----|--|
| ©                                | ver: Do not enroll in MDM                                                                                | 0   |  |
| Cancel                           | Previous                                                                                                 | ext |  |

6. For the Sign into the Device Enrollment Program step, select Skip.
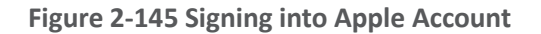

| Sign in to the | Device Enrollment Program                           |
|----------------|-----------------------------------------------------|
|                | Apple ID example@icloud.com                         |
|                | Next                                                |
| •              | Create new Apple ID<br>Forgot Apple ID or password? |
|                |                                                     |
| Cancel         | Previous Skip                                       |

#### 7. For the Assign to Organization step:

- a. If you have previously created your organization, select **Next** and continue with Step 9.
- b. If you have not created your organization, from the **Organization** drop-down menu, select **New Organization...**

#### Figure 2-146 Organization Assignment Dialogue

|   | Choose the organ<br>Settings > Genera<br>information, which | ization which will be used to supervise the devices<br>al > About will display the organization's contact<br>h cannot be changed without erasing the devices. | ). |
|---|-------------------------------------------------------------|----------------------------------------------------------------------------------------------------|----|
|   | Organization:                                               | New Organization                                                                                                    | 0  |
| / |                                                             |                                                                                                    |    |
|   |                                                             |                                                                                                    |    |
| 0 |                                                             |                                                                                                    |    |
|   |                                                             |                                                                                                    |    |
|   |                                                             |                                                                                                    |    |
|   |                                                             |                                                                                                    |    |
|   |                                                             |                                                                                                    |    |
|   |                                                             |                                                                                                    |    |

#### 8. At the Create an Organization screen:

- a. In the **Name** field, enter the name of your organization.
- b. In the **Phone** field, enter an appropriate support number for your mobility program.
- c. In the **Email** field, enter an appropriate support email for your mobility program.
- d. In the Address field, enter the address for your organization.
- e. Select Next.

#### Figure 2-147 Creating an Organization

|   | Enter information about the organization. |  |
|---|-------------------------------------------|--|
|   | Name: NCCoE MDSE Lab                      |  |
|   | Phone:                                    |  |
| / | Email: mobile-nccoe@nist.gov              |  |
|   | Address:                                  |  |
|   |                                           |  |
|   |                                           |  |
|   | ?                                         |  |
|   |                                           |  |

- 9. If your organization has established a digital identity for placing devices into **Supervised Mode:** 
  - a. Continue with Step 10. **Note:** that the same digital identity must be used for any given device.
  - b. Otherwise, continue with Step 14.
- 10. In the Create an Organization screen:
  - a. For the **Generate or choose a supervision identity** option, select **Choose an existing su**pervision identity.
  - b. Select Next.

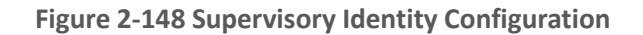

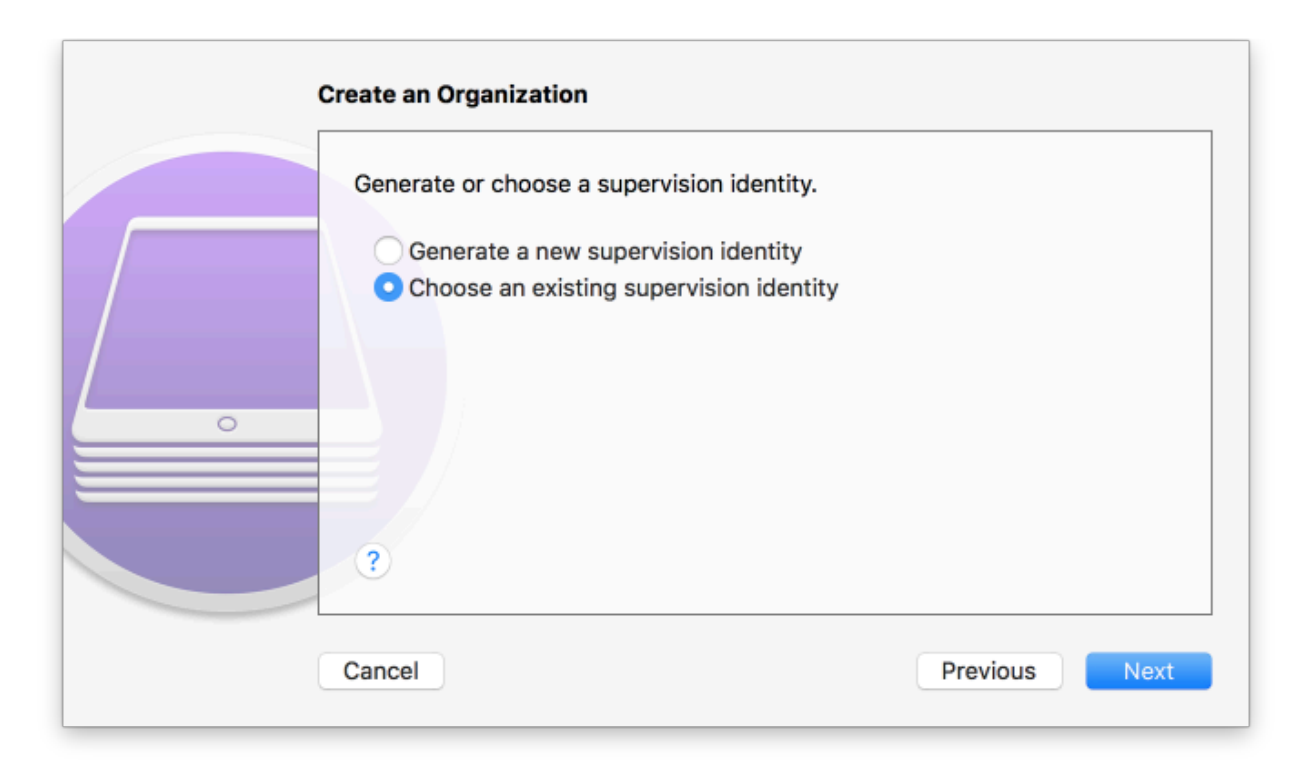

#### 11. Select Choose...

#### Figure 2-149 Organization Selection

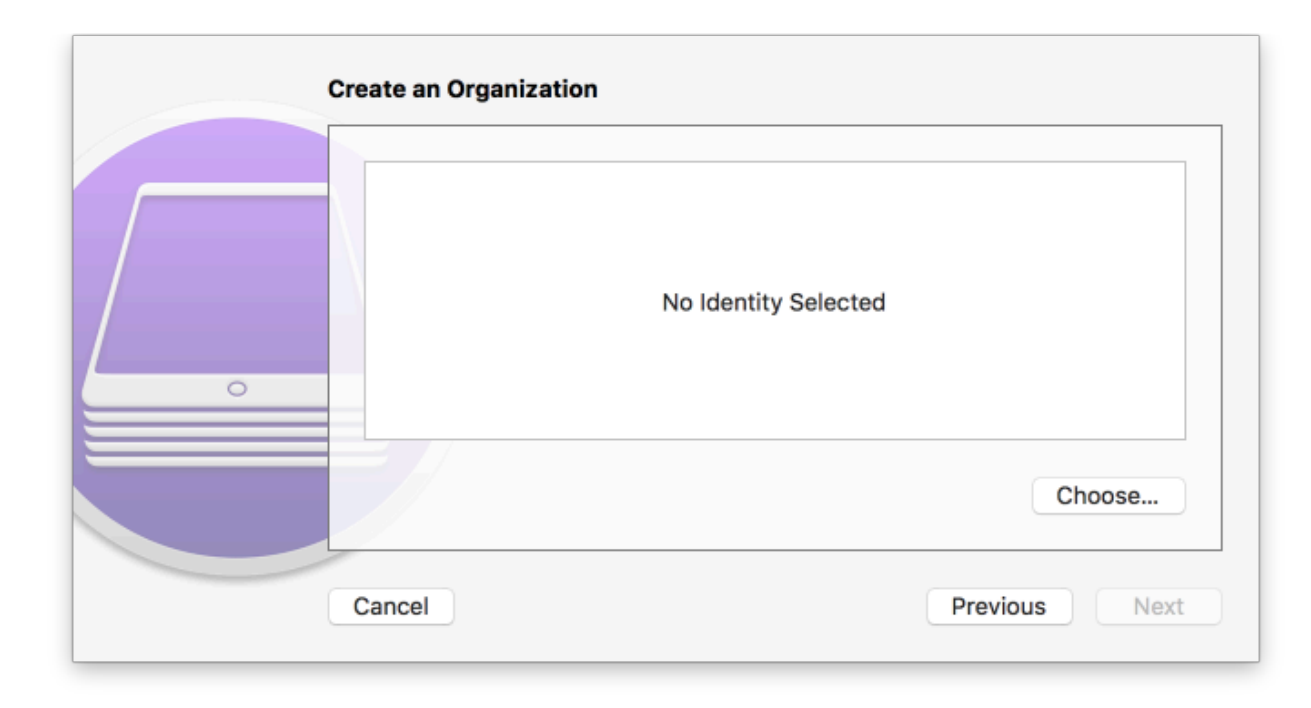

#### 12. At the Choose a supervising identity for the organization dialogue:

- a. Select the digital certificate from the list of those available to the system.
- b. Select Choose.

Figure 2-150 Supervising Identity Selection

|          | Choose a supervising ide | ntity for the organization.      |     |
|----------|--------------------------|----------------------------------|-----|
| 📷 iPhone | Developer: Spike Dog (   | ) (Apple Worldwide Developer Rel | ati |
|          |                          |                                  |     |
|          |                          |                                  |     |
|          |                          |                                  |     |
|          | Show Certificate         | Cancel Choo                      | se  |

13. At the Create an Organization screen, select Next.

#### Figure 2-151 Selected Organization

| ~<br>~ | Certificate | iPhone Developer: Spike Dog ( )<br>Issued by: Apple Worldwide Developer Relations Certification Authority<br>Expires: Tuesday, November 6, 2018 at 1:46:30 PM Eastern<br>Standard Time<br>This certificate is valid |
|--------|-------------|----------------------------------------------------------------------------------------------------|
|        |             | Choose                                                                                                    |

14. In the Create an Organization screen:

- a. For the Generate or choose a supervision identity option, select Generate a new supervision identity.
- b. Select Next.

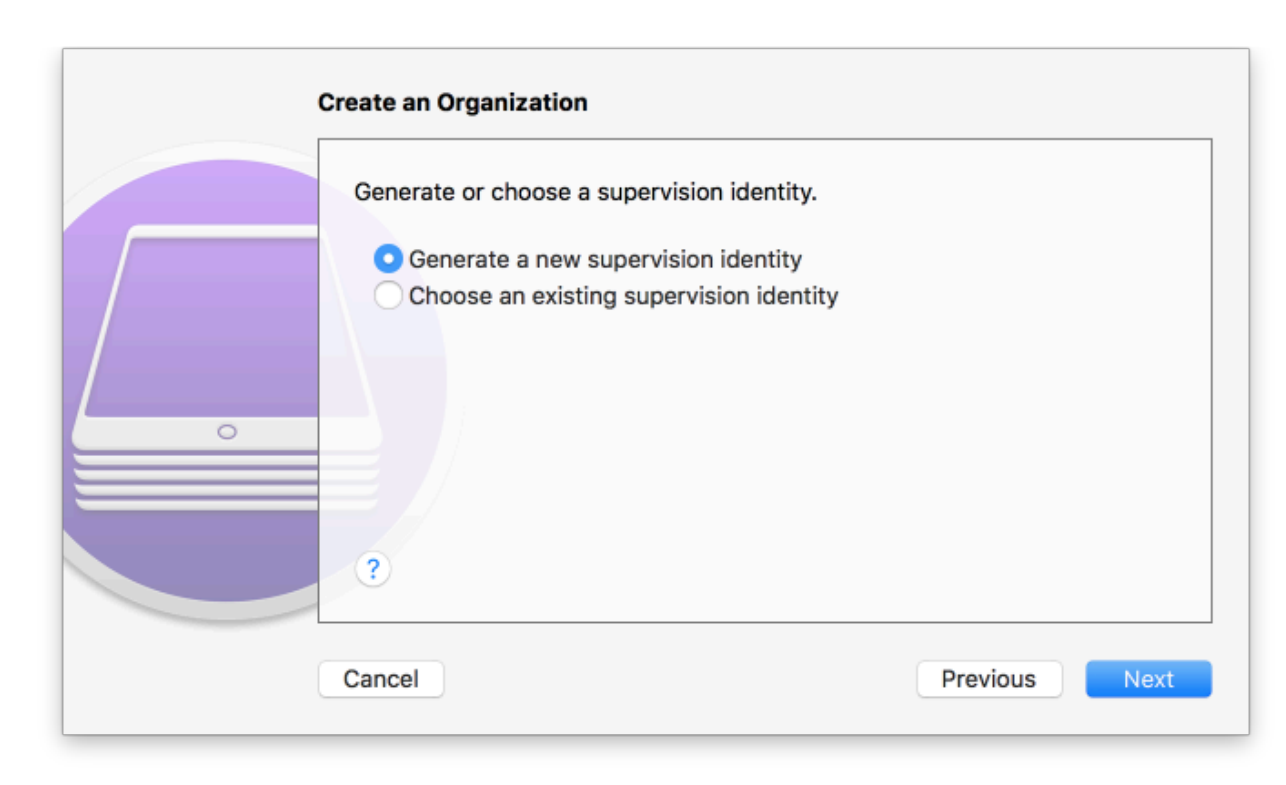

#### Figure 2-152 Create an Organization Supervision Identity Configuration

- 15. For the **Configure iOS Setup Assistant** step:
  - a. Ensure the **Setup Assistant** drop-down menu shows **Show only some steps** selected; additional options will appear.
  - b. Enable each of the Privacy, Passcode, Apple ID, and Location Services check-boxes.
  - c. Select Prepare.

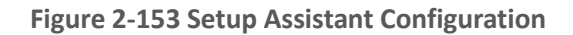

|   | Choose which steps | s will be presented to the | e user in Setup Assistant. |
|---|--------------------|----------------------------|----------------------------|
|   | Setup Assistant:   | Show only some step        | os 🗘                       |
|   |                    | Language                   | Location Services          |
|   |                    | Region                     | Siri                       |
|   |                    | Keyboard                   | App Analytics              |
|   |                    | Privacy                    | Display Zoom               |
| 0 |                    | Passcode                   | Home Button                |
|   |                    | Touch ID                   | True Tone                  |
|   |                    | Apple Pay                  | iMessage                   |
|   |                    | Apps & Data                | Watch Migration            |
|   |                    | Move from Android          | New Feature Highlights     |
|   | ?                  | 🗸 Apple ID                 |                            |
|   |                    |                            |                            |

16. **Configurator 2** will take several minutes to prepare the device and place it into **Supervised Mode.** 

Figure 2-154 Waiting for iPhone

| Preparing "Spike's iPhone"<br>Waiting for the device |        |
|------------------------------------------------------|--------|
|                                                      | Cancel |

# 2.9.1.3 Registration with MobileIron Core

The following steps will register an iOS device in Supervised Mode with MobileIron Core, which uses a web-based process rather than the *Mobile@Work* app.

1. Using **Safari**, navigate to the **MobileIron Core** page, substituting <FQDN> for your organization's instance of MobileIron Core. In our example implementation, the resulting URL is *https://mi-core.govt.mdse.nccoe.org/go*.

Figure 2-155 iOS Device MobileIron Registration Page

| No Service          | € 2:08 PM                                                                                         |
|---------------------|---------------------------------------------------------------------------------------------------|
|                     | MobileIron                                                                                        |
| To cont<br>enter yo | igure and secure your iOS device, please<br>ur username and password, and then tap<br>'Register'. |
| Usernan             | e:                                                                                                |
| jason               |                                                                                                   |
| Passwor             | d:                                                                                                |
| •••••               | • 1                                                                                               |
|                     |                                                                                                   |
|                     | Register                                                                                          |
| ~ V                 | Done                                                                                              |
|                     | Passwords                                                                                         |
| q w                 | ertyuiop                                                                                          |
| a s                 | d f g h j k l                                                                                     |
| ٥Z                  | x c v b n m 🛛                                                                                     |
| 123                 | space Go                                                                                          |

2. At the **warning** that the web site is trying to open **Settings** to show a configuration profile, select **Allow**; the **Settings** built-in app opens.

#### **Figure 2-156 Opening Settings Confirmation**

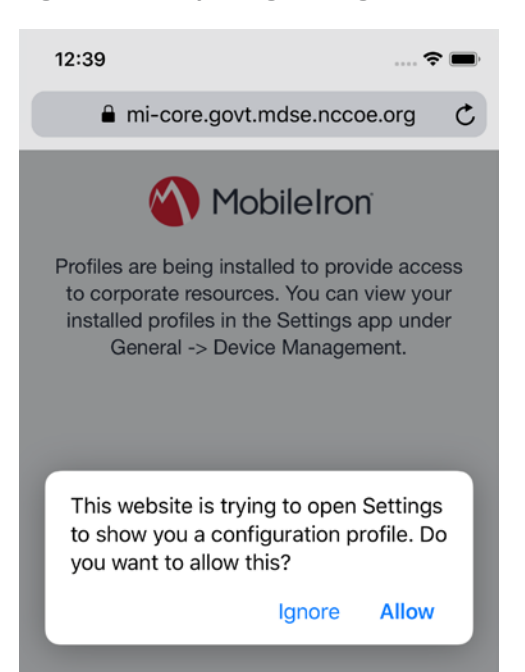

- 3. At the Settings > Install Profile screen:
  - a. Verify the Signed by field indicates the server identity is Verified.
  - b. Select Install.

Figure 2-157 Profile Installation

| <b>12:40</b><br>◀ Safari |                                                       | 🗢 🔳     |
|--------------------------|-------------------------------------------------------|---------|
| Cancel                   | Install Profile                                       | Install |
|                          |                                                       |         |
|                          | Profile Service                                       |         |
| Signed by                | mi-core.govt.mdse.nccoe.org<br>Verified ✓             |         |
| Description              | Enter device into the NCCOE encryp<br>profile service | ted     |
| Contains                 | Device Enrollment Challenge                           |         |
| More Det                 | ails                                                  | >       |

4. At the Installing Profile screen, select Install.

#### Figure 2-158 Profile Installation

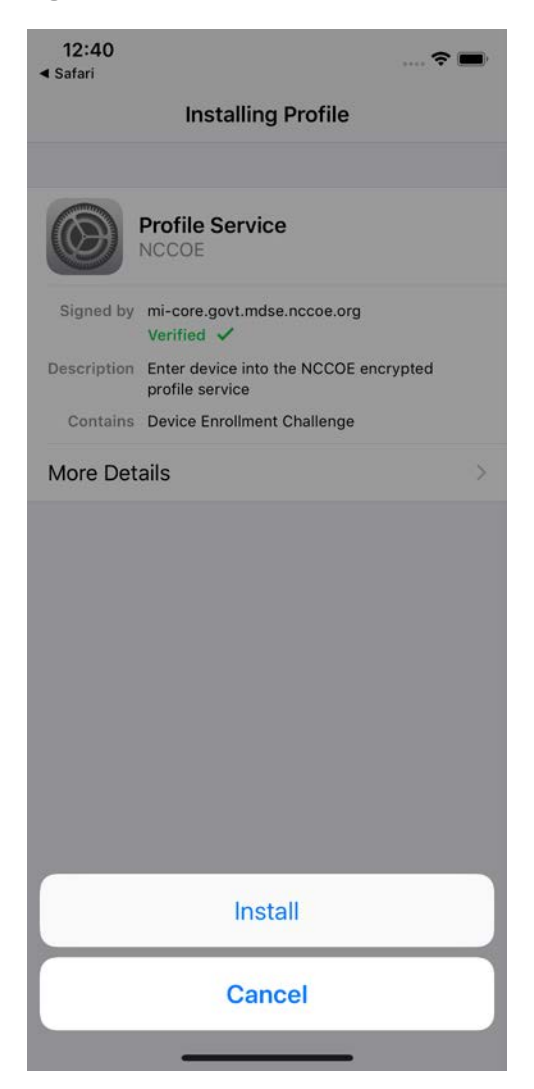

- 5. At the Warning screen:
  - a. Verify that information under **Root Certificate** and **MDM** is consistent with information provided by your mobile device administrator.
  - b. Select Install.

#### Figure 2-159 Profile Installation Warning

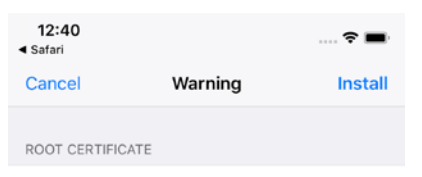

Installing the certificate "DigiCert Global Root G2" will add it to the list of trusted certificates on your iPhone.

MOBILE DEVICE MANAGEMENT

Installing this profile will allow the administrator at "https://micore.govt.mdse.nccoe.org/mifs/c/i/mdm/ mdm.html?c= " to remotely manage your iPhone.

The administrator may collect personal data, add/remove accounts and restrictions, install, manage, and list apps, and remotely erase data on your iPhone.

6. In the **Remote Management** dialogue, select **Trust**.

#### Figure 2-160 Profile Installation Trust Confirmation

| 12:40<br>∢ Safari               | )                                                       |                                              | 🕈 🖿                      |
|---------------------------------|---------------------------------------------------------|----------------------------------------------|--------------------------|
| Cance                           | Warn                                                    | ing                                          | Install                  |
| ROOT C                          | ERTIFICATE                                              |                                              |                          |
| Installin<br>G2" wil<br>on your | ng the certificate<br>I add it to the list<br>r iPhone. | "DigiCert GI<br>of trusted c                 | obal Root<br>ertificates |
| MOBILE                          | DEVICE MANAGEMEI                                        | NT                                           |                          |
| Installin<br>adminis            | ig this profile will                                    | allow the<br>/mi-                            |                          |
| core.                           | Remote Ma                                               | nagement                                     |                          |
| mana                            | Do you trust this p<br>enroll your iPhor<br>manage      | rofile's source t<br>ne into remote<br>ment? | 0                        |
| The a                           |                                                         |                                              | ata,                     |
| add/re                          | Cancel                                                  | Trust                                        | stall,                   |
| manag.                          | ·, ·                                                    |                                              | ie                       |

7. At the **Profile Installed** screen, select **Done**. The device is now registered with MobileIron.

Figure 2-161 Profile Installation Confirmation

| 12:40<br>◀ Safari |                                                                           | 숙 🔳  |
|-------------------|---------------------------------------------------------------------------|------|
|                   | Profile Installed                                                         | Done |
|                   |                                                                           |      |
|                   | NCCOE<br>NCCOE                                                            |      |
| Signed by         | mi-core.govt.mdse.nccoe.org                                               |      |
| Description       | NCCOE - Encrypted Configuration                                           |      |
| Contains          | Mobile Device Management<br>Device Identity Certificate<br>3 Certificates |      |
| More Det          | ails                                                                      | >    |

# 2.9.2 Activating Lookout for Work on iOS

The configuration of the Lookout for Work (iOS) app in the MobileIron app catalogue causes a configuration file to be included during the automatic install.

Upon launching the app, additional action is required to grant Lookout for Work the permissions necessary for it to provide optimal protection.

1. Launch the **Lookout for Work** app; activation occurs silently at the **splash** screen.

Figure 2-162 Lookout for Work Splash Screen

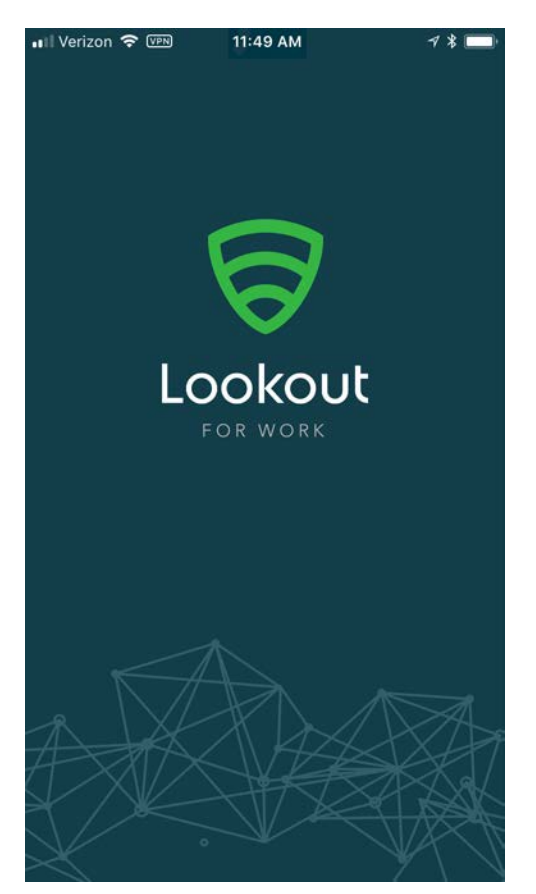

2. At the welcome screen, select Continue.

#### Figure 2-163 Lookout for Work Permission Information

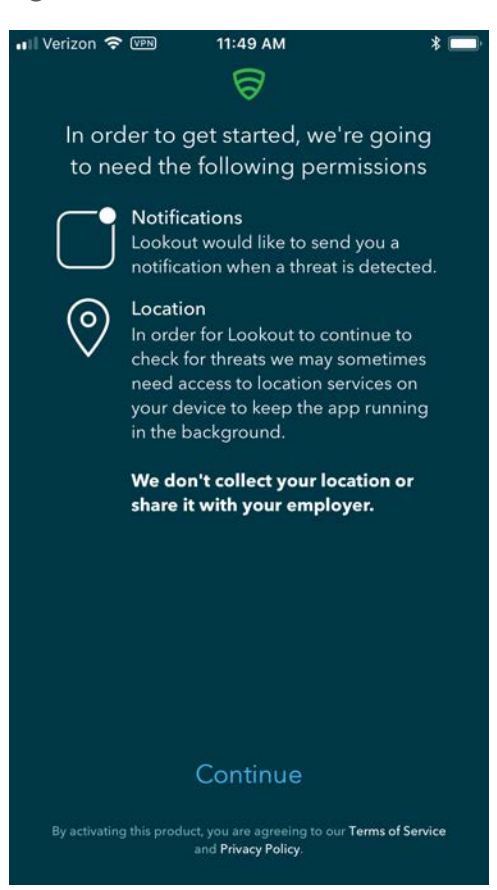

3. At the "Lookout Work" Would Like to Send You Notifications dialogue, select Allow.

**Figure 2-164 Notifications Permissions Prompt** 

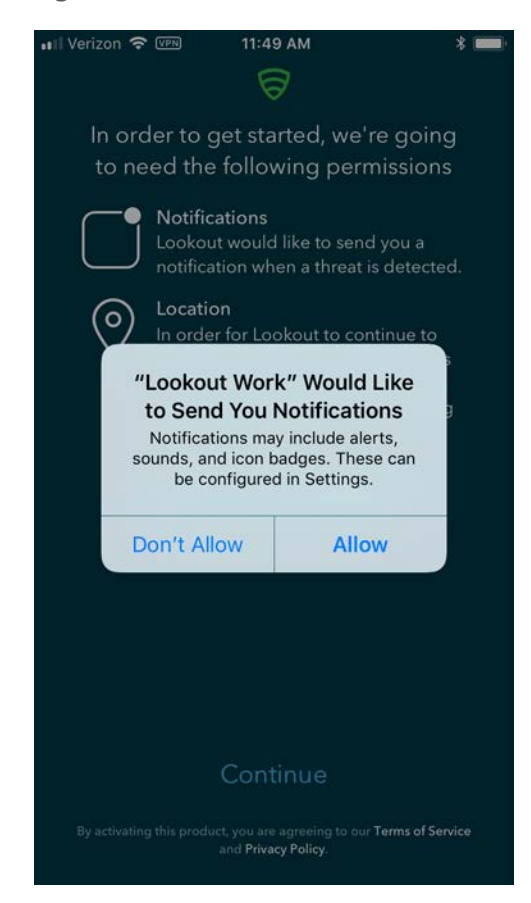

4. At the Allow "Lookout Work" To Access Your Location? dialogue, select Always Allow.

Figure 2-165 Locations Permission Prompt

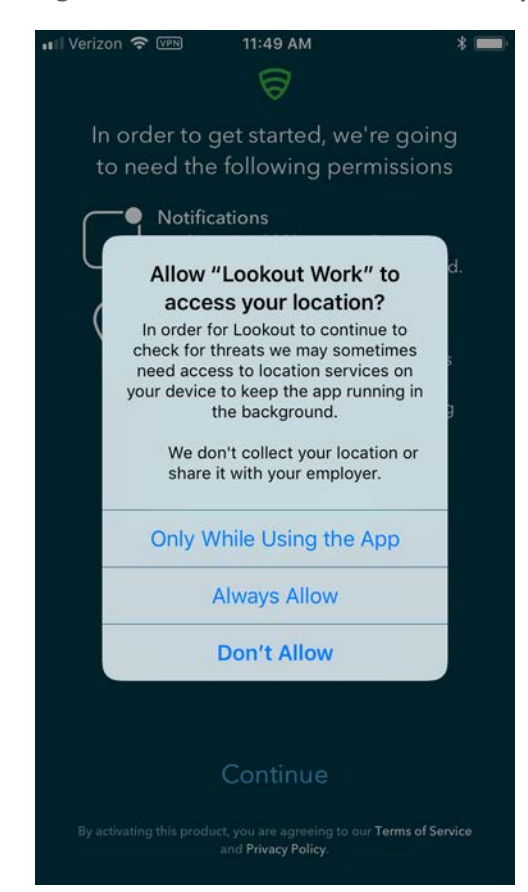

5. **Lookout for Work** should automatically perform scans of device and app activity and provide feedback to the user.

#### Figure 2-166 Lookout for Work Home Screen

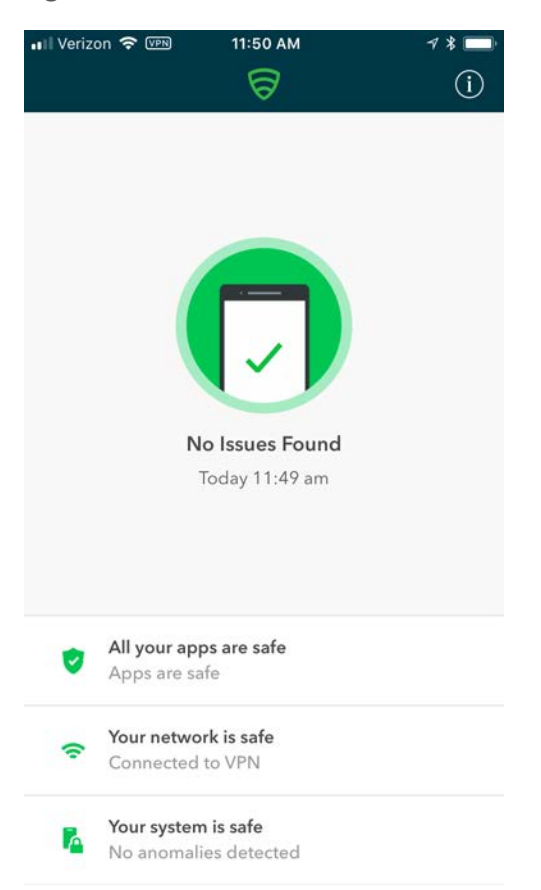

# 2.9.3 Provisioning Work-Managed Android Devices with a Work Profile

In this scenario, Android devices are deployed as work-managed with a work profile. Enabling this feature for AFW-capable devices requires a change to the AFW configuration. It also requires that the device user already has a personal Google account to provision the work profile; it is not created as part of the workflow to register a device with MobileIron Core.

#### 2.9.3.1 Enable Work Profile on Work-Managed Devices

- 1. In the MobileIron Admin Portal, navigate to Policies > Configs > Configurations.
- 2. Enable the check box in the row for the AFW configuration.
- 3. In the Configuration Details pane, select Edit.

#### Figure 2-167 MobileIron AFW Configuration

| (  | 🚺 > CORE                    | Dashl               | board Devices &     | & Users    | Admin      | Apps          | Po  | licies & Configs    | Servi | ces Settings        | Logs                 |
|----|-----------------------------|---------------------|---------------------|------------|------------|---------------|-----|---------------------|-------|---------------------|----------------------|
|    |                             | Co                  | onfigurations Po    | olicies    | ActiveS    | ync Policies  | 0   | Compliance Policies | s (   | Compliance Actions  |                      |
| Ac | tions • Add New • Space     | es: Filter by Space | e 🖌 Lab             | els: Filte | r by Label |               | •   | Search by User      | Q     | Configuration Type: | Filter by Configurat |
|    | Name 🔺                      | Configuration       | Bundle/Package ID   | Desc       | # Phones   | Configuration | De  | tails               |       |                     | *                    |
|    | Activate Lookout            | MANAGED AP          | com.lookout.work    | Activ      | 4          |               |     |                     |       |                     | Edit                 |
|    | Android for Work Configur   | ANDROIDFOR          |                     | Creat      | <u>12</u>  | Android       | fr  | work Config         | urati | on                  |                      |
|    | Appthority Mobile Intellige | MANAGED AP          | com.appthority.Appt | Identi     | 4          | Device Sp     | bac | e: Global           | araci | 511                 |                      |

- 4. In the Edit Android enterprise (all modes) Setting dialogue:
  - a. Enable Enable Managed Devices with Work Profile on the devices.
  - b. Enable Add Google account.
  - c. In the **Google Account** text box, provide a valid Google domain account. The example in our reference implementation will map a MobileIron user ID of **gema** to an email address of **mdse.gema@gmail.com**. This needs to be done for each user. See *MobileIron Core 9.4.0.0 Device Management Guide for AFW* for a list of variables to appropriately adapt this field to your existing identity management strategy.
  - d. Click Save.

#### Figure 2-168 AFW Configuration

| Edit Android enterprise (all | modes) Setting                                                                   |        | ×    |
|------------------------------|----------------------------------------------------------------------------------|--------|------|
| Name                         | Android for Work Configuration                                                   |        |      |
| Description                  | Created to support Android for Work configuration options on<br>Android devices. |        |      |
|                              | Enable Managed Device with Work Profile on the devices                           |        |      |
|                              | Auto update Mobile@Work app on the devices                                       |        |      |
| For Android 6.0 and hig      | gher only                                                                        |        |      |
|                              | Enable Runtime Permissions                                                       |        |      |
|                              | User Prompt                                                                      |        |      |
|                              | Always Accept                                                                    |        |      |
|                              | Always Deny                                                                      |        |      |
|                              | Add Google Account                                                               |        |      |
| Google Account               | mdse.\$USERID\$@gmail.com                                                        |        |      |
| For Android 7.0 and hig      | Jher only                                                                        |        |      |
|                              | Work Challenge                                                                   |        |      |
|                              |                                                                                  | Cancel | Save |

## 2.9.3.2 Registering Android Devices

The following steps can only be completed when working with an Android device that is still set to (or has been reset to) factory default settings.

- 1. When prompted to sign in with your Google Account:
  - a. In the Email or phone field, enter afw#mobileiron.core.
  - b. Select Next.

#### Figure 2-169 MobileIron Enrollment Process

| হ: "# 91% 💼                          |
|--------------------------------------|
| Google                               |
| Sign in                              |
| Sign in                              |
| with your Google Account. Learn more |
| Email or phone                       |
| afw#mobileiron.core                  |
| Forgot email?                        |
|                                      |
| Create account NEXT                  |
|                                      |
|                                      |
| (c) afw#mobileiron.core ~            |
| 1 2 3 4 5 6 7 8 9 0                  |
|                                      |
| qwertyuiop                           |
| a s d f g h j k l                    |
| ☆ z x c v b n m <                    |
| !#1 , @ EN(US)com Go                 |
|                                      |

2. When **AFW** prompts you to install *Mobile@Work*, select **Install**; this downloads the Mobile@Work client to the device.

#### Figure 2-170 AFW Enrollment

के. 🛋 90% 🗎

## Ð

#### Android for Work

This account requires mobile device management. Install the Mobile@Work app to enforce security policies required by the account.

Mobile@Work

| SKIP | INSTALL |
|------|---------|
| <    |         |

3. At the prompt to install MobileIron, select Install.

#### 1. 11

| MobileIron Do you want to install this application? It does not require any special access. |
|---------------------------------------------------------------------------------------------|
| MobileIron Do you want to install this application? It does not require any special access. |
| Do you want to install this application? It does not require any special access.            |
|                                                                                             |
| CANCEL INSTALL                                                                              |
| <                                                                                           |

4. At the Set up your device screen, select Accept.

#### Figure 2-172 Accepting AFW Terms and Conditions

🗟 🖉 89% 🗐

#### Ĉ

#### Set up your device

Your admin can monitor and manage settings, corporate access, apps, permissions, theft-protection features, and data associated with this phone, including network activity and your phone's location information.

Knox Terms and Conditions

Privacy Policy Google

Your organization will manage and monitor this device using the following app:

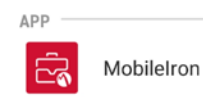

CANCEL

ACCEPT >

 This screen notifies the user of the data that *Mobile@Work* collects and how it is used. When this information has been reviewed, select **Accept.** Mobile@Work minimizes and returns to the operating system home screen.

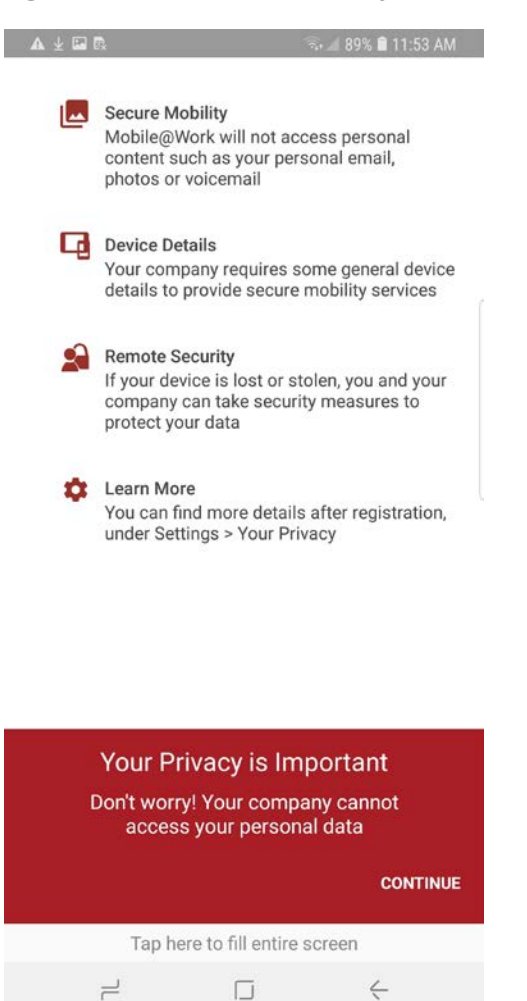

#### Figure 2-173 MobileIron Privacy Information

6. When MobileIron sends a **Configuration Required** notification, select the **notification**.

#### Figure 2-174 MobileIron Configuration Required Notification

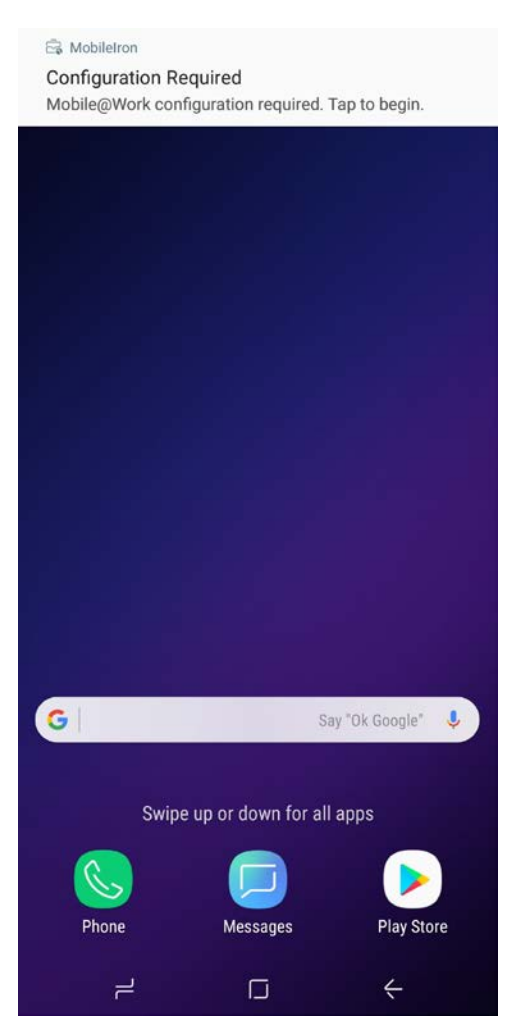

7. On the **Device Status** > **Create Work Profile** screen, select **Continue**.

#### Figure 2-175 MobileIron Device Status

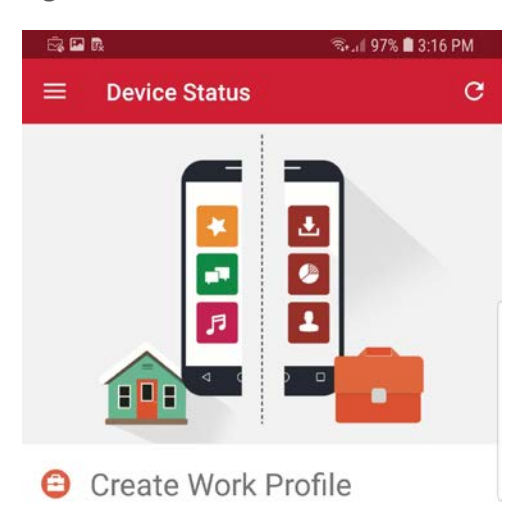

Android enterprise (AFW) creates a separate work profile to access work data and keeps it separate from your personal data. In the next steps, you will be guided to set up your Android enterprise (AFW) profile.

|   | CONTINUE |
|---|----------|
| 1 | <        |

8. At the AFW prompt, select Continue.

#### Figure 2-176 AFW Configuration

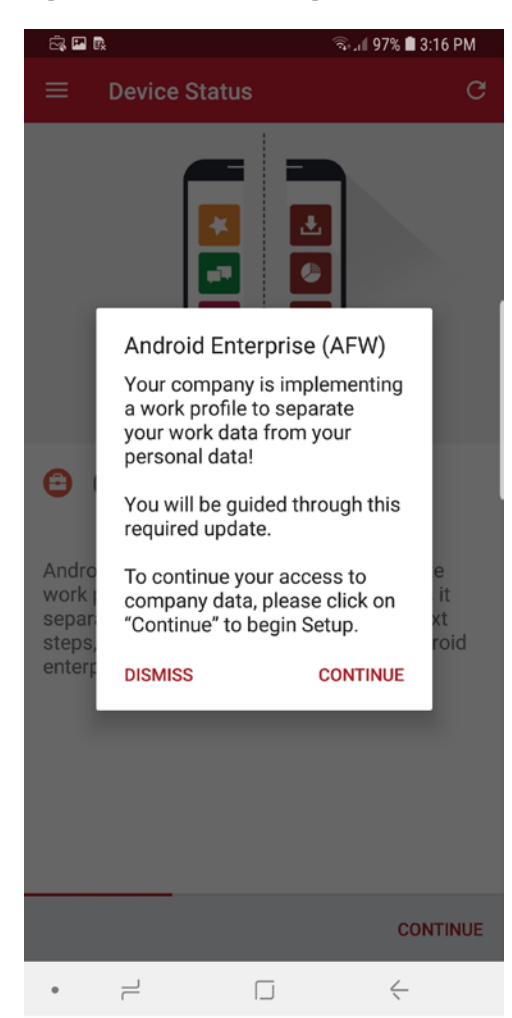

9. **AFW** notifies the user that it is creating the personal workspace. The next two screens repeat Steps 3 and 4 as above.

#### Figure 2-177 AFW Workspace Creation

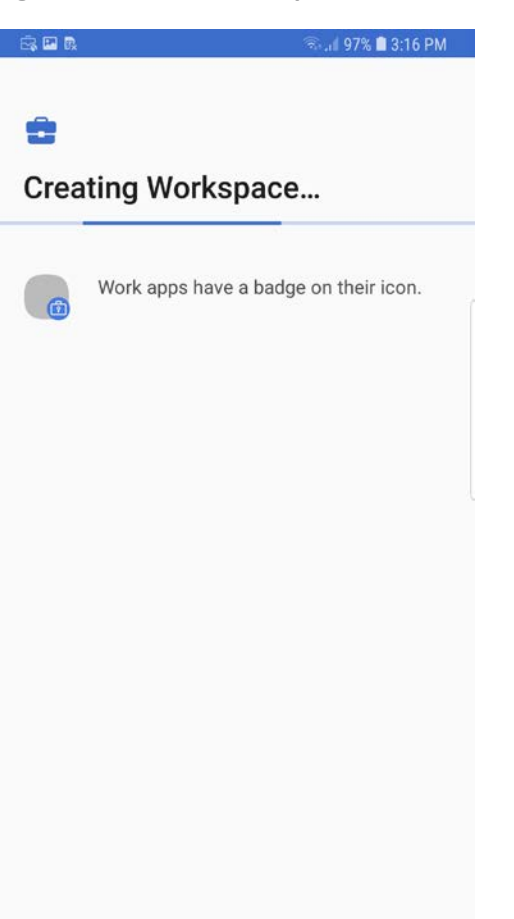

10. At the **Device Status** > **Work Profile Lock Preferences** screen, select **Continue.** 

#### Figure 2-178 MobileIron Work Profile Lock Preferences

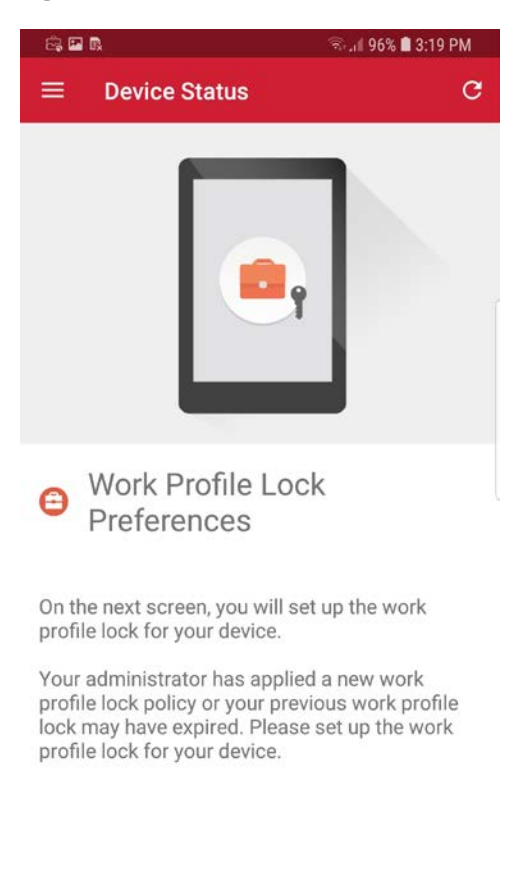

|   | CONTINUE |
|---|----------|
| 2 | ć        |

- 11. The user will be prompted to create a passcode to protect the AFW container.
- 12. At the Device Status > Add Google Account screen, select Continue.

#### Figure 2-179 MobileIron Google Account Configuration

| 2:45 🗟 🖹                                                              | ¥! 🖘 al 🛢       |
|-----------------------------------------------------------------------|-----------------|
| $\equiv$ Device Status                                                | c               |
|                                                                       |                 |
| Add Google Accord                                                     | unt             |
| YOUR GOOGLE ACCOUNT EMAII<br>mdse.gema@gmail.com                      | L IS:           |
| In the next steps, you will be ask<br>associated password for this to | ed to enter the |
|                                                                       |                 |
|                                                                       |                 |
|                                                                       |                 |
|                                                                       |                 |

|     | - | CONTINUE |
|-----|---|----------|
| 111 | 0 | <        |

- 13. The user will be prompted to authenticate to the same Google domain account mapped to their MobileIron account based on the email address set in the AFW configuration in MobileIron Core. In our example implementation, the mapped Google account is mdse.gema@gmail.com.
- 14. Once the *Mobile@Work* app has been provisioned with the user's account, the Device Status screen should appear; the device has now successfully been provisioned into Mobilelron.

#### Figure 2-180 MobileIron Device Status

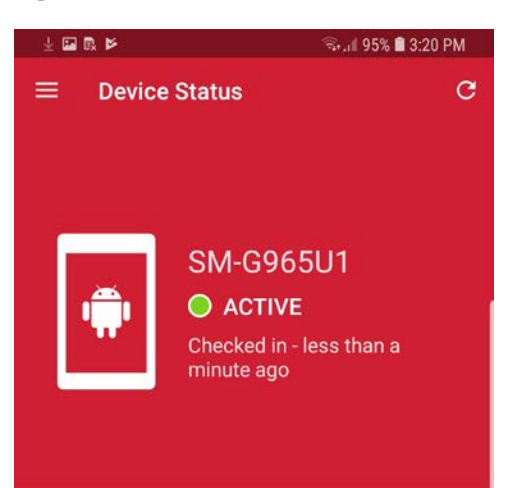

# You're all set! Currently there are no updates needing your attention.

| 1 | < |
|---|---|
|   |   |

# Appendix A List of Acronyms

| AD    | Active Directory                                  |
|-------|---------------------------------------------------|
| AFW   | Android for Work                                  |
| ΑΡΙ   | Application Programming Interface                 |
| CA    | Certificate Authority                             |
| COPE  | Corporate-Owned Personally-Enabled                |
| DMZ   | Demilitarized Zone                                |
| DN    | Distinguished Name                                |
| DNS   | Domain Name System                                |
| DPC   | Derived Personal Identity Verification Credential |
| EMM   | Enterprise Mobility Management                    |
| FQDN  | Fully Qualified Domain Name                       |
| GOVT  | Government                                        |
| нттр  | Hypertext Transfer Protocol                       |
| HTTPS | Hypertext Transfer Protocol Secure                |
| ID    | Identifier                                        |
| IMEI  | International Mobile Equipment Identity           |
| IP    | Internet Protocol                                 |
| LAN   | Local Area Network                                |
| LDAP  | Lightweight Directory Access Protocol             |
| MDM   | Mobile Device Management                          |
| MDS   | Mobile Device Security                            |
| MES   | Mobile Endpoint Security                          |
| МТР   | Mobile Threat Posture                             |
| NAT   | Network Address Translation                       |
| NCCoE | National Cybersecurity Center of Excellence       |
| NIST  | National Institute of Standards and Technology    |
| NTP   | Network Time Protocol                             |
| OVA   | Open Virtualization Appliance                     |
| PLIST | Property List                                     |
| SCEP  | Simple Certificate Enrollment Protocol            |
| SSH   | Secure Shell                                      |

| SSID | Service Set Identifier     |
|------|----------------------------|
| SSL  | Secure Sockets Layer       |
| TLS  | Transport Layer Security   |
| URL  | Uniform Resource Locator   |
| USB  | Universal Serial Bus       |
| VLAN | Virtual Local Area Network |
| VPN  | Virtual Private Network    |
| WAN  | Wide Area Network          |

# Appendix B Glossary

| Application<br>Programming Interface<br>(API)      | A system access point or library function that has a well-defined syntax and is accessible from application programs or user code to provide well-defined functionality [1].                                                                                                    |
|----------------------------------------------------|----------------------------------------------------------------------------------------------------|
| App-Vetting Process                                | The process of verifying that an app meets an organization's security requirements. An app vetting process comprises app testing and app approval/rejection activities [2].                                                                                                    |
| Authenticate                                       | Verifying the identity of a user, process, or device, often as a prerequisite to allowing access to resources in an information system [3].                                                                                                    |
| Certificate                                        | A data structure that contains an entity's identifier(s), the<br>entity's public key (including an indication of the associated set<br>of domain parameters) and possibly other information, along<br>with a signature on that data set that is generated by a trusted<br>party, i.e., a certificate authority, thereby binding the public key<br>to the included identifier(s) [4]. |
| Certificate Authority<br>(CA)                      | A trusted entity that issues and revokes public key certificates [5].                                                                                                    |
| Corporate-Owned<br>Personally-Enabled<br>(COPE)    | A device owned by an enterprise and issued to an employee.<br>Both the enterprise and the employee can install applications<br>onto the device.                                                                                                    |
| Demilitarized Zone<br>(DMZ)                        | An interface on a routing firewall that is similar to the interfaces<br>found on the firewall's protected side. Traffic moving between<br>the DMZ and other interfaces on the protected side of the<br>firewall still goes through the firewall and can have firewall<br>protection policies applied [6].                                                                            |
| Derived Personal<br>Identity Verification<br>(PIV) | A credential issued based on proof of possession and control of<br>the PIV Card, so as not to duplicate the identity proofing process<br>as defined in [SP 800-63-2]. A Derived PIV Credential token is a<br>hardware or software-based token that contains the Derived PIV<br>Credential [7].                                                                                       |
| Hypertext Transfer<br>Protocol (HTTP)              | A standard method for communication between clients and Web servers [8].                                                                                                    |
| Hypertext Transfer<br>Protocol Secure (HTTPS)      | HTTP transmitted over TLS [9].                                                                                                    |

| Internet Protocol (IP)<br>addresses             | Standard protocol for transmission of data from source to destinations in packet-switched communications networks and interconnected systems of such networks [10].                                                                                                    |
|-------------------------------------------------|----------------------------------------------------------------------------------------------------|
| Lightweight Directory<br>Access Protocol (LDAP) | The Lightweight Directory Access Protocol, or LDAP, is a directory access protocol. In this document, LDAP refers to the protocol defined by RFC 1777, which is also known as LDAP V2. LDAP V2 describes unauthenticated retrieval mechanisms [11].                                                                                                    |
| Local Area Network<br>(LAN)                     | A group of computers and other devices dispersed over a relatively limited area and connected by a communications link that enables any device to interact with any other on the network [12].                                                                                                    |
| Mutual Authentication                           | The process of both entities involved in a transaction verifying each other [13].                                                                                                    |
| Passphrase                                      | A passphrase is a memorized secret consisting of a sequence of<br>words or other text that a claimant uses to authenticate their<br>identity. A passphrase is similar to a password in usage, but is<br>generally longer for added security [14].                                                                                                    |
| Personal Identity<br>Verification (PIV)         | A physical artifact (e.g., identity card, "smart" card) issued to a government individual that contains stored identity credentials (e.g., photograph, cryptographic keys, digitized fingerprint representation) so that the claimed identity of the cardholder can be verified against the stored credentials by another person (human readable and verifiable) or an automated process (computer readable and verifiable). PIV requirements are defined in FIPS PUB 201 [15]. |
| Risk Analysis                                   | The process of identifying the risks to system security and determining the probability of occurrence, the resulting impact, and the additional safeguards that mitigate this impact. Part of risk management and synonymous with risk assessment [16].                                                                                                    |
| Risk Assessment                                 | The process of identifying risks to organizational operations<br>(including mission, functions, image, reputation), organizational<br>assets, individuals, other organizations, and the Nation, resulting<br>from the operation of an information system [17].                                                                                                    |
| Root Certificate<br>Authority (CA)              | In a hierarchical public key infrastructure (PKI), the certification<br>authority (CA) whose public key serves as the most trusted<br>datum (i.e., the beginning of trust paths) for a security domain<br>[18].                                                                                                    |
## Appendix C References

- [1] National Institute of Standards and Technology (NIST). Information Technology Laboratory (ITL) Glossary, "Application Programming Interface Definition," [Online]. Available: https://csrc.nist.gov/glossary/term/Application\_Programming\_Interface.
- [2] NIST. ITL Glossary, "App-Vetting Process," [Online]. Available: https://csrc.nist.gov/glossary/term/App\_Vetting\_Process.
- [3] NIST. ITL Glossary, "Authenticate Definition," [Online]. Available: https://csrc.nist.gov/glossary/term/authenticate.
- [4] NIST. ITL Glossary, "Certificate Definition," [Online]. Available: https://csrc.nist.gov/glossary/term/certificate.
- [5] NIST. ITL Glossary, "Certificate Authority (CA) Definition," [Online]. Available: https://csrc.nist.gov/glossary/term/Certificate\_Authority.
- [6] NIST. ITL Glossary, "Demilitarized Zone (DMZ) Definition," [Online]. Available: https://csrc.nist.gov/glossary/term/demilitarized\_zone.
- [7] NIST. ITL Glossary, "Derived Personal Identity Verification (PIV) Credential Definition," [Online]. Available: <u>https://csrc.nist.gov/glossary/term/Derived\_PIV\_Credential</u>.
- [8] NIST. ITL Glossary, "Hypertext Transfer Protocol (HTTP) Definition," [Online]. Available: <u>https://</u> <u>csrc.nist.gov/glossary/term/HTTP</u>.
- [9] NIST. ITL Glossary, "Hypertext Transfer Protocol over Transport Layer Security Definition,"
  [Online]. Available: <u>https://csrc.nist.gov/glossary/term/Hypertext\_Transfer\_Protocol\_over\_Transport\_Layer\_Security</u>.
- [10] NIST. ITL Glossary, "Internet Protocol (IP) Definition," [Online]. Available: https://csrc.nist.gov/glossary/term/internet\_protocol.
- [11] NIST. ITL Glossary, "Lightweight Directory Access Protocol Definition," [Online]. Available: <u>https://</u> csrc.nist.gov/glossary/term/Lightweight\_Directory\_Access\_Protocol.
- [12] NIST. ITL Glossary, "Local Area Network (LAN) Definition," [Online]. Available: <u>https://csrc.nist.gov/glossary/term/Local\_Area\_Network</u>.
- [13] NIST. ITL Glossary, "Mutual Authentication Definition," [Online]. Available: https://csrc.nist.gov/glossary/term/mutual\_authentication.

- [14] NIST. ITL Glossary, "Passphrase Definition," [Online]. Available: https://csrc.nist.gov/glossary/term/Passphrase.
- [15] NIST. ITL Glossary, "Personal Identity Verification (PIV)," [Online]. Available: <u>https://csrc.nist.gov/glossary/term/personal\_identity\_verification</u>.
- [16] NIST. ITL Glossary, "Risk Analysis," [Online]. Available: https://csrc.nist.gov/glossary/term/risk\_analysis.
- [17] NIST. "NIST Special Publication 800-39, Managing Information Security Risk," March 2011.
  [Online]. Available: <u>https://nvlpubs.nist.gov/nistpubs/Legacy/SP/nistspecialpublication800-39.pdf</u>.
- [18] NIST. "NIST Special Publication 800-32, Introduction to Public Key Technology and the Federal PKI Infrastructure," February 2001. [Online]. Available: <u>https://nvlpubs.nist.gov/nistpubs/Legacy/SP/nistspecialpublication800-32.pdf</u>.